# Dell Vostro 5581

Εγχειρίδιο σέρβις

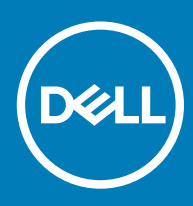

#### Σημείωση, προσοχή και προειδοποίηση

- ΣΗΜΕΙΩΣΗ: Η ΣΗΜΕΙΩΣΗ υποδεικνύει σημαντικές πληροφορίες που σας βοηθούν να χρησιμοποιείτε καλύτερα το προϊόν σας.
- Λ ΠΡΟΣΟΧΗ: Η ΠΡΟΣΟΧΗ υποδεικνύει είτε ενδεχόμενη ζημιά στο υλισμικό είτε απώλεια δεδομένων και σας ενημερώνει για τον τρόπο με τον οποίο μπορείτε να αποφύγετε το πρόβλημα.
- Λ ΠΡΟΕΙΔΟΠΟΙΗΣΗ: Η ΠΡΟΕΙΔΟΠΟΙΗΣΗ υποδεικνύει ότι υπάρχει το ενδεχόμενο να προκληθούν υλική ζημιά και απλός ή θανάσιμος τραυματισμός.

© 2018 Dell Inc. ή οι θυγατρικές της. Με επιφύλαξη κάθε νόμιμου δικαιώματος. Οι ονομασίες Dell, EMC και άλλα συναφή εμπορικά σήματα είναι εμπορικά σήματα της Dell Inc. ή των θυγατρικών της. Όλα τα υπόλοιπα εμπορικά σήματα ενδέχεται να είναι εμπορικά σήματα των αντίστοιχων κατόχων τους.

# Πίνακας

| 1 Εκτέλεση εργασιών στον υπολογιστή σας                                  | 6  |
|--------------------------------------------------------------------------|----|
| Οδηγίες ασφαλείας                                                        | 6  |
| Απενεργοποίηση του υπολογιστή σας — Windows 10                           | 6  |
| Πριν από την εκτέλεση εργασιών στο εσωτερικό του υπολογιστή σας          | 7  |
| Μετά την εκτέλεση εργασιών στο εσωτερικό του υπολογιστή σας              | 7  |
| 2 Τεχνολογία και εξαρτήματα                                              | 8  |
| DDR4                                                                     |    |
| <b>Λε</b> πτομέρειες της DDR4                                            | 8  |
| Σφάλματα μνήμης                                                          | 9  |
| Χαρακτηριστικά USB                                                       | 9  |
| USB 3.0 / USB 3.1 Gen 1 (SuperSpeed USB)                                 |    |
| Ταχύτητα                                                                 |    |
| Εφαρμογές                                                                |    |
| Συμβατότητα                                                              |    |
| USB Type-C                                                               | 11 |
| Εναλλακτική λειτουργία                                                   |    |
| <b>Παροχή ισχύος</b> μ <b>έσω</b> USB                                    |    |
| USB Туре-С каі USB 3.1                                                   |    |
| Μνήμη Intel Optane                                                       |    |
| <b>Αδρανο</b> π <b>οίηση της</b> μ <b>νή</b> μ <b>ης</b> Intel Optane    |    |
| Δ <b>ραστικο</b> π <b>οίηση της</b> μ <b>νή</b> μ <b>ης</b> Intel Optane | 13 |
| Intel UHD Graphics 620                                                   |    |
| <b>Ισοδύναμη</b> Nvidia GeForce MX130                                    |    |
| 3 Αφαίρεση και εγκατάσταση εξαρτημάτων                                   | 15 |
| Συνιστώμενα εργαλεία                                                     |    |
| Λίστα βιδών                                                              |    |
| Κάλυμμα βάσης                                                            |    |
| Αφαίρεση του καλύμματος της βάσης                                        |    |
| Εγκατάσταση του καλύμματος της βάσης                                     |    |
| Μπαταρία                                                                 |    |
| Προφυλάξεις για τις μπαταρίες ιόντων λιθίου                              |    |
| Αφαίρεση της μπαταρίας                                                   |    |
| Εγκατάσταση της μπαταρίας                                                |    |
| Μπαταρία σε σχήμα νομίσματος                                             | 23 |
| Αφαίρεση της μπαταρίας σε σχήμα νομίσματος                               | 23 |
| Εγκατάσταση της μπαταρίας σε σχήμα νομίσματος                            | 24 |
| <b>Κάρτα</b> WLAN                                                        |    |
| Αφαίρεση της κάρτας WLAN                                                 | 25 |
| Εγκατάσταση της κάρτας WLAN                                              |    |
| Μονάδες μνήμης                                                           |    |
| Αφαίρεση των μονάδων μνήμης                                              |    |

| Εγκατάσταση της μονάδας μνήμης                                                   |    |
|----------------------------------------------------------------------------------|----|
| Σκληρός δίσκος                                                                   | 29 |
| Αφαίρεση του σκληρού δίσκου 2,5 ιντσών                                           |    |
| Εγκατάσταση του σκληρού δίσκου 2,5 ιντσών                                        | 31 |
| Μονάδα δίσκου στερεάς κατάστασης                                                 |    |
| Αφαίρεση της μονάδας δίσκου στερεάς κατάστασης                                   |    |
| Εγκατάσταση της μονάδας δίσκου στερεάς κατάστασης                                |    |
| Ηχείο                                                                            |    |
| Αφαίρεση του ηχείου                                                              | 37 |
| Εγκατάσταση του ηχείου                                                           | 38 |
| Ανεμιστήρας συστήματος                                                           |    |
| Αφαίρεση του ανεμιστήρα του συστήματος                                           | 39 |
| Εγκατάσταση του ανεμιστήρα του συστήματος                                        | 40 |
| ψύκτρας                                                                          | 41 |
| Αφαίρεση της ψύκτρας                                                             | 41 |
| Εγκατάσταση της ψύκτρας                                                          | 43 |
| Πλακέτα εισόδων/εξόδων                                                           |    |
| Αφαίρεση της πλακέτας εισόδου ⁄ εξόδου                                           | 44 |
| Εγκατάσταση της πλακέτας εισόδου/εξόδου (Ι/Ο)                                    | 45 |
| Διάταξη οθόνης                                                                   |    |
| Αφαίρεση της διάταξης της οθόνης                                                 | 46 |
| Εγκατάσταση της διάταξης της οθόνης                                              | 51 |
| Κουμπί λειτουργίας με προαιρετική μονάδα ανάγνωσης δακτυλικών αποτυπωμάτων       | 54 |
| Αφαίρεση του κουμπιού λειτουργίας με μονάδα ανάγνωσης δακτυλικών αποτυπωμάτων    | 54 |
| Εγκατάσταση του κουμπιού λειτουργίας με μονάδα ανάγνωσης δακτυλικών αποτυπωμάτων | 55 |
| Κουμπί λειτουργίας                                                               | 56 |
| Αφαίρεση του κουμπιού λειτουργίας                                                |    |
| Εγκατάσταση του κουμπιού λειτουργίας                                             | 57 |
| Πλακέτα προσαρμογέα ισχύος                                                       | 58 |
| Αφαίρεση της θύρας του προσαρμογέα ισχύος                                        | 58 |
| Εγκατάσταση της θύρας του προσαρμογέα ισχύος                                     | 59 |
| Touchpad                                                                         | 60 |
| Αφαίρεση της επιφάνειας αφής                                                     | 60 |
| Εγκατάσταση της επιφάνειας αφής                                                  | 63 |
| Πλακέτα συστήματος                                                               | 66 |
| Αφαίρεση της πλακέτας συστήματος                                                 |    |
| Εγκατάσταση της πλακέτας συστήματος                                              | 69 |
| Διάταξη στηρίγματος παλάμης και πληκτρολογίου                                    | 72 |
| Αφαίρεση της διάταξης του στηρίγματος παλάμης και του πληκτρολογίου              |    |
| Στεφάνη συγκράτησης οθόνης                                                       | 73 |
| Αφαίρεση της στεφάνης συγκράτησης της οθόνης                                     | 73 |
| Εγκατάσταση της στεφάνης συγκράτησης της οθόνης                                  | 74 |
| Πλαίσιο οθόνης                                                                   | 76 |
| Αφαίρεση του πλαισίου της οθόνης                                                 | 76 |
| Εγκατάσταση του πλαισίου της οθόνης                                              | 70 |
|                                                                                  | /0 |
| Κάμερα                                                                           |    |

| Εγκατάσταση της κάμερας                                                                                                    | 81           |
|----------------------------------------------------------------------------------------------------|--------------|
| Καλώδιο οθόνης                                                                                                    |              |
| Αφαίρεση του καλωδίου της οθόνης                                                                                                    |              |
| Εγκατάσταση του καλωδίου της οθόνης                                                                                                    |              |
| Κάλυμμα πίσω πλευράς οθόνης                                                                                                    |              |
| Αφαίρεση του καλύμματος της πίσω πλευράς της οθόνης                                                                                                    | 84           |
|                                                                                                    | 95           |
|                                                                                                    |              |
| Ακτιμετωπιστη προρληματών<br>Διαγνωστικά βελτιωμένης αξιολόγησης του συστήματος πριν από την εκκίνηση – ePSA                                                                                                    | 85           |
| Διαγνωστικά βελτιωμένης αξιολόγησης του συστήματος πριν από την εκκίνηση – ePSA<br>Εκτέλεση των διαγνωστικών ePSA                                                                                                    |              |
| Ακτημετωποτη προρληματών<br>Διαγνωστικά βελτιωμένης αξιολόγησης του συστήματος πριν από την εκκίνηση – ePSA<br>Εκτέλεση των διαγνωστικών ePSA<br>Διαγνωστική ενδεικτική λυχνία                                                                                                    |              |
| Ακτηρετωποτη προρληματών<br>Διαγνωστικά βελτιωμένης αξιολόγησης του συστήματος πριν από την εκκίνηση – ePSA<br>Εκτέλεση των διαγνωστικών ePSA<br>Διαγνωστική ενδεικτική λυχνία<br>Λυχνίες κατάστασης μπαταρίας                                                                      | 85<br>85<br> |
| <ul> <li>Αντιμετωποτη προρληματων</li> <li>Διαγνωστικά βελτιωμένης αξιολόγησης του συστήματος πριν από την εκκίνηση – ePSA</li> <li>Εκτέλεση των διαγνωστικών ePSA</li> <li>Διαγνωστική ενδεικτική λυχνία</li> <li>Λυχνίες κατάστασης μπαταρίας</li> <li>5 Λήψη βοήθειας</li> </ul> | 85<br>85<br> |

# Εκτέλεση εργασιών στον υπολογιστή σας

# Οδηγίες ασφαλείας

Για να προστατέψετε τον υπολογιστή σας από ενδεχόμενη ζημιά και να διασφαλίσετε την ατομική σας προστασία, ακολουθήστε τις παρακάτω κατευθυντήριες οδηγίες για θέματα ασφάλειας. Αν δεν αναφέρεται κάτι διαφορετικό, για κάθε διαδικασία που περιλαμβάνεται στο παρόν έγγραφο θεωρείται δεδομένο ότι πληρούνται οι εξής προϋποθέσεις:

- Διαβάσατε τις πληροφορίες που παραλάβατε μαζί με τον υπολογιστή σας και αφορούν θέματα ασφάλειας.
- Μπορείτε να αντικαταστήσετε κάποιο εξάρτημα ή, αν το αγοράσατε ξεχωριστά, να το εγκαταστήσετε εκτελώντας τη διαδικασία αφαίρεσης με αντίστροφη σειρά.
- ΠΡΟΕΙΔΟΠΟΙΗΣΗ: Αποσυνδέστε όλες τις πηγές ισχύος προτού ανοίξετε το κάλυμμα ή τα πλαίσια του υπολογιστή. Αφού τελειώσετε τις εργασίες στο εσωτερικό του υπολογιστή, επανατοποθετήστε όλα τα καλύμματα και τα πλαίσια και όλες τις βίδες προτού τον συνδέσετε στην πηγή ισχύος.
- ▲ ΠΡΟΕΙΔΟΠΟΙΗΣΗ: Διαβάστε τις οδηγίες που παραλάβατε μαζί με τον υπολογιστή σας και αφορούν θέματα ασφάλειας προτού εκτελέσετε οποιαδήποτε εργασία στο εσωτερικό του. Για πρόσθετες πληροφορίες σχετικά με τις βέλτιστες πρακτικές για θέματα ασφάλειας, ανατρέξτε στην αρχική σελίδα του ιστότοπου για τη συμμόρφωση με τους κανονισμούς
- ΠΡΟΣΟΧΗ: Πολλές επισκευές είναι δυνατό να πραγματοποιηθούν μόνο από πιστοποιημένο τεχνικό συντήρησης. Πρέπει να εκτελείτε μόνο διαδικασίες αντιμετώπισης προβλημάτων και απλές επισκευές οι οποίες επιτρέπονται σύμφωνα με όσα αναφέρονται στην τεκμηρίωση προϊόντος ή σύμφωνα με την καθοδήγηση που λαμβάνετε από την ομάδα online ή τηλεφωνικής εξυπηρέτησης και υποστήριξης. Η εγγύησή σας δεν καλύπτει ζημιές λόγω εργασιών συντήρησης που δεν είναι εξουσιοδοτημένες από τη Dell. Διαβάστε και ακολουθείτε τις οδηγίες ασφαλείας που συνοδεύουν το προϊόν.
- ΠΡΟΣΟΧΗ: Προς αποφυγή ηλεκτροστατικής εκκένωσης, γειωθείτε χρησιμοποιώντας μεταλλικό περικάρπιο γείωσης ή αγγίζοντας κατά διαστήματα κάποια άβαφη μεταλλική επιφάνεια την ίδια στιγμή που έρχεστε σε επαφή με έναν σύνδεσμο στο πίσω μέρος του υπολογιστή.
- ΠΡΟΣΟΧΗ: Φροντίστε να μεταχειρίζεστε τα εξαρτήματα και τις κάρτες με προσοχή. Μην αγγίζετε τα εξαρτήματα ή τις επαφές στις κάρτες. Φροντίστε να κρατάτε τις κάρτες από τα άκρα τους ή από το μεταλλικό υποστήριγμα για την τοποθέτησή τους. Φροντίστε να πιάνετε τα εξαρτήματα, όπως τον επεξεργαστή, από τις άκρες τους και όχι από τις ακίδες τους.
- ΠΡΟΣΟΧΗ: Όταν αποσυνδέετε ένα καλώδιο, τραβήξτε τον σύνδεσμο ή τη γλωττίδα του και όχι αυτό καθαυτό το καλώδιο. Ορισμένα καλώδια έχουν συνδέσμους με γλωττίδες ασφαλείας. Αν αποσυνδέετε καλώδιο αυτού του τύπου, πιέστε πρώτα τις γλωττίδες αυτές. Όπως τραβάτε τους συνδέσμους, φροντίστε να μένουν απόλυτα ευθυγραμμισμένοι για να μη λυγίσει κάποια ακίδα τους. Επίσης, προτού συνδέσετε ένα καλώδιο, βεβαιωθείτε ότι και οι δύο σύνδεσμοί του είναι σωστά προσανατολισμένοι και ευθυγραμμισμένοι.
- ΣΗΜΕΙΩΣΗ: Το χρώμα του υπολογιστή σας και ορισμένων εξαρτημάτων μπορεί να διαφέρει από αυτό που βλέπετε στις εικόνες του εγγράφου.

### Απενεργοποίηση του υπολογιστή σας — Windows 10

ΠΡΟΣΟΧΗ: Για να μη χαθούν δεδομένα, αποθηκεύστε και κλείστε όλα τα ανοικτά αρχεία και τερματίστε όλα τα ανοικτά προγράμματα προτού σβήσετε τον υπολογιστή σας ή αφαιρέσετε το πλαϊνό κάλυμμα.

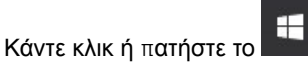

1

2 Κάντε κλικ ή πατήστε το 🔱 και, στη συνέχεια, κάντε κλικ ή πατήστε την επιλογή Shut down (Τερματισμός λειτουργίας).

ΣΗΜΕΙΩΣΗ: Βεβαιωθείτε ότι έχετε απενεργοποιήσει τον υπολογιστή και όλες τις συνδεδεμένες συσκευές. Αν ο υπολογιστής σας και οι συνδεδεμένες συσκευές δεν σβήσουν αυτόματα μετά τον τερματισμό λειτουργίας του λειτουργικού σας συστήματος, πιέστε και κρατήστε πατημένο το κουμπί λειτουργίας για περίπου 6 δευτερόλεπτα για να τερματίσετε τη λειτουργία τους.

### Πριν από την εκτέλεση εργασιών στο εσωτερικό του υπολογιστή σας

Για να μην προκληθεί ζημιά στον υπολογιστή σας, εκτελέστε τα βήματα που ακολουθούν προτού ξεκινήσετε τις εργασίες στο εσωτερικό του.

- 1 Φροντίστε να ακολουθήσετε τις Οδηγίες ασφαλείας.
- 2 Βεβαιωθείτε ότι η επιφάνεια εργασίας σας είναι επίπεδη και καθαρή για να μη γρατζουνιστεί το κάλυμμα του υπολογιστή.
- 3 Απενεργοποιήστε τον υπολογιστή σας.
- 4 Αποσυνδέστε όλα τα καλώδια δικτύου από τον υπολογιστή.
  - ΠΡΟΣΟΧΗ: Για να αποσυνδέσετε ένα καλώδιο δικτύου, αφαιρέστε πρώτα το ένα βύσμα του από τον υπολογιστή σας και ύστερα το άλλο βύσμα του από τη συσκευή δικτύου.
- 5 Αποσυνδέστε τον υπολογιστή σας και όλες τις προσαρτημένες συσκευές από τις ηλεκτρικές τους πρίζες.
- 6 Με τον υπολογιστή αποσυνδεδεμένο πατήστε παρατεταμένα το κουμπί λειτουργίας για να γειωθεί η πλακέτα συστήματος.
  - ΣΗΜΕΙΩΣΗ: Προς αποφυγή ηλεκτροστατικής εκκένωσης, γειωθείτε χρησιμοποιώντας μεταλλικό περικάρπιο γείωσης ή αγγίζοντας κατά διαστήματα κάποια άβαφη μεταλλική επιφάνεια την ίδια στιγμή που έρχεστε σε επαφή με έναν σύνδεσμο στο πίσω μέρος του υπολογιστή.

### Μετά την εκτέλεση εργασιών στο εσωτερικό του υπολογιστή σας

Αφού ολοκληρώσετε όλες τις διαδικασίες επανατοποθέτησης, βεβαιωθείτε ότι συνδέσατε κάθε εξωτερική συσκευή, κάρτα και καλώδιο προτού ενεργοποιήσετε τον υπολογιστή σας.

1 Συνδέστε κάθε καλώδιο τηλεφώνου ή δικτύου στον υπολογιστή σας.

#### ΠΡΟΣΟΧΗ: Για να συνδέσετε ένα καλώδιο δικτύου, συνδέστε πρώτα το ένα του βύσμα στη συσκευή δικτύου και ύστερα το άλλο βύσμα στον υπολογιστή.

- 2 Συνδέστε τον υπολογιστή σας και όλες τις προσαρτημένες συσκευές στις ηλεκτρικές τους πρίζες.
- 3 Ενεργοποιήστε τον υπολογιστή σας.
- 4 Αν απαιτείται, επαληθεύστε ότι ο υπολογιστής λειτουργεί σωστά εκτελώντας το πρόγραμμα ePSA Diagnostics (Διαγνωστικός έλεγχος ePSA).

# Τεχνολογία και εξαρτήματα

ΣΗΜΕΙΩΣΗ: Οι οδηγίες που παρέχονται σε αυτή την ενότητα ισχύουν για υπολογιστές που παραδίδονται με λειτουργικό σύστημα Windows 10. Τα Windows 10 έχουν εγκατασταθεί στον υπολογιστή στο εργοστάσιο.

#### Θέματα:

- · DDR4
- · Χαρακτηριστικά USB
- USB Type-C
- Μνήμη Intel Optane
- Intel UHD Graphics 620
- · Ισοδύναμη Νvidia GeForce MX130

### DDR4

Η μνήμη DDR4 (Double Data Rate 4ης γενιάς) είναι ο διάδοχος υψηλότερης ταχύτητας των τεχνολογιών DDR2 και DDR3 και επιτρέπει χωρητικότητα έως 512 GB, συγκριτικά με τη μέγιστη χωρητικότητα 128 GB ανά DIMM της DDR3. Η σύγχρονη δυναμική μνήμη τυχαίας προσπέλασης DDR4 έχει την κύρια εγκοπή σε διαφορετικό σημείο από την SDRAM και την DDR, για να αποτρέπεται η τοποθέτηση λάθος τύπου μνήμης στο σύστημα από το χρήστη.

Η DDR4 χρειάζεται μόλις 1,2 volt, 20% λιγότερη ηλεκτρική ισχύ από την DDR3, που απαιτεί 1,5 volt για τη λειτουργία της. Η DDR4 υποστηρίζει επίσης μια νέα λειτουργία πλήρους απενεργοποίησης που επιτρέπει στην κεντρική συσκευή να τεθεί σε αναμονή χωρίς να χρειάζεται ανανέωση μνήμης. Η λειτουργία πλήρους απενεργοποίησης αναμένεται να μειώσει την κατανάλωση ενέργειας στην κατάσταση αναμονής κατά 40 έως 50 τοις εκατό.

### Λεπτομέρειες της DDR4

Υπάρχουν μικρές διαφορές μεταξύ των μονάδων μνήμης DDR3 και DDR4, οι οποίες περιγράφονται παρακάτω.

#### Διαφορά κύριας εγκοπής

Η κύρια εγκοπή σε μια μονάδα DDR4 βρίσκεται σε διαφορετική θέση από την κύρια εγκοπή σε μια μονάδα DDR3. Και οι δύο εγκοπές βρίσκονται στο άκρο εισαγωγής, όμως η θέση της εγκοπής στην DDR4 είναι ελαφρά διαφορετική, για να αποτρέπεται η τοποθέτηση της μονάδας σε μια ασύμβατη πλακέτα ή πλατφόρμα.

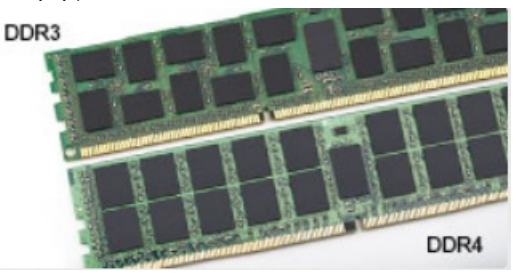

#### Αριθμός 1. Διαφορά εγκοπής

#### Αυξημένο πάχος

Οι μονάδες DDR4 έχουν ελαφρώς μεγαλύτερο πάχος από τις DDR3, για να χωρούν περισσότερα στρώματα σήματος.

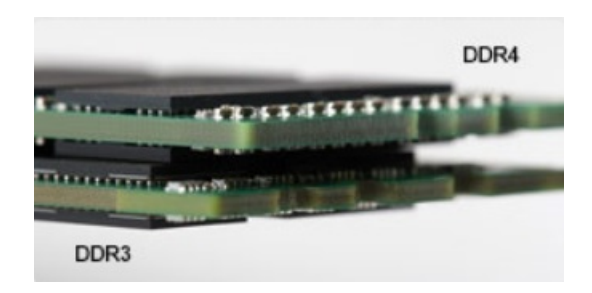

#### Αριθμός 2. Διαφορά πάχους

#### Καμπυλωμένο άκρο

Οι μονάδες DDR4 διαθέτουν καμπυλωμένο άκρο για ευκολότερη τοποθέτηση και μικρότερη καταπόνηση στο PCB κατά την τοποθέτηση της μνήμης.

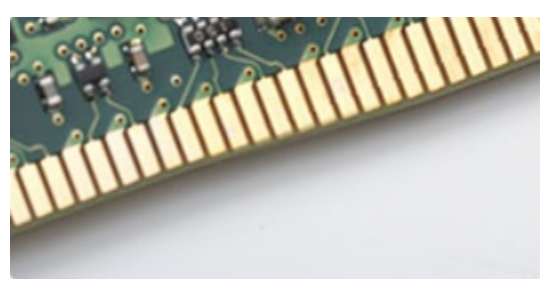

#### Αριθμός 3. Καμπυλωμένο άκρο

# Σφάλματα μνήμης

Τα σφάλματα μνήμης στο σύστημα εμφανίζουν τον νέο κωδικό αποτυχίας ON-FLASH-FLASH ή ON-FLASH-ON. Αν αποτύχει συνολικά η μνήμη, η οθόνη LCD δεν ενεργοποιείται. Αντιμετωπίστε μια πιθανή αποτυχία μνήμης δοκιμάζοντας μονάδες μνήμης που γνωρίζετε ότι λειτουργούν σωστά στις υποδοχές μνήμης που βρίσκονται στο κάτω μέρος του συστήματος ή κάτω από το πληκτρολόγιο, όπως σε ορισμένα φορητά συστήματα.

# Χαρακτηριστικά USB

To Universal Serial Bus (Ενιαίος σειριακός δίαυλος), ή USB, παρουσιάστηκε το 1996. Απλοποίησε σημαντικά τη σύνδεση μεταξύ κεντρικών υπολογιστών και περιφερειακών συσκευών, όπως τα ποντίκια, οι εξωτερικές μονάδες αποθήκευσης και οι εκτυπωτές.

Ας ρίξουμε μια γρήγορη ματιά στην εξέλιξη της διεπαφής USB χρησιμοποιώντας ως πηγή αναφοράς τον παρακάτω πίνακα.

#### Πίνακας 1. Εξέλιξη USB

| Τύπος                           | Ταχύτητα μεταφοράς δεδομένων | Κατηγορία          | Έτος πρώτης κυκλοφορίας |
|---------------------------------|------------------------------|--------------------|-------------------------|
| USB 2.0                         | 480 Mbps                     | Μεγάλη ταχύτητα    | 2000                    |
| USB 3.0 / USB 3.1 1ης<br>γενιάς | 5 Gbps                       | Υπερυψηλή ταχύτητα | 2010                    |
| USB 3.1 Gen 2                   | 10 Gbps                      | Υπερυψηλή ταχύτητα | 2013                    |

# USB 3.0 / USB 3.1 Gen 1 (SuperSpeed USB)

Εδώ και χρόνια, το USB 2.0 έχει καθιερωθεί ως το de facto πρότυπο διεπαφής στον κόσμο των προσωπικών υπολογιστών, καθώς έχουν πωληθεί περίπου 6 δισεκατομμύρια συσκευές, ωστόσο η ανάγκη για μεγαλύτερες ταχύτητες αυξάνεται λόγω του όλο και ταχύτερου υλικού των υπολογιστών και των όλο και μεγαλύτερων απαιτήσεων εύρους ζώνης. Τώρα, το USB 3.0 / USB 3.1 Gen 1 έχει την απάντηση στις ανάγκες των καταναλωτών με μια ταχύτητα θεωρητικά 10πλάσια εκείνης του προκατόχου του. Συνοπτικά, τα χαρακτηριστικά του USB 3.1 Gen 1 είναι τα εξής:

- · Υψηλότερες ταχύτητες μεταφοράς δεδομένων (έως και 5 Gbps)
- Αυξημένη μέγιστη ισχύς της μπαταρίας και αυξημένη απορρόφηση ρεύματος από τις συσκευές για καλύτερη κάλυψη των αναγκών συσκευών με υψηλή κατανάλωση ισχύος
- · Νέα χαρακτηριστικά διαχείρισης ενέργειας
- · Πλήρως αμφίδρομες μεταφορές δεδομένων και υποστήριξη για νέους τύπους μεταφοράς
- · Συμβατότητα με την προγενέστερη διεπαφή USB 2.0
- Νέοι σύνδεσμοι και νέο καλώδιο

Τα παρακάτω θέματα καλύπτουν μερικές από τις συχνότερες ερωτήσεις σχετικά με το USB 3.0 / USB 3.1 Gen 1.

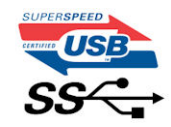

# Ταχύτητα

Η νέα προδιαγραφή USB 3.0 / USB 3.1 Gen 1 καθορίζει 3 λειτουργίες ταχύτητας. Πρόκειται για τις λειτουργίες SuperSpeed, Hi-Speed και Full-Speed. Η νέα λειτουργία SuperSpeed έχει ταχύτητα μεταφοράς δεδομένων 4,8 Gbps. Παρόλο που η προδιαγραφή διατηρεί τις λειτουργίες Hi-Speed και Full-Speed USB, περισσότερο γνωστές ως USB 2.0 και 1.1 αντίστοιχα, η ταχύτητά τους εξακολουθεί να είναι 480 Mbps και 12 Mbps αντίστοιχα και διατηρούνται για να εξασφαλιστεί η συμβατότητα με προηγούμενες εκδόσεις.

To USB 3.0 / USB 3.1 Gen 1 επιτυγχάνει την πολύ υψηλότερη απόδοση με τις παρακάτω τεχνικές αλλαγές:

- · Έχει προστεθεί μια επιπλέον φυσική αρτηρία παράλληλα με την υπάρχουσα αρτηρία USB 2.0 (ανατρέξτε στην παρακάτω εικόνα).
- Η διεπαφή USB 2.0 είχε τέσσερα σύρματα (τροφοδοσία, γείωση και ένα ζεύγος για διαφορικά δεδομένα). Το USB 3.0 / USB 3.1
   Gen 1 προσθέτει άλλα τέσσερα για δύο ζεύγη διαφορικών σημάτων (λήψη και μετάδοση), έχοντας συνολικά οκτώ συνδέσεις στις υποδοχές και την καλωδίωση.
- Το USB 3.0 / USB 3.1 Gen 1 χρησιμοποιεί την αμφίδρομη διεπαφή δεδομένων, σε αντίθεση με την ημιαμφίδρομη διάταξη του USB
   2.0. Το αποτέλεσμα είναι 10πλάσιο θεωρητικό εύρος ζώνης.

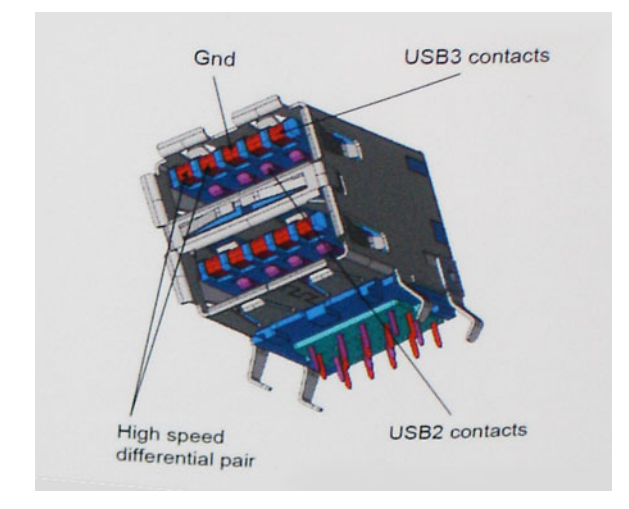

Σήμερα, με τα βίντεο υψηλής ευκρίνειας, τις συσκευές αποθήκευσης με χωρητικότητα terabyte και τις ψηφιακές φωτογραφικές μηχανές πολλών megapixel, υπάρχουν όλο και μεγαλύτερες απαιτήσεις από τις μεταφορές δεδομένων, επομένως το USB 2.0 μπορεί να μην είναι αρκετά γρήγορο. Επιπλέον, καμία σύνδεση USB 2.0 δεν θα μπορούσε ποτέ να πλησιάσει τη θεωρητική μέγιστη διεκπεραιωτικότητα των 480 Mbps, καθώς στην πράξη οι μεταφορές δεδομένων γίνονται με ταχύτητα περίπου 320 Mbps (40 MB/s). Αντίστοιχα, οι συνδέσεις USB 3.0 / USB 3.1 Gen 1 δεν θα επιτύχουν ποτέ την ταχύτητα των 4,8 Gbps. Στην πράξη, η μέγιστη ταχύτητα θα είναι 400 MB/s με τις επιβαρύνσεις. Επομένως, το USB 3.0 / USB 3.0 / USB

# Εφαρμογές

Το USB 3.0 / USB 3.1 Gen 1 ανοίγει νέους δρόμους και παρέχει περισσότερες δυνατότητες στις συσκευές για να προσφέρουν μια καλύτερη συνολική εμπειρία. Ενώ ως τώρα το USB βίντεο ήταν μόλις ανεκτό (όσον αφορά τη μέγιστη ανάλυση, το χρόνο καθυστέρησης και τη συμπίεση βίντεο), μπορούμε εύκολα να φανταστούμε ότι με 5πλάσιο έως 10πλάσιο διαθέσιμο εύρος ζώνης οι λύσεις USB βίντεο θα λειτουργούν πολύ καλύτερα. Το DVI μονής σύνδεσης απαιτεί διεκπεραιωτικότητα σχεδόν 2 Gbps. Ενώ τα 480 Mbps ήταν περιοριστικά, τα 5 Gbps επαρκούν και με το παραπάνω. Καθώς υπόσχεται ταχύτητα 4,8 Gbps, το νέο πρότυπο θα βρει εφαρμογή σε ορισμένα προϊόντα που δεν χρησιμοποιούσαν το USB ως τώρα, όπως εξωτερικά συστήματα αποθήκευσης RAID.

Παρακάτω παρατίθενται ορισμένα από τα διαθέσιμα προϊόντα με SuperSpeed USB 3.0 / USB 3.1 Gen 1:

- · Εξωτερικοί σκληροί δίσκοι για επιτραπέζιους υπολογιστές USB 3.0 / USB 3.1 Gen 1
- · Φορητοί σκληροί δίσκοι USB 3.0 / USB 3.1 Gen 1
- · Σταθμοί σύνδεσης και προσαρμογείς USB 3.0 / USB 3.1 Gen 1
- · Μονάδες flash και συσκευές ανάγνωσης USB 3.0 / USB 3.1 Gen 1
- · Μονάδες δίσκου στερεάς κατάστασης USB 3.0 / USB 3.1 Gen 1
- · RAID USB 3.0 / USB 3.1 Gen 1
- Μονάδες οπτικού δίσκου για πολυμέσα
- Συσκευές πολυμέσων
- · Δικτύωση
- · Κάρτες προσαρμογέων και διανομείς USB 3.0 / USB 3.1 Gen 1

### Συμβατότητα

Τα καλά νέα είναι ότι το USB 3.0 / USB 3.1 Gen 1 έχει σχεδιαστεί προσεκτικά από την αρχή για να συνυπάρχει αρμονικά με το USB 2.0. Πρώτα απ' όλα, ενώ το USB 3.0 / USB 3.1 Gen 1 καθορίζει νέες φυσικές συνδέσεις, άρα και νέα καλώδια, για να εκμεταλλευτεί τη δυνατότητα μεγαλύτερης ταχύτητας του νέου πρωτοκόλλου, η ίδια η υποδοχή εξακολουθεί να έχει το ίδιο ορθογώνιο σχήμα, με τις τέσσερις επαφές USB 2.0 στην ίδια ακριβώς θέση. Τα καλώδια USB 3.0 / USB 3.1 Gen 1 έχουν πέντε νέες συνδέσεις για τη μεταφορά δεδομένων λήψης και μετάδοσης ανεξάρτητα και έρχονται σε επαφή μόνο όταν συνδέονται σε μια κατάλληλη σύνδεση SuperSpeed USB.

Τα Windows 8/10 θα προσφέρουν εγγενή υποστήριξη για ελεγκτές USB 3.1 Gen 1. Αντιθέτως, οι παλαιότερες εκδόσεις των Windows εξακολουθούν να απαιτούν ξεχωριστά προγράμματα οδήγησης για ελεγκτές USB 3.0 / USB 3.1 Gen 1.

Η Microsoft ανακοίνωσε ότι τα Windows 7 θα προσφέρουν υποστήριξη για το USB 3.1 Gen 1, ίσως όχι κατά την πρώτη κυκλοφορία, αλλά σε ένα μεταγενέστερο Service Pack ή μια ενημέρωση. Δεν είναι απίθανο, ύστερα από μια επιτυχημένη ενσωμάτωση της υποστήριξης για το USB 3.0 / USB 3.1 Gen 1 στα Windows 7, η υποστήριξη για το SuperSpeed να περάσει και στα Vista. Η Microsoft το έχει επιβεβαιώσει λέγοντας ότι οι περισσότεροι συνεργάτες της πιστεύουν ότι τα Vista επίσης θα πρέπει να υποστηρίζουν το USB 3.0 / USB 3.1 Gen 1.

# USB Type-C

HUSB Type-C είναι μια νέα, μικροσκοπική φυσική υποδοχή. Η υποδοχή αυτή μπορεί να υποστηρίξει διάφορα συναρπαστικά νέα πρότυπα USB, όπως USB 3,1 και τροφοδοσία μέσω USB (USB PD).

# Εναλλακτική λειτουργία

Η USB Type-C είναι ένα νέο πρότυπο υποδοχής που είναι πολύ μικρή. Έχει περίπου το ένα τρίτο του μεγέθους ενός παλιού βύσματος USB Type-A. Πρόκειται για ένα ενιαίο πρότυπο συνδέσμου που κάθε συσκευή θα πρέπει να μπορεί να χρησιμοποιήσει. Οι θύρες USB Type-C μπορούν να υποστηρίξουν διάφορα πρωτόκολλα χρησιμοποιώντας "εναλλακτικές λειτουργίες", οι οποίες σας επιτρέπουν να έχετε προσαρμογείς με έξοδο HDMI, VGA, DisplayPort ή άλλους τύπους συνδέσεων από αυτή τη μεμονωμένη θύρα USB.

### Παροχή ισχύος μέσω USB

Η προδιαγραφή USB PD συνδέεται επίσης στενά με το USB Type-C. Επί του παρόντος, smartphone, φορητοί υπολογιστές και άλλες φορητές συσκευές χρησιμοποιούν συχνά σύνδεση USB για την φόρτιση. Μια σύνδεση USB 2.0 παρέχει ισχύ έως και 2,5 W — που φορτίζει μεν το τηλέφωνό σας, αλλά δεν μπορεί να προσφέρει κάτι περισσότερο. Για παράδειγμα, ένας φορητός υπολογιστής μπορεί να απαιτεί έως και 60 Watt. Η προδιαγραφή παροχής ισχύος μέσω USB αυξάνει αυτή την παροχή ισχύος στα 100 watt. Είναι αμφίδρομη, οπότε μια συσκευή μπορεί είτε να στείλει είτε να λάβει ισχύ. Και αυτή η ισχύς μπορεί να μεταφερθεί την ίδια στιγμή που η συσκευή μεταδίδει δεδομένα στη σύνδεση.

Αυτό θα μπορούσε να σημάνει το τέλος όλων αυτών των αποκλειστικής ιδιοκτησίας καλωδίων φόρτισης φορητών υπολογιστών, με τα πάντα να φορτίζονται μέσω μιας τυπικής σύνδεσης USB. Θα μπορούσατε να φορτίζετε τον φορητό σας υπολογιστή με μία από αυτές τις φορητές μπαταρίες που χρησιμοποιείτε για τα smartphone σας και άλλες φορητές συσκευές από σήμερα κιόλας. Θα μπορούσατε να συνδέσετε τον φορητό σας υπολογιστή σε μια εξωτερική οθόνη συνδεδεμένη σε ένα καλώδιο τροφοδοσίας και αυτή η εξωτερική οθόνη θα φόρτιζε τον φορητό σας υπολογιστή κατά τη χρήση της ως εξωτερική οθόνη - όλα αυτά μέσω της μικρής σύνδεσης USB Type-C. Για να τη χρησιμοποιήσετε, η συσκευή και το καλώδιο πρέπει να υποστηρίζουν παροχή ισχύος μέσω USB. Η ύπαρξη μιας σύνδεσης USB Type-C δεν σημαίνει απαραίτητα ότι αυτό μπορεί να γίνει.

### USB Type-C και USB 3.1

Το USB 3.1 είναι το νέο πρότυπο USB. Το θεωρητικό εύρος ζώνης του USB 3.0 είναι 5 Gbps, ενώ του USB 3.1 Gen 2 είναι 10 Gbps. Αυτό σημαίνει διπλάσιο εύρος ζώνης, δηλαδή ίδια ταχύτητα με εκείνη ενός συνδέσμου Thunderbolt πρώτης γενιάς. Το USB Type-C δεν είναι το ίδιο με το USB 3.1. Το USB Type-C είναι απλώς ένα σχήμα συνδέσμου και η υποκείμενη τεχνολογία μπορεί να είναι μόνο USB 2 ή USB 3.0. Στην πραγματικότητα, το N1 Android tablet της Nokia χρησιμοποιεί σύνδεσμο USB Type-C, αλλά από κάτω υπάρχει USB 2.0 — ούτε καν USB 3.0. Ωστόσο, οι τεχνολογίες αυτές συνδέονται στενά.

# **Μνήμη Intel Optane**

Η λειτουργία της μνήμης Intel Optane είναι μόνο να επιταχύνει την αποθήκευση. Ούτε αντικαθιστά ούτε προστίθεται στη μνήμη (RAM) που είναι εγκατεστημένη στον υπολογιστή σας.

() ΣΗΜΕΙΩΣΗ: Η μνήμη Intel Optane υποστηρίζεται σε υπολογιστές που πληρούν τις ακόλουθες προϋποθέσεις:

- · Επεξεργαστής Intel Core i3/i5/i7 7ης γενιάς ή μεταγενέστερος
- Windows 10 έκδοση 64 bit ή νεότερη
- · Πρόγραμμα οδήγησης τεχνολογίας Intel Rapid Storage έκδοση 15.9.1.1018 ή νεότερη

#### Πίνακας 2. Προδιαγραφές μνήμης Intel Optane

| Δυνατότητα                  | Προδιαγραφές                                                                                                    |
|-----------------------------|----------------------------------------------------------------------------------------------------|
| Διεπαφή                     | PCIe 3x2 NVMe 1.1                                                                                                    |
| Σύνδεσμος                   | Υποδοχή κάρτας Μ.2 (2230/2280)                                                                                               |
| Υποστηριζόμενες διαρθρώσεις | <ul> <li>Επεξεργαστής Intel Core i3/i5/i7 7ης γενιάς ή μεταγενέστερος</li> <li>Windows 10 έκδοση 64 bit ή νεότερη</li> </ul> |

 Πρόγραμμα οδήγησης τεχνολογίας Intel Rapid Storage έκδοση 15.9.1.1018 ή νεότερη

Χωρητικότητα

```
16 GB
```

### Αδρανοποίηση της μνήμης Intel Optane

- ΠΡΟΣΟΧΗ: Αφού αδρανοποιήσετε τη μνήμη Intel Optane, μην απεγκαταστήσετε το πρόγραμμα οδήγησης της τεχνολογίας Intel Rapid Storage, καθώς αυτό θα οδηγήσει σε σφάλμα μπλε οθόνης. Το περιβάλλον εργασίας χρήστη της τεχνολογίας Intel Rapid Storage μπορεί να καταργηθεί χωρίς να καταργηθεί η εγκατάσταση του προγράμματος οδήγησης.
- ΣΗΜΕΙΩΣΗ: Απαιτείται αδρανοποίηση της μνήμης Intel Optane προτού αφαιρέσετε από τον υπολογιστή τη συσκευή αποθήκευσης SATA που επιταχύνεται από τη μονάδα μνήμης Intel Optane.
- 1 Στη γραμμή εργασιών, κάντε κλικ στο πλαίσιο αναζήτησης και πληκτρολογήστε "Intel Rapid Storage Technology".
- 2 Κάντε κλικ στο στοιχείο Intel Rapid Storage Technology (Τεχνολογία Intel Rapid Storage). Εμφανίζεται το παράθυρο Intel Rapid Storage Technology (Τεχνολογία Intel Rapid Storage).
- 3 Στην καρτέλα Intel Optane memory (Μνήμη Intel Optane), κάντε κλικ στην επιλογή Disable (Αδρανοποίηση), για να αδρανοποιήσετε τη μνήμη Intel Optane.
- Κάντε κλικ στο κουμπί Yes (Ναι), εάν αποδέχεστε την προειδοποίηση.
   Εμφανίζεται η πρόοδος της αδρανοποίησης.
- 5 Κάντε κλικ στην επιλογή **Reboot (Επανεκκίνηση)**, για να ολοκληρώσετε την αδρανοποίηση της μνήμης Intel Optane και να επανεκκινήσετε τον υπολογιστή.

### Δραστικοποίηση της μνήμης Intel Optane

- 1 Στη γραμμή εργασιών, κάντε κλικ στο πλαίσιο αναζήτησης και πληκτρολογήστε "Intel Rapid Storage Technology".
- 2 Κάντε κλικ στο στοιχείο Intel Rapid Storage Technology (Τεχνολογία Intel Rapid Storage).
- 3 Στην καρτέλα Status (Κατάσταση), κάντε κλικ στην επιλογή Enable (Δραστικοποίηση) για να δραστικοποιήσετε τη μνήμη Intel Optane.
- 4 Στην οθόνη προειδοποίησης, επιλέξτε μια συμβατή γρήγορη μονάδα δίσκου και μετά κάντε κλικ στο κουμπί Yes (Nαι), για να συνεχίσετε τη δραστικοποίηση της μνήμης Intel Optane.
- 5 Κάντε κλικ στις επιλογές Intel Optane memory > Reboot (Μνήμη Intel Optane > Επανεκκίνηση) για να δραστικοποιήσετε τη μνήμη Intel Optane.
  - ΣΗΜΕΙΩΣΗ: Ενδέχεται να χρειαστούν έως τρεις εκκινήσεις των εφαρμογών μετά τη δραστικοποίηση, για να δείτε τα πλήρη οφέλη απόδοσης.

# **Intel UHD Graphics 620**

#### Πίνακας 3. Προδιαγραφές Intel UHD Graphics 620

| Intel UHD Graphics 620                                                                  |                                                                                                 |
|-----------------------------------------------------------------------------------------|-------------------------------------------------------------------------------------------------|
| Τύπος αρτηρίας                                                                          | Ενσωματωμένο                                                                                    |
| Τύπος μνήμης                                                                            | DDR3 / DDR4                                                                                     |
| Επίπεδο γραφικών                                                                        | i3/i5/i7: G T2 (UHD 620)                                                                        |
| Εκτιμώμενη μέγιστη κατανάλωση ενέργειας (TDP)                                           | 15 W (π <b>εριλαμβάνεται στην τροφοδοσία της</b> CPU)                                           |
| Επίπεδα επικάλυψης                                                                      | Ναι                                                                                             |
| Επίπεδο γραφικών<br>Εκτιμώμενη μέγιστη κατανάλωση ενέργειας (TDP)<br>Επίπεδα επικάλυψης | i3/i5/i7: G T2 (UHD 620)<br>15 W (π <b>εριλαμβάνεται στην τροφοδοσία της</b> CPU)<br><b>Ναι</b> |

| Intel UHD Graphics 620                                           |                                                                      |
|------------------------------------------------------------------|----------------------------------------------------------------------|
| Υποστήριξη ΑΡΙ κάρτας γραφικών∕βίντεο λειτουργικών<br>συστημάτων | DirectX 11 (Windows 7/8.1), DirectX 12 (Windows 10), OpenGL 4.3      |
| Μέγιστος ρυθμός κατακόρυφης ανανέωσης                            | Έως 85 Hz ανάλογα με την ανάλυση                                     |
| Υποστήριξη πολλών οθονών                                         | <b>Στο σύστη</b> μα: eDP ( <b>εσωτερική</b> ), HDMI                  |
|                                                                  | <b>Μέσω</b> π <b>ροαιρετικής θύρας</b> Type-C: VGA, DisplayPort, DVI |
| Εξωτερικοί σύνδεσμοι                                             | HDMI 1.4b                                                            |
|                                                                  | <b>Θύρα</b> Τуре-С                                                   |

# Ισοδύναμη Nvidia GeForce MX130

#### Πίνακας 4. Προδιαγραφές Nvidia GeForce MX130

| Χαρακτηριστικό                                                   | Προδιαγραφές                          |
|------------------------------------------------------------------|---------------------------------------|
| Μνήμη γραφικών                                                   | 2 GB GDDR5                            |
| Τύπος αρτηρίας                                                   | PCI Express 3.0                       |
| Διεπαφή μνήμης                                                   | GDDR5                                 |
| Ταχύτητες ρολογιού                                               | 1.122 – 1.242 ( <b>ενίσχυση</b> ) MHz |
| Μέγιστο βάθος χρώματος                                           | Δ/Ι                                   |
| Μέγιστος ρυθμός κατακόρυφης ανανέωσης                            | Δ/Ι                                   |
| Υποστήριξη ΑΡΙ κάρτας γραφικών/βίντεο λειτουργικών<br>συστημάτων | Windows 10 / DX 12 / OGL 4.5          |
| Υποστηριζόμενες αναλύσεις και μέγιστοι ρυθμοί ανανέωσης<br>(Hz)  | Δ/Ι                                   |
| Αριθμός υποστηριζόμενων οθονών                                   | Η ΜΧ130 δεν έχει έξοδο οθόνης         |

# Αφαίρεση και εγκατάσταση εξαρτημάτων

# Συνιστώμενα εργαλεία

Για τις διαδικασίες που παρατίθενται στο έγγραφο ενδέχεται να απαιτούνται τα εξής εργαλεία:

- Σταυροκατσάβιδο αρ. 00 και αρ. 01
- Πλαστική σφήνα

# Λίστα βιδών

Στον πίνακα που ακολουθεί παρατίθεται η λίστα των βιδών που χρησιμοποιούνται για τη στερέωση των διαφόρων εξαρτημάτων.

#### Πίνακας 5. Λίστα βιδών

| Εξάρτημα                                                                              | Τύπος βίδας           | Ποσότητα | Εικόνα βίδας |
|---------------------------------------------------------------------------------------|-----------------------|----------|--------------|
| Κάλυμμα βάσης                                                                         | (M2x7)                | 6        |              |
| Μπαταρία                                                                              | M2x3                  | 3        | ę            |
| Ανεμιστήρας                                                                           | M2x3                  | 2        | ę            |
| Διάταξη σκληρού δίσκου                                                                | M2x3                  | 4        | ę            |
| Πλακέτα Ι/Ο                                                                           | M2x3                  | 2        | ę            |
| Θύρα προσαρμογέα ισχύος                                                               | M2x3                  | 1        | ę            |
| Κουμπί λειτουργίας με<br>μονάδα ανάγνωσης<br>δακτυλικών αποτυπωμάτων<br>(προαιρετικά) | M2x3                  | 2        | Ŷ            |
| <b>Μονάδα δίσκου στερεάς<br/>κατάστασης / Μονάδα<br/>μνήμης Intel Optane</b>          | M2x3                  | 1        | <b>@</b>     |
| Υποστήριγμα επιφάνειας<br>αφής                                                        | M2x3                  | 4        | ę            |
| Επιφάνεια αφής                                                                        | M2x2 με μεγάλη κεφαλή | 4        | *            |
| <b>Υποστήριγμα θύρας</b> USB<br>Type-C                                                | M2x3                  | 2        | <b>@</b>     |
| Υποστήριγμα κάρτας WLAN                                                               | M2x3                  | 1        | ę            |

3

| Εξάρτημα                      | Τύπος βίδας                           | Ποσότητα | Εικόνα βίδας |
|-------------------------------|---------------------------------------|----------|--------------|
| Υποστήριγμα σκληρού<br>δίσκου | M3x3                                  | 4        | <b>*</b>     |
| Μεντεσέδες                    | M2.5x5                                | 5        |              |
| Πλακέτα συστήματος            | M2x2 μ <b>ε</b> μ <b>εγάλη κεφαλή</b> | 5        | •            |

# Κάλυμμα βάσης

### Αφαίρεση του καλύμματος της βάσης

- 1 Ακολουθήστε τη διαδικασία που παρατίθεται στην ενότητα Πριν από την εκτέλεση εργασιών στο εσωτερικό του υπολογιστή σας.
- 2 Για να αφαιρέσετε το κάλυμμα της βάσης:
  - Χαλαρώστε τις 3 μη αποσπώμενες βίδες που συγκρατούν το κάλυμμα της βάσης στη διάταξη του στηρίγματος παλάμης και του πληκτρολογίου [1].
  - b Αφαιρέστε τις 6 βίδες (M2x7) που συγκρατούν το κάλυμμα της βάσης στη διάταξη του στηρίγματος παλάμης και του πληκτρολογίου [2].

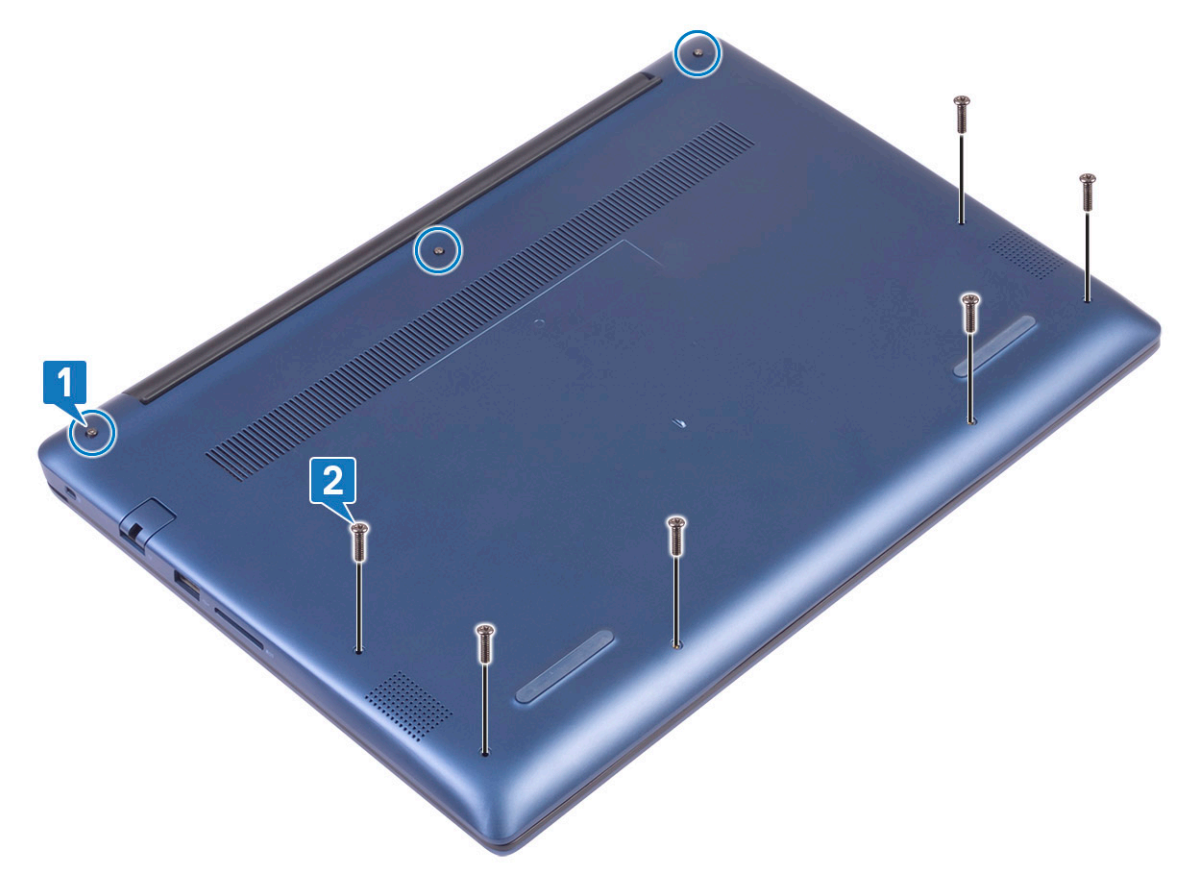

- ο Με μια πλαστική σφήνα, ξεσφηνώστε το κάλυμμα της βάσης ξεκινώντας από την επάνω αριστερή γωνία και συνεχίζοντας στις άκρες του συστήματος. [1].
- d Ανασηκώστε το κάλυμμα της βάσης και αφαιρέστε το από το σύστημα [2].

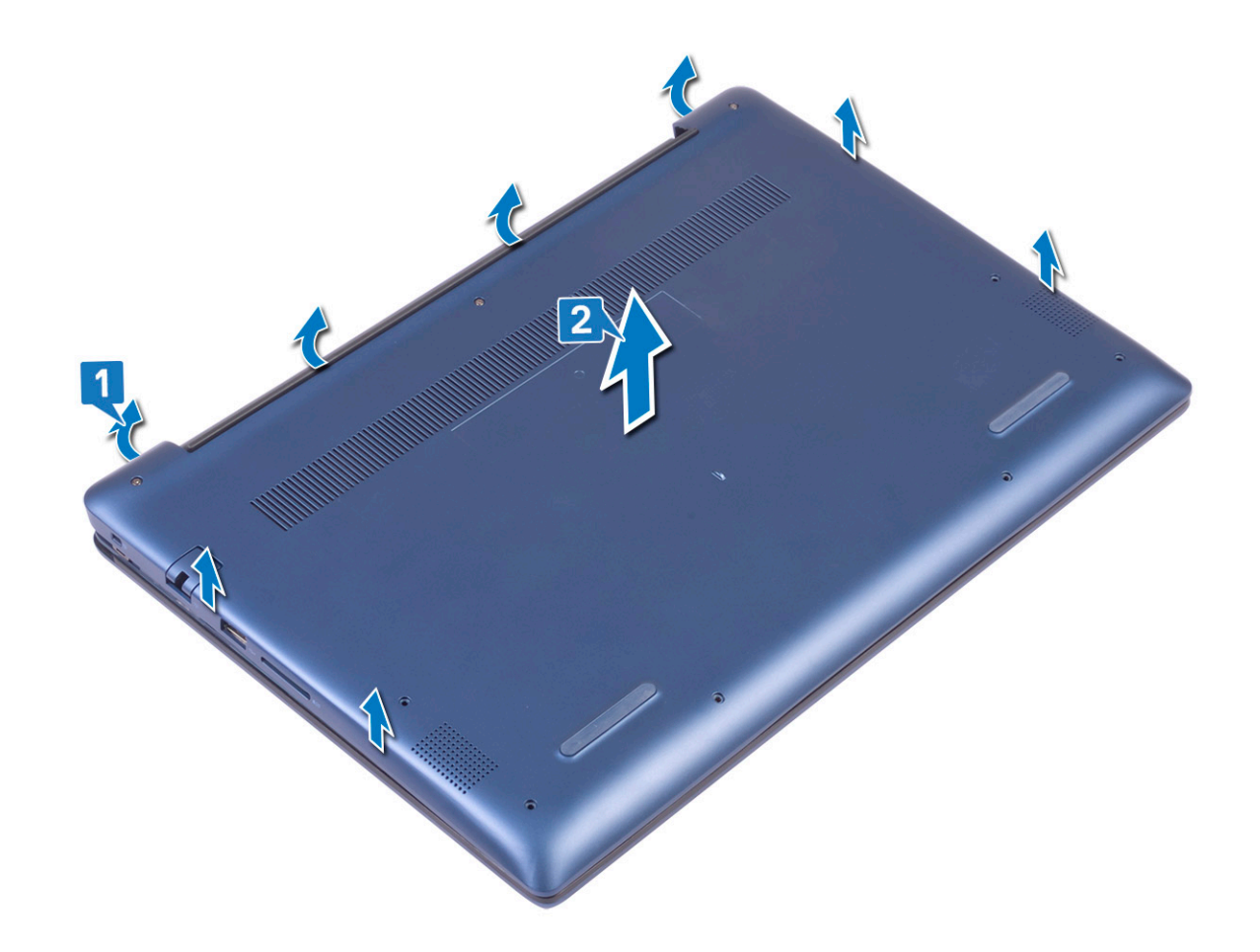

# Εγκατάσταση του καλύμματος της βάσης

- 1 Ευθυγραμμίστε το κάλυμμα της βάσης με τη διάταξη του στηρίγματος παλάμης και του πληκτρολογίου.
- 2 Πιέστε τα άκρα του καλύμματος τόσο ώστε να κουμπώσει στη σωστή του θέση και να ακουστεί το χαρακτηριστικό κλικ.

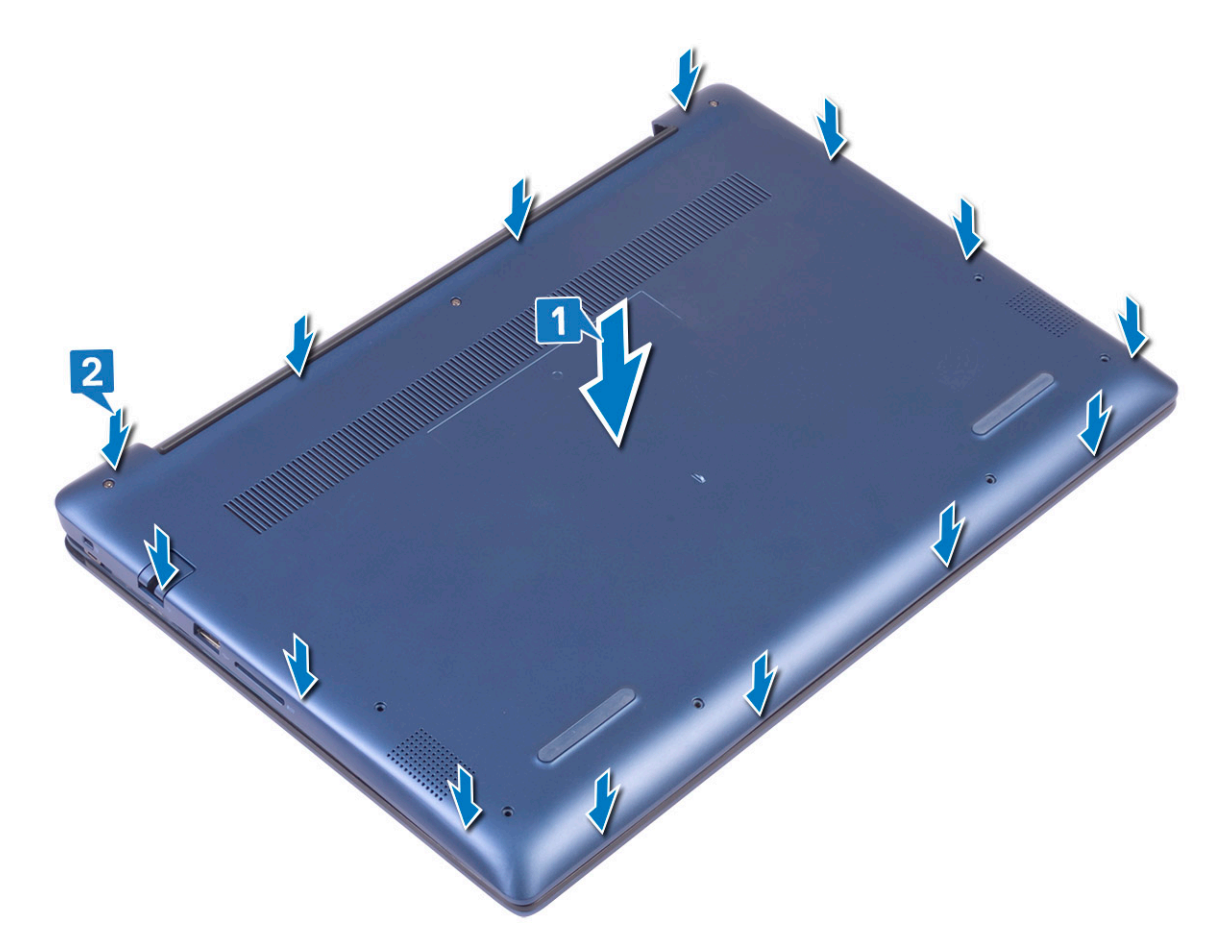

- 3 Σφίξτε τις 3 μη αποσπώμενες βίδες για να στερεώσετε το κάλυμμα της βάσης στη διάταξη του στηρίγματος παλάμης και του πληκτρολογίου [1].
- 4 Επανατοποθετήστε τις 6 βίδες (M2x7) για να στερεώσετε το κάλυμμα της βάσης στη διάταξη του στηρίγματος παλάμης και του πληκτρολογίου [2].

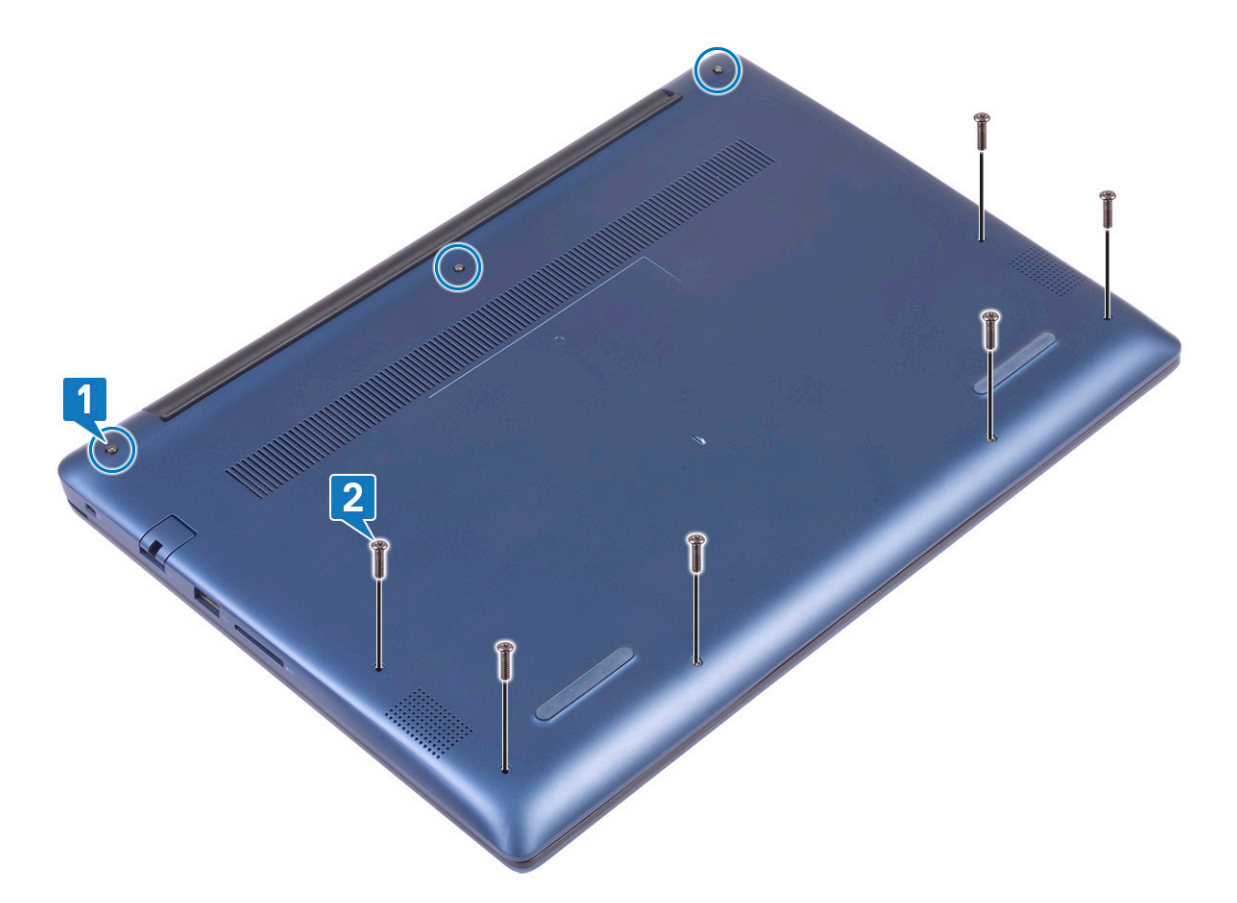

5 Ακολουθήστε τη διαδικασία που παρατίθεται στην ενότητα Μετά την εκτέλεση εργασιών στο εσωτερικό του υπολογιστή σας.

# Μπαταρία

### Προφυλάξεις για τις μπαταρίες ιόντων λιθίου

#### **△ | ΠΡΟΣΟΧΗ:**

- Επιδείξτε προσοχή κατά τον χειρισμό μπαταριών ιόντων λιθίου.
- Εκφορτίστε την μπαταρία όσο το δυνατόν περισσότερο προτού την αφαιρέσετε από το σύστημα. Αυτό μπορεί να γίνει με την αποσύνδεση του προσαρμογέα ισχύος AC από το σύστημα, ώστε να μπορέσει να εκφορτιστεί η μπαταρία.
- Μην συνθλίψετε, πετάξετε, κόψετε ή τρυπήσετε την μπαταρία με ξένα αντικείμενα.
- Μην εκθέσετε την μπαταρία σε υψηλές θερμοκρασίες ή μην αποσυναρμολογήσετε τις συστοιχίες και τα στοιχεία της μπαταρίας.
- Μην ασκήσετε πίεση στην επιφάνεια της μπαταρίας.
- · Μην λυγίσετε την μπαταρία.
- · Μην χρησιμοποιήσετε εργαλεία οποιουδήποτε είδους για να ξεσφηνώσετε την μπαταρία.
- Εάν μια μπαταρία διασταλεί και σφηνώσει σε μια συσκευή, μην προσπαθήσετε να την βγάλετε, γιατί η διάτρηση, η κάμψη ή η σύνθλιψη μιας μπαταρίας ιόντων λιθίου μπορεί να είναι επικίνδυνη. Σε μια τέτοια περίπτωση θα πρέπει να αντικατασταθεί ολόκληρο το σύστημα. Επικοινωνήστε με την Υποστήριξη στη διεύθυνση https://www.dell.com/support για βοήθεια και περαιτέρω οδηγίες.
- Αγοράζετε πάντα αυθεντικές μπαταρίες από τη διεύθυνση https://www.dell.com ή από εξουσιοδοτημένους συνεργάτες και μεταπωλητές της Dell.

# Αφαίρεση της μπαταρίας

- 1 Ακολουθήστε τη διαδικασία που παρατίθεται στην ενότητα Πριν από την εκτέλεση εργασιών στο εσωτερικό του υπολογιστή σας.
- 2 Αφαιρέστε το κάλυμμα της βάσης.
- 3 **Για να αφαιρέσετε την** μπ**αταρία**:
  - Ξεκολλήστε την αυτοκόλλητη ταινία που συγκρατεί τον σύνδεσμο του καλωδίου της μπαταρίας στην πλακέτα συστήματος
     [1].
  - b Αποσυνδέστε το καλώδιο της μπαταρίας από τον σύνδεσμό του στην πλακέτα συστήματος [2].

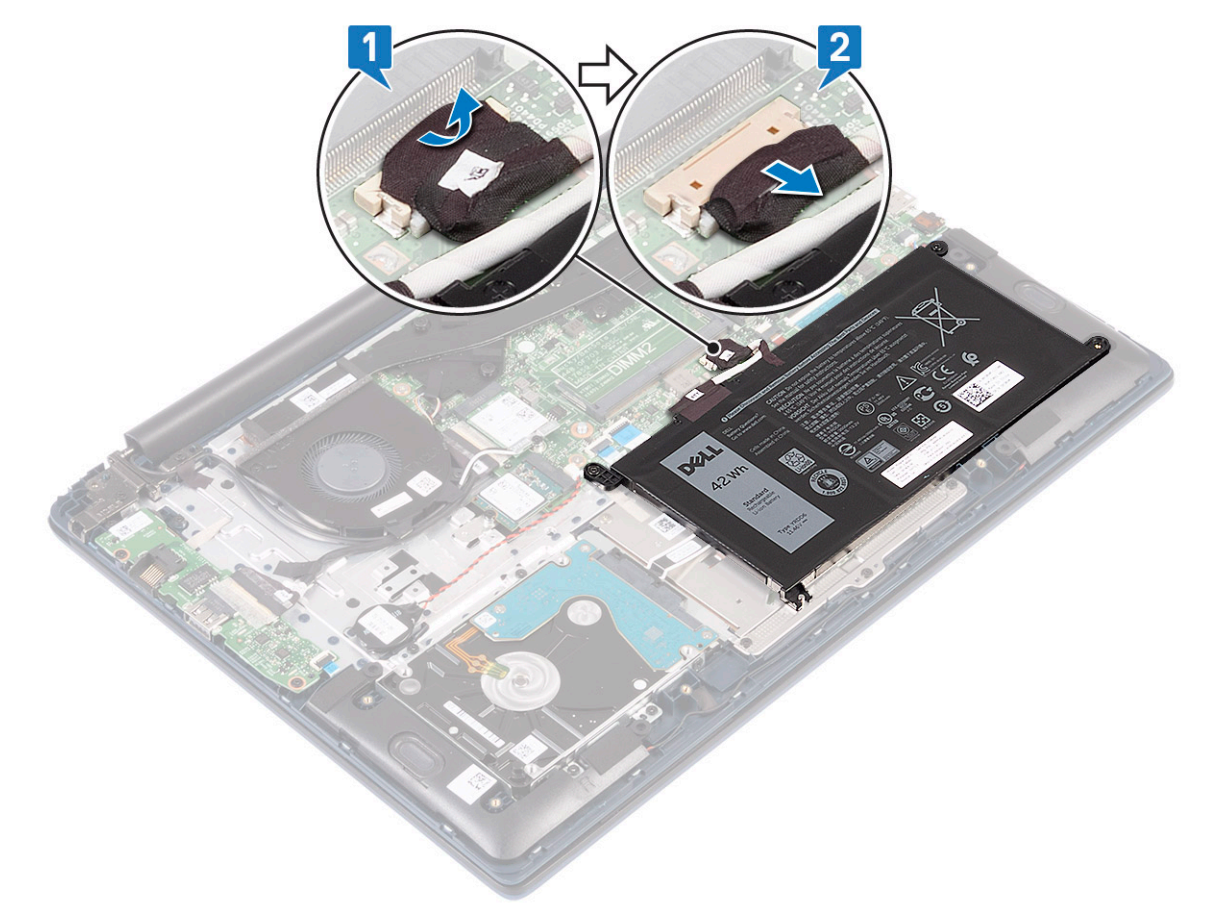

- c Αφαιρέστε τις 3 βίδες (M2x3) που συγκρατούν την μπαταρία στη διάταξη του στηρίγματος παλάμης και του πληκτρολογίου [1].
- d  $\Sigma\eta\kappa\omega\sigma\tau\epsilon$   $\tau\eta\nu$   $\mu\pi\alpha\tau\alpha\rho$  and  $\kappa\alpha$  a  $\pi\sigma\mu\alpha\kappa\rho\dot{\nu}v\epsilon\tau\epsilon$   $\tau\eta\nu$  and to substitute [2].

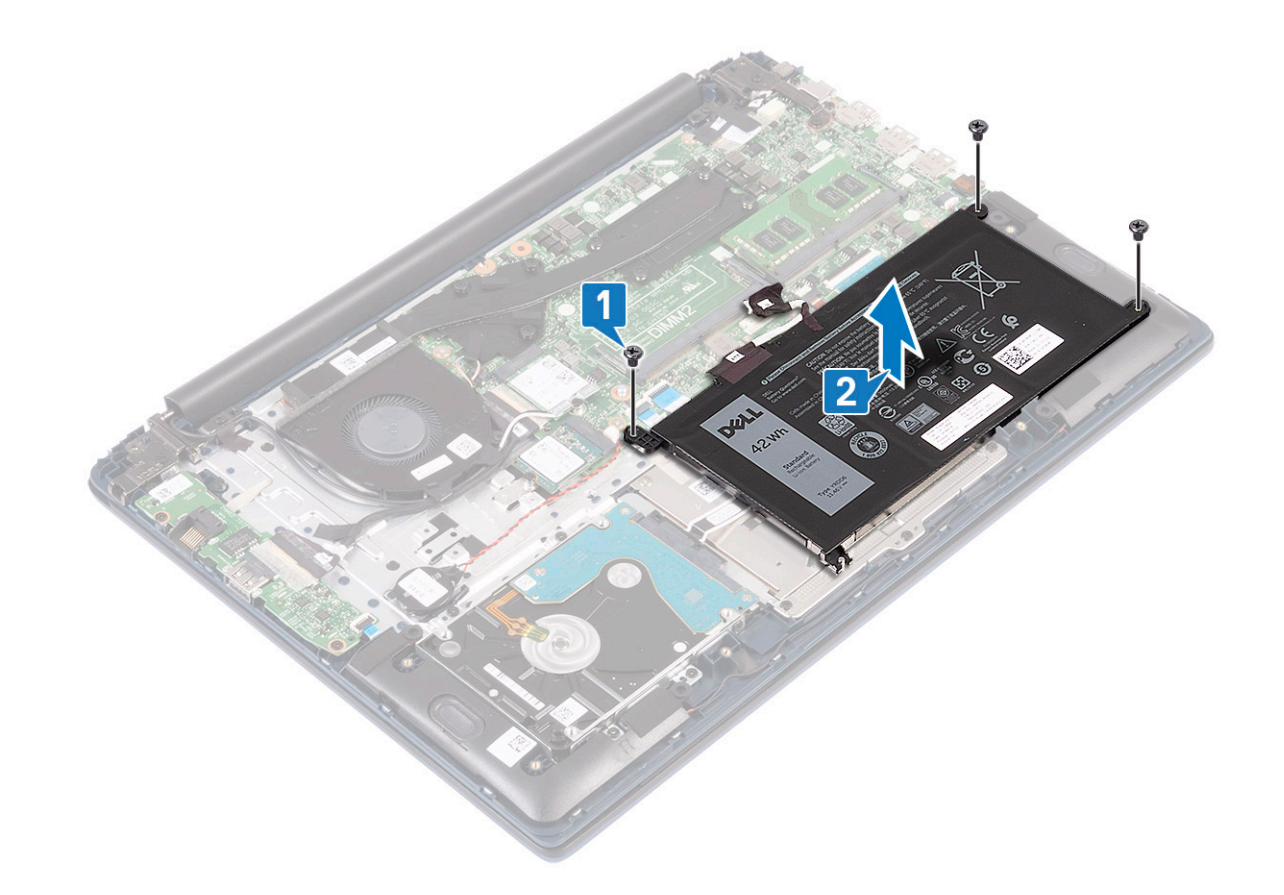

### Εγκατάσταση της μπαταρίας

- 1 Ευθυγραμμίστε τις οπές για τις βίδες στην μπαταρία με τις αντίστοιχες οπές στη διάταξη του στηρίγματος παλάμης και του πληκτρολογίου [1].
- 2 Επανατοποθετήστε τις 3 βίδες (M2x3) που συγκρατούν την μπαταρία στη διάταξη του στηρίγματος παλάμης και του πληκτρολογίου [2].

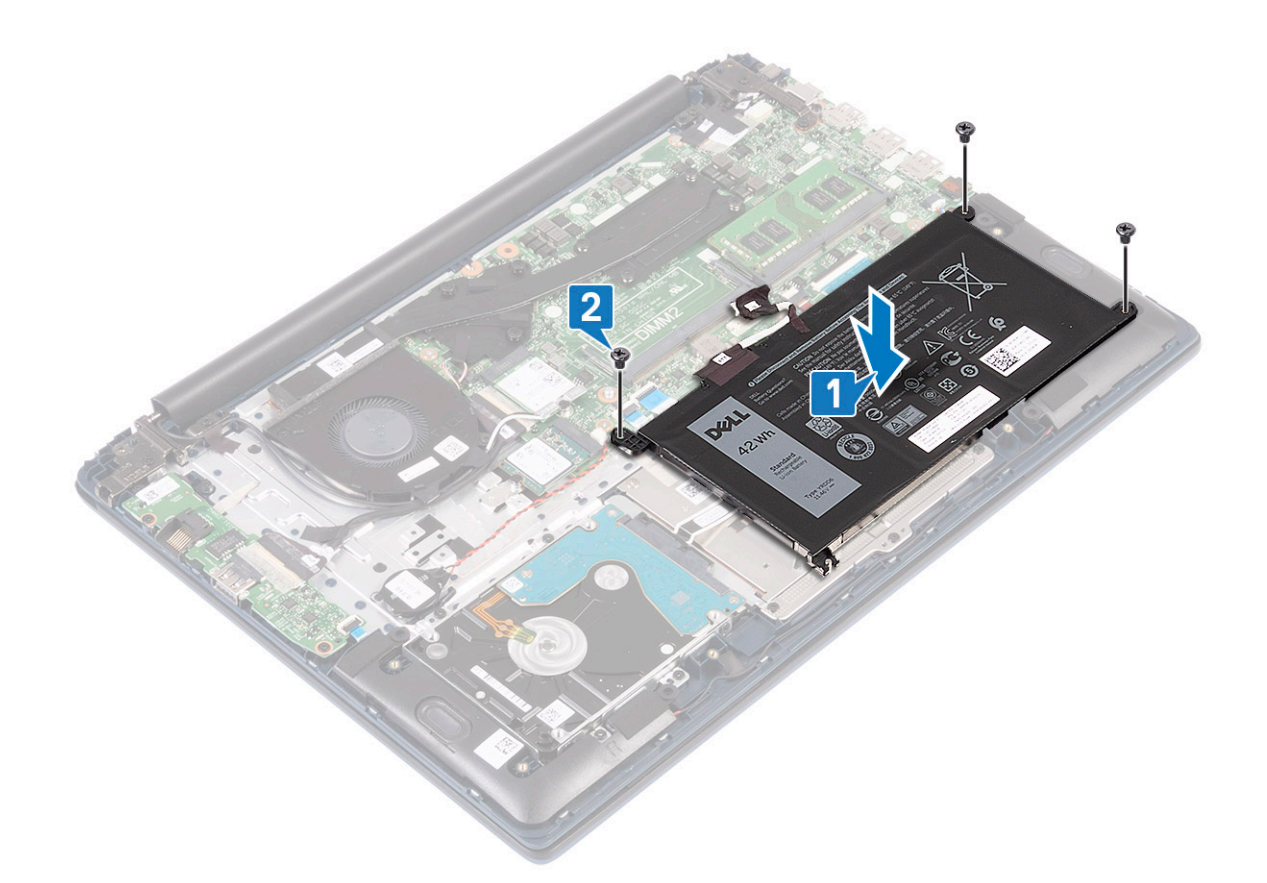

- 3 Συνδέστε το καλώδιο της μπαταρίας στον σύνδεσμό του στην πλακέτα συστήματος [1].
- 4 Κολλήστε την αυτοκόλλητη ταινία για να στερεώσετε τον σύνδεσμο του καλωδίου της μπαταρίας στην πλακέτα συστήματος [2].

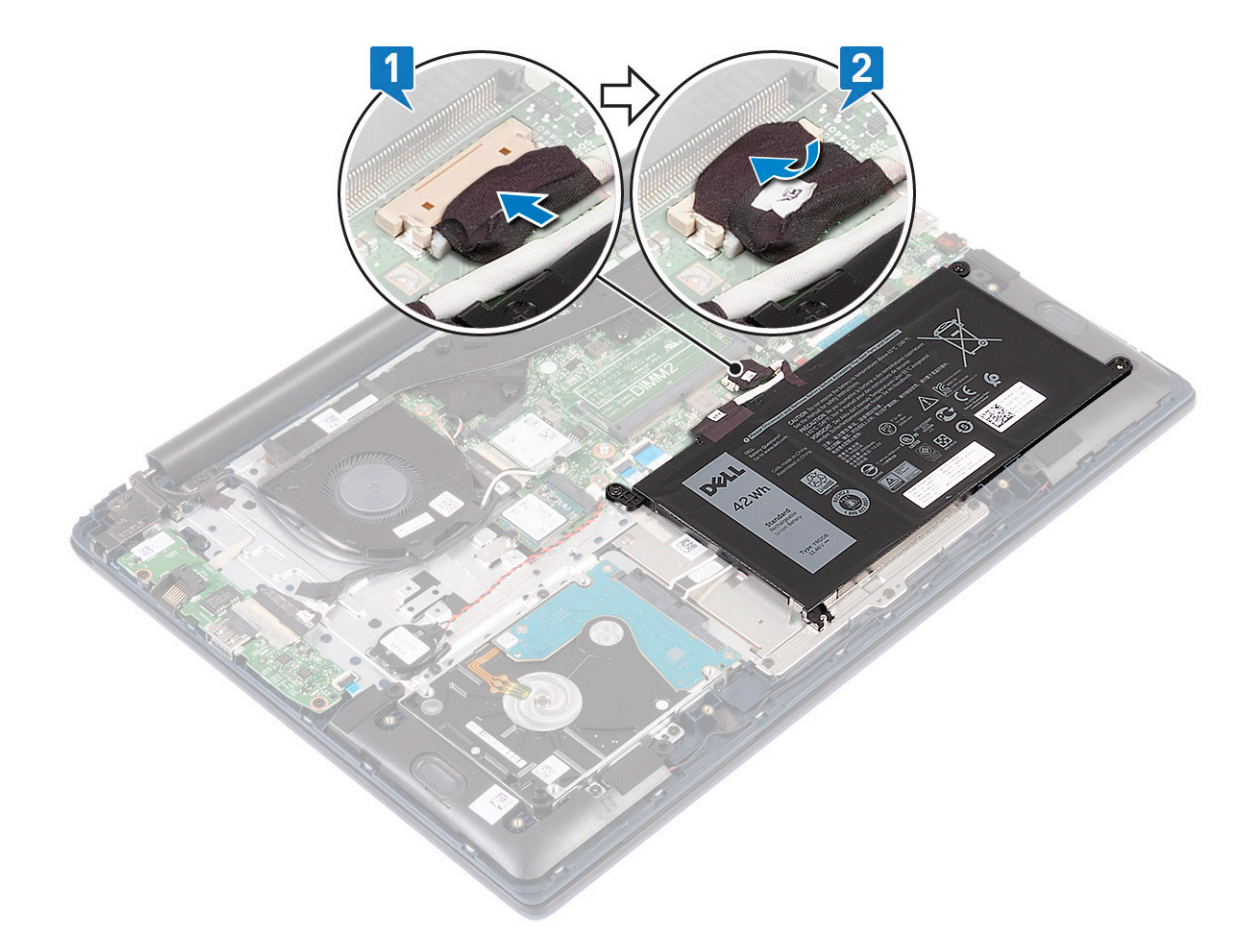

- 5 **Εγκαταστήστε το κάλυμμα της βάσης**.
- 6 Ακολουθήστε τη διαδικασία που παρατίθεται στην ενότητα Μετά την εκτέλεση εργασιών στο εσωτερικό του υπολογιστή σας.

# Μπαταρία σε σχήμα νομίσματος

### Αφαίρεση της μπαταρίας σε σχήμα νομίσματος

- 1 Ακολουθήστε τη διαδικασία που παρατίθεται στην ενότητα Πριν από την εκτέλεση εργασιών στο εσωτερικό του υπολογιστή σας.
- 2 Αφαιρέστε τα εξής εξαρτήματα:
  - a κάλυμμα βάσης
  - b μπ**αταρία**
- 3 **Για να αφαιρέσετε την** μπ**αταρία σε σχήμα νομίσματος**:
  - a Αποσυνδέστε το καλώδιο της μπαταρίας σε σχήμα νομίσματος από τον σύνδεσμό του στην πλακέτα συστήματος [1].
  - b Ξεκολλήστε την μπαταρία σε σχήμα νομίσματος από το σύστημα [2].

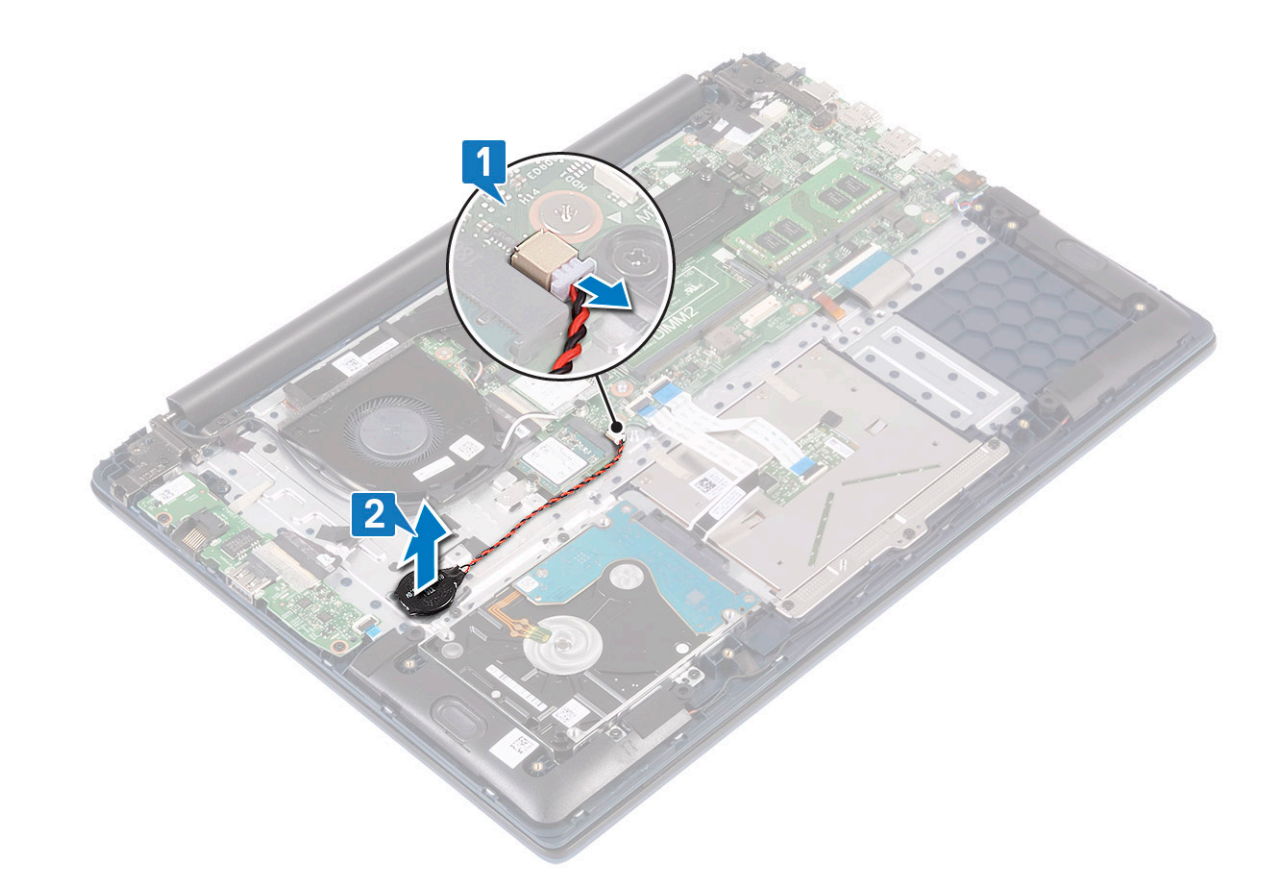

# Εγκατάσταση της μπαταρίας σε σχήμα νομίσματος

- 1 Προσαρτήστε την μπαταρία σε σχήμα νομίσματος στο σύστημα [1].
- 2 Συνδέστε το καλώδιο της μπαταρίας σε σχήμα νομίσματος στον σύνδεσμό του στην πλακέτα συστήματος [2].

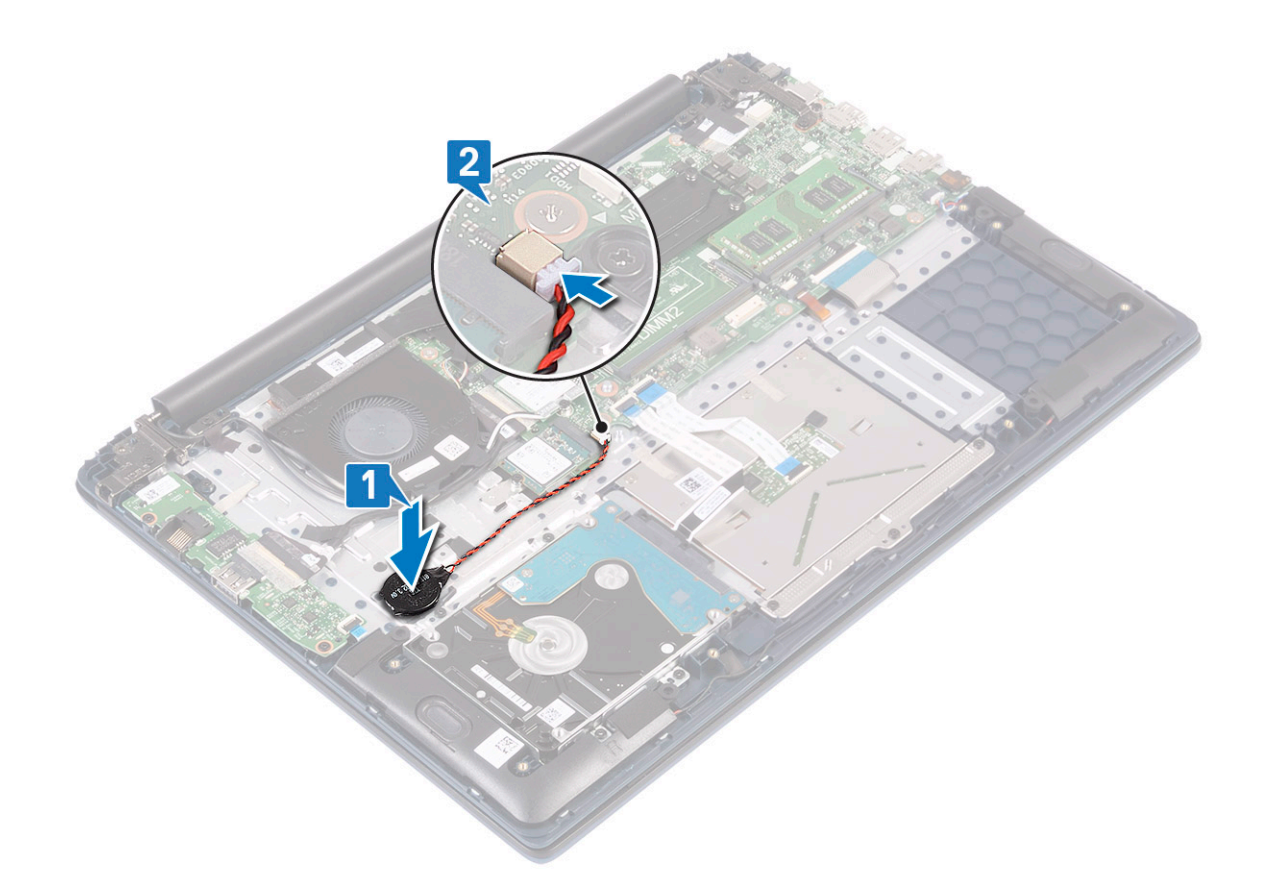

- 3 Εγκαταστήστε τα εξής εξαρτήματα:
  - a μπ**αταρία**
  - b κάλυμμα βάσης
- 4 Ακολουθήστε τη διαδικασία που παρατίθεται στην ενότητα Μετά την εκτέλεση εργασιών στο εσωτερικό του υπολογιστή σας.

# Κάρτα WLAN

### Αφαίρεση της κάρτας WLAN

- 1 Ακολουθήστε τη διαδικασία που παρατίθεται στην ενότητα Πριν από την εκτέλεση εργασιών στο εσωτερικό του υπολογιστή σας.
- 2 Αφαιρέστε τα εξής εξαρτήματα:
  - a κάλυμμα βάσης
  - b μπ**αταρία**
- 3 Για να αφαιρέσετε την κάρτα WLAN:
  - a Αφαιρέστε τη βίδα (M2x3) που συγκρατεί το υποστήριγμα της κάρτας WLAN στην πλακέτα συστήματος [1].
  - b Αφαιρέστε το υποστήριγμα της κάρτας WLAN από την κάρτα WLAN [2].
  - c Αποσυνδέστε τα καλώδια της κεραίας WLAN από τους συνδέσμους τους στην κάρτα WLAN [3].
  - d Σύρετε και αφαιρέστε την κάρτα WLAN από τον σύνδεσμό της στην πλακέτα συστήματος [4].

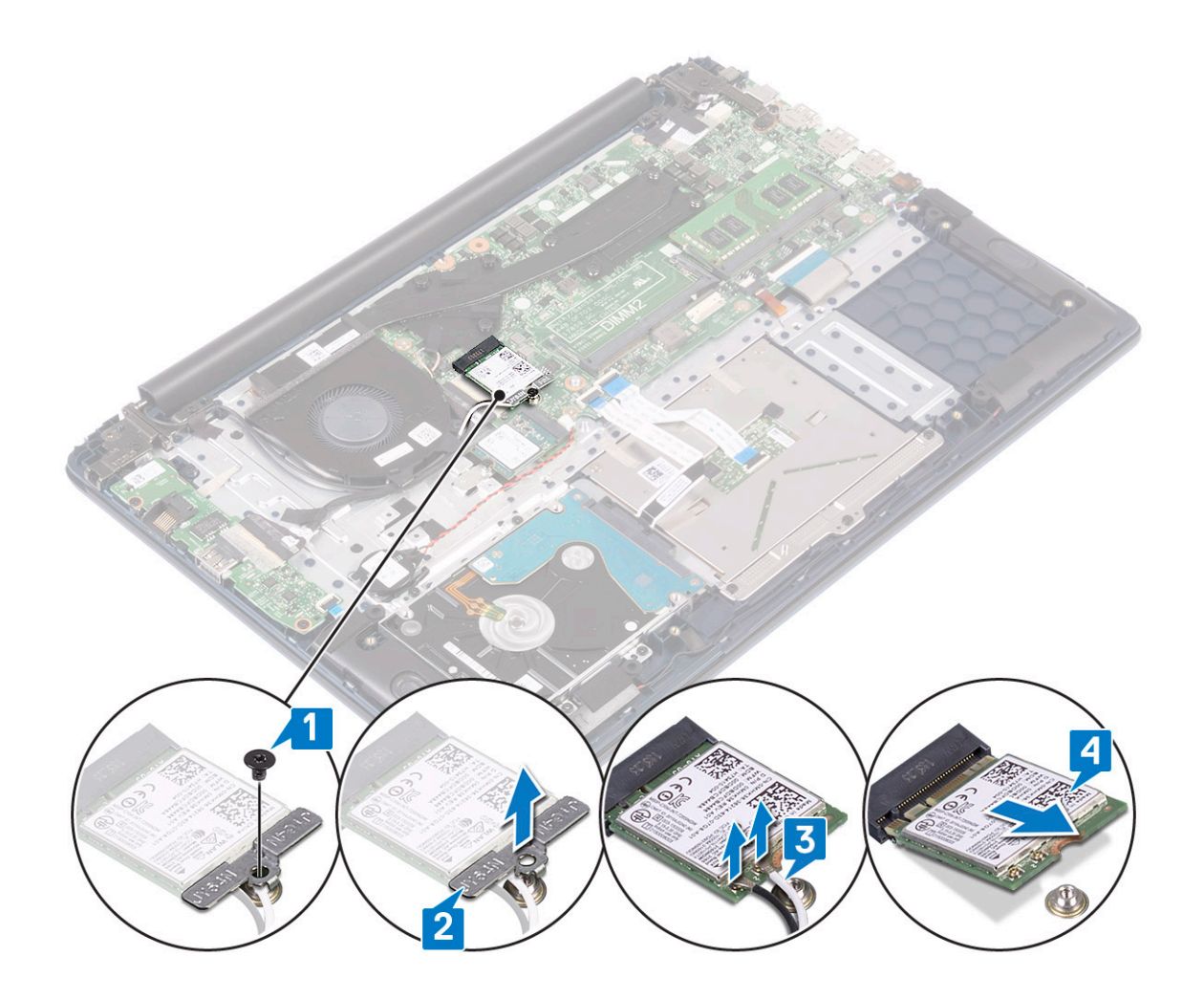

### Εγκατάσταση της κάρτας WLAN

- 1 Συνδέστε τα καλώδια της κεραίας WLAN στον σύνδεσμο στην κάρτα WLAN [1].
- 2 Σύρετε την κάρτα WLAN υπό γωνία μέσα στον σύνδεσμο WLAN στην πλακέτα συστήματος [2].
- 3 Ευθυγραμμίστε την οπή για τη βίδα στο υποστήριγμα της κάρτας WLAN με την αντίστοιχη οπή στην κάρτα WLAN και στην πλακέτα συστήματος [3].
- 4 Τοποθετήστε τη βίδα (M2x3) για να στερεώσετε την κάρτα WLAN στην πλακέτα συστήματος [4].

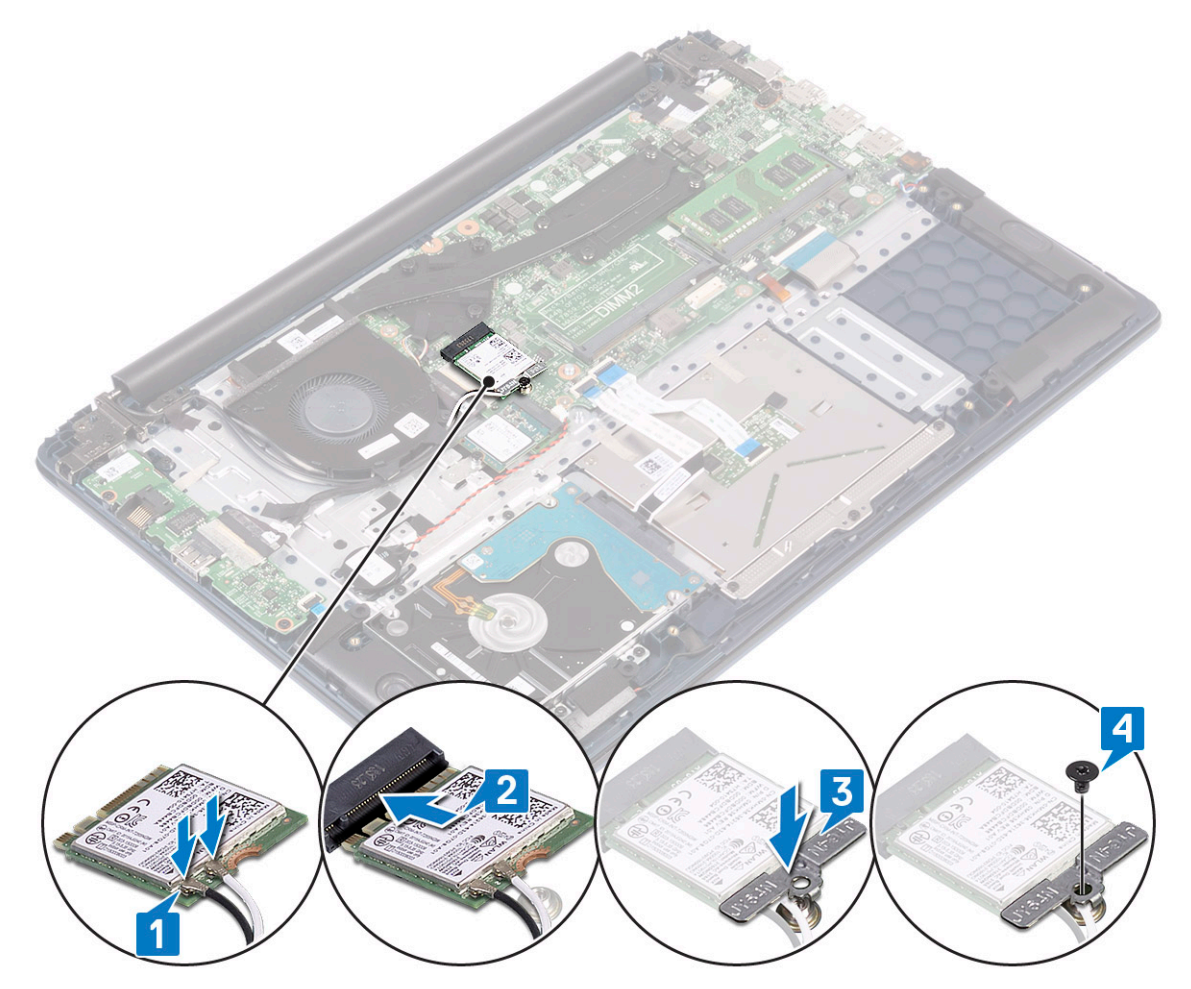

5 **Εγκαταστήστε τα εξής εξαρτή**μ**ατα**:

- α μπ**αταρία**
- b κάλυμμα βάσης
- 6 Ακολουθήστε τη διαδικασία που παρατίθεται στην ενότητα Μετά την εκτέλεση εργασιών στο εσωτερικό του υπολογιστή σας.

# Μονάδες μνήμης

### Αφαίρεση των μονάδων μνήμης

- 1 Ακολουθήστε τη διαδικασία που παρατίθεται στην ενότητα Πριν από την εκτέλεση εργασιών στο εσωτερικό του υπολογιστή σας.
  - Αφαιρέστε τα εξής εξαρτήματα:
    - a κάλυμμα βάσης
    - b μπ**αταρία**

2

- 3 Για να αφαιρέσετε τη μονάδα μνήμης:
  - a Τραβήξτε τους συνδετήρες που συγκρατούν τη μονάδα μνήμης τόσο ώστε να τιναχτεί έξω [1].
  - b Αφαιρέστε τη μονάδα μνήμης από την υποδοχή της επάνω στην πλακέτα συστήματος [2].

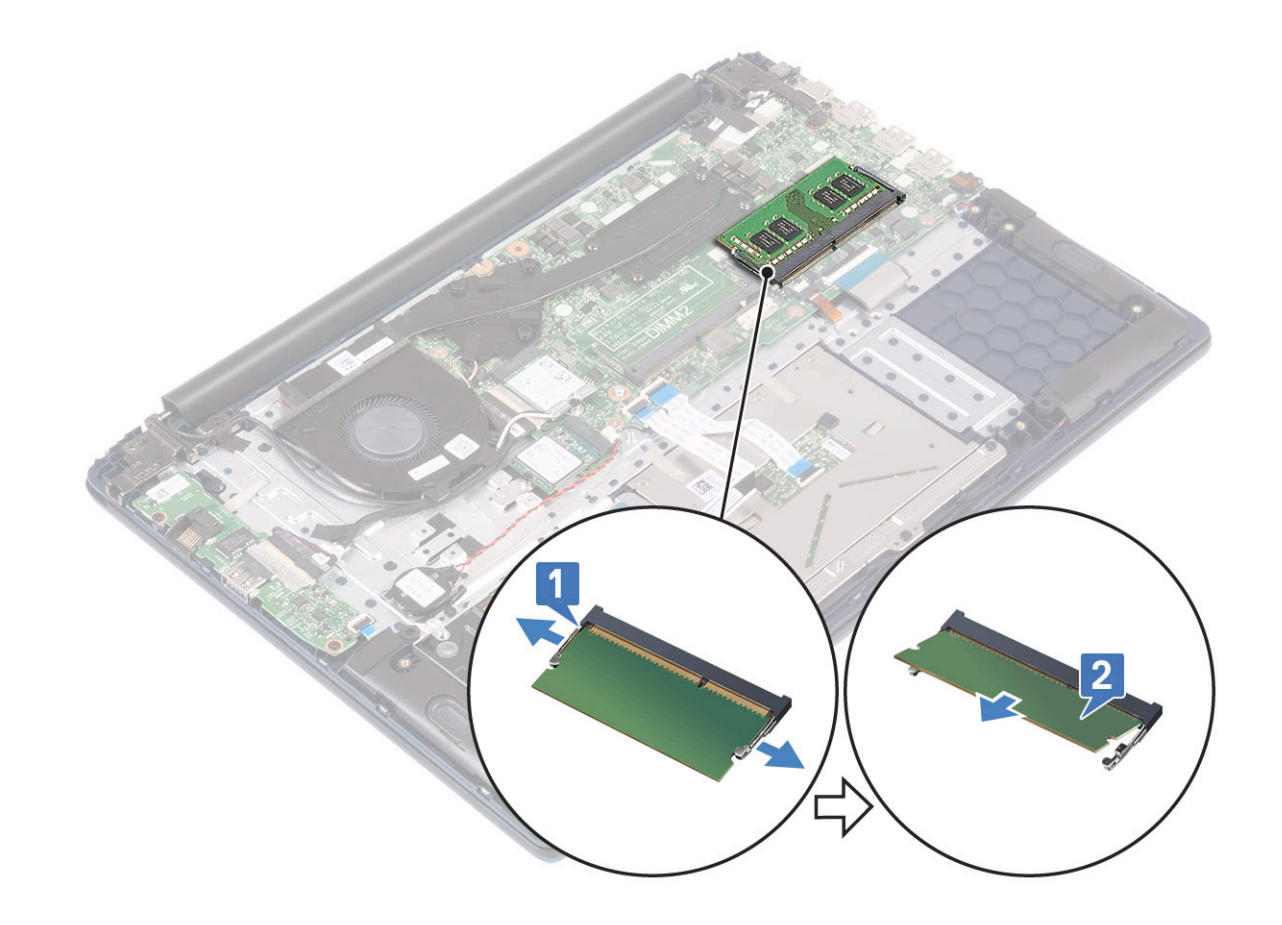

### Εγκατάσταση της μονάδας μνήμης

- 1 Ευθυγραμμίστε την εγκοπή στη μονάδα μνήμης με τη γλωττίδα που θα βρείτε πάνω στον σύνδεσμο της μονάδας.
- 2 Τοποθετήστε τη μονάδα μνήμης μέσα στην υποδοχή της [1].
- 3 Πιέστε τη μονάδα μνήμης μέχρι να κουμπώσουν στη θέση τους οι γλωττίδες συγκράτησής της και να ακουστεί το χαρακτηριστικό κλικ [2].

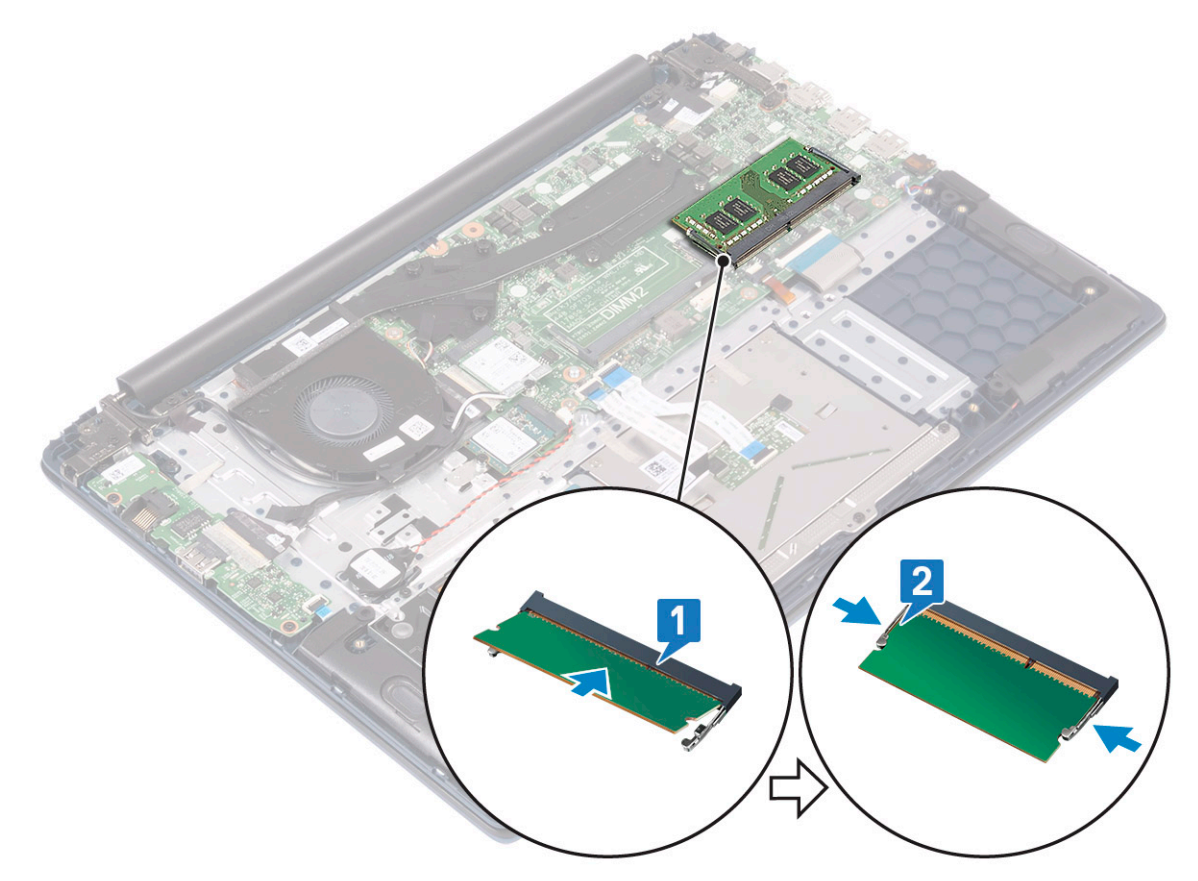

- 4 Εγκαταστήστε τα εξής εξαρτήματα:
  - a μπ**αταρία**
  - b κάλυμμα βάσης
- 5 Ακολουθήστε τη διαδικασία που παρατίθεται στην ενότητα Μετά την εκτέλεση εργασιών στο εσωτερικό του υπολογιστή σας.

# Σκληρός δίσκος

### Αφαίρεση του σκληρού δίσκου 2,5 ιντσών

- 1 Ακολουθήστε τη διαδικασία που παρατίθεται στην ενότητα Πριν από την εκτέλεση εργασιών στο εσωτερικό του υπολογιστή σας.
- 2 Αφαιρέστε τα εξής εξαρτήματα:
  - a κάλυμμα βάσης
  - b μπ**αταρία**
- 3 Για να αφαιρέσετε τη διάταξη του σκληρού δίσκου:
  - Απελευθερώστε το μάνταλο και αποσυνδέστε το καλώδιο της διάταξης του σκληρού δίσκου από τον σύνδεσμό του στην πλακέτα συστήματος [1].
  - b Αφαιρέστε τις 4 βίδες (M2x3) που συγκρατούν τη διάταξη του σκληρού δίσκου στη διάταξη του στηρίγματος παλάμης και του πληκτρολογίου [2].
  - c Ανασηκώστε και αφαιρέστε τη διάταξη του σκληρού δίσκου από το σύστημα [3].

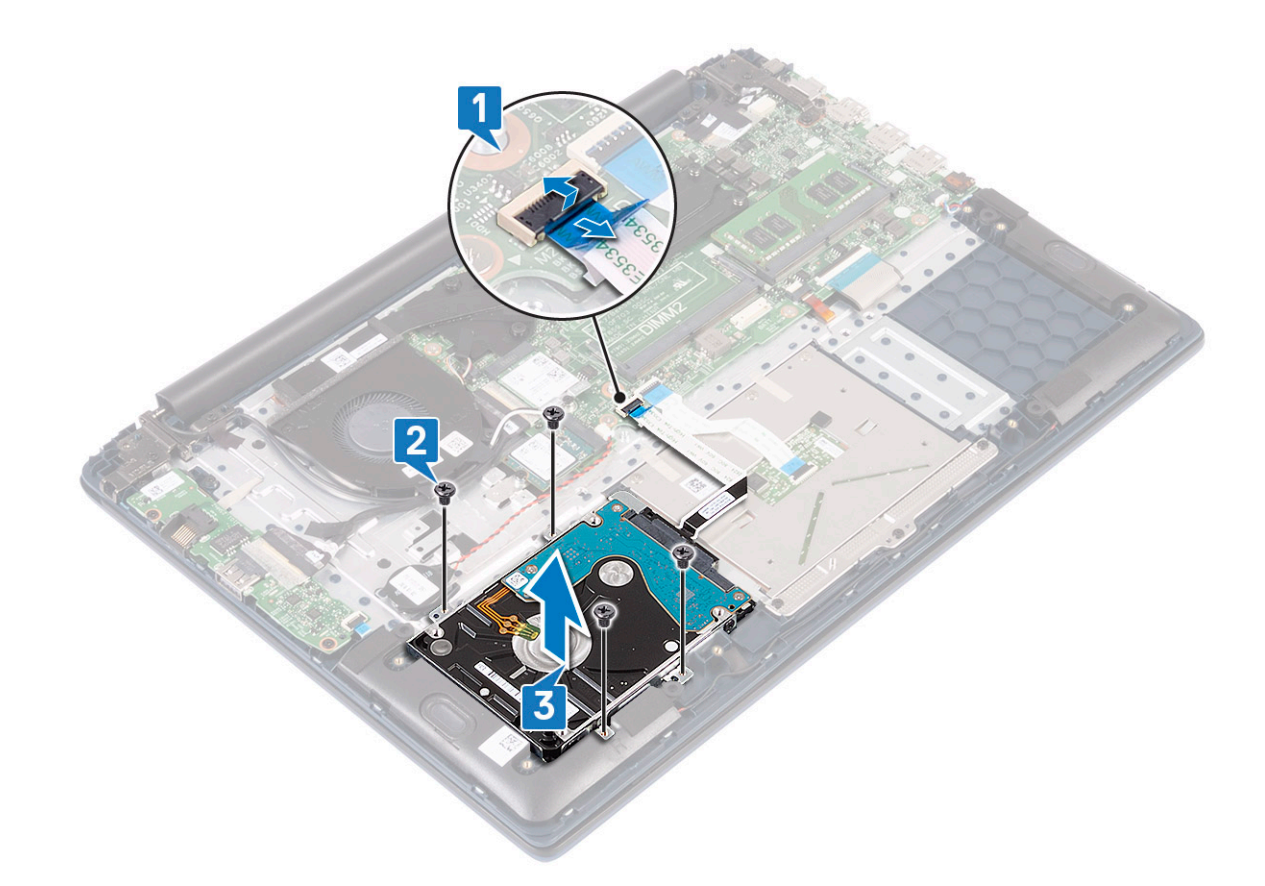

- 4 Για να αφαιρέσετε το καλώδιο του σκληρού δίσκου:
  - a Αποσυνδέστε την ενδιάμεση διάταξη από τη διάταξη του σκληρού δίσκου.

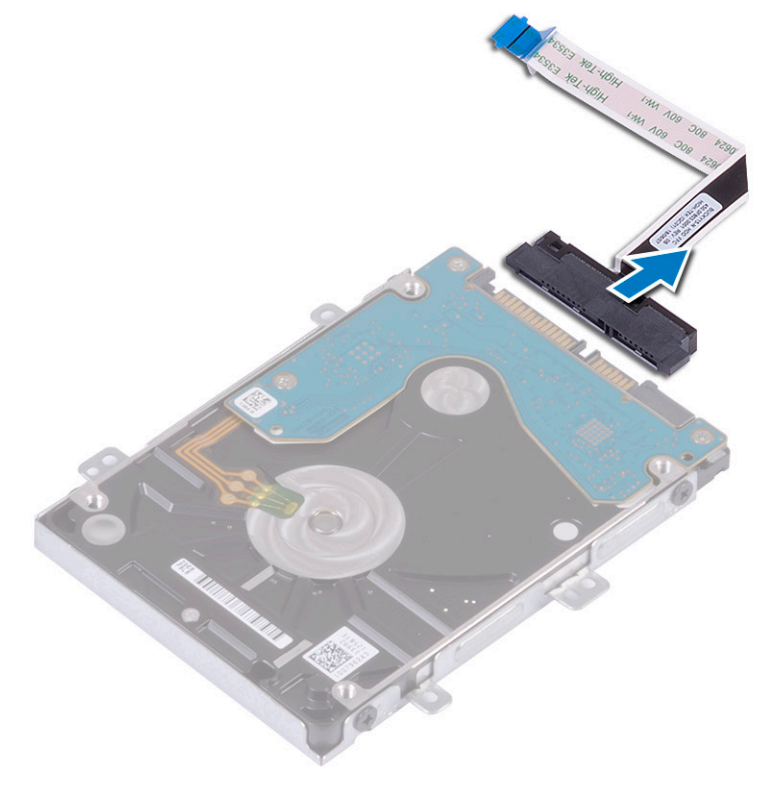

- 5 **Για να αφαιρέσετε το υποστήριγμα του σκληρού δίσκου**:
  - a Αφαιρέστε τις 4 (M3x3) βίδες που συγκρατούν στον σκληρό δίσκο το υποστήριγμά του [1].

b Ανασηκώστε και αφαιρέστε τον σκληρό δίσκο από το υποστήριγμά του [2].

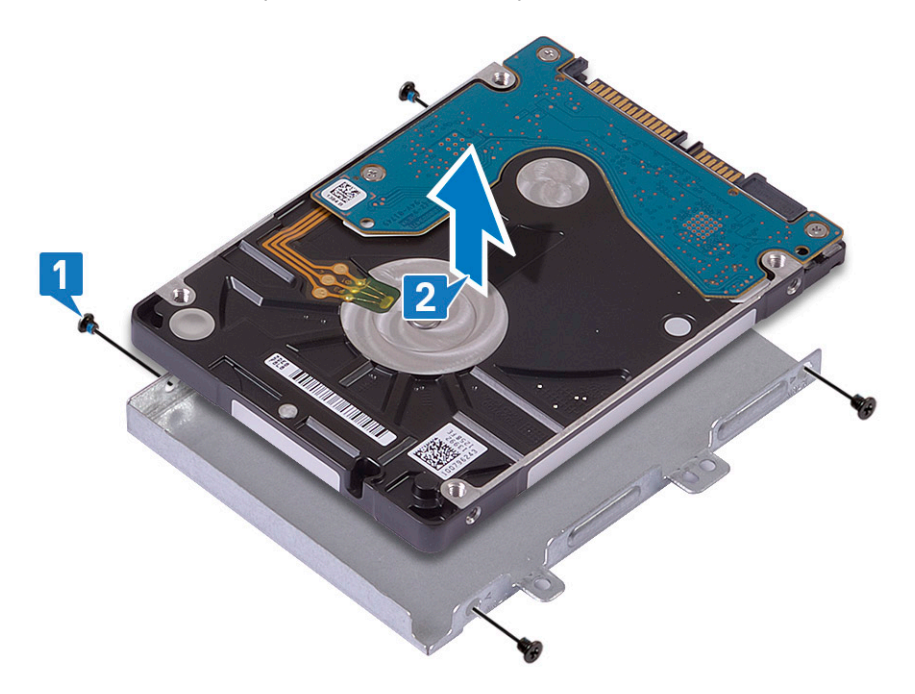

### Εγκατάσταση του σκληρού δίσκου 2,5 ιντσών

- 1 Τοποθετήστε τον σκληρό δίσκο στο υποστήριγμά του και ευθυγραμμίστε τις οπές για τις βίδες στο υποστήριγμα με τις οπές για τις βίδες στον σκληρό δίσκο [1].
- 2 Επανατοποθετήστε τις 4 βίδες (M3x3) για να στερεώσετε το υποστήριγμα του σκληρού δίσκου στον σκληρό δίσκο [2].

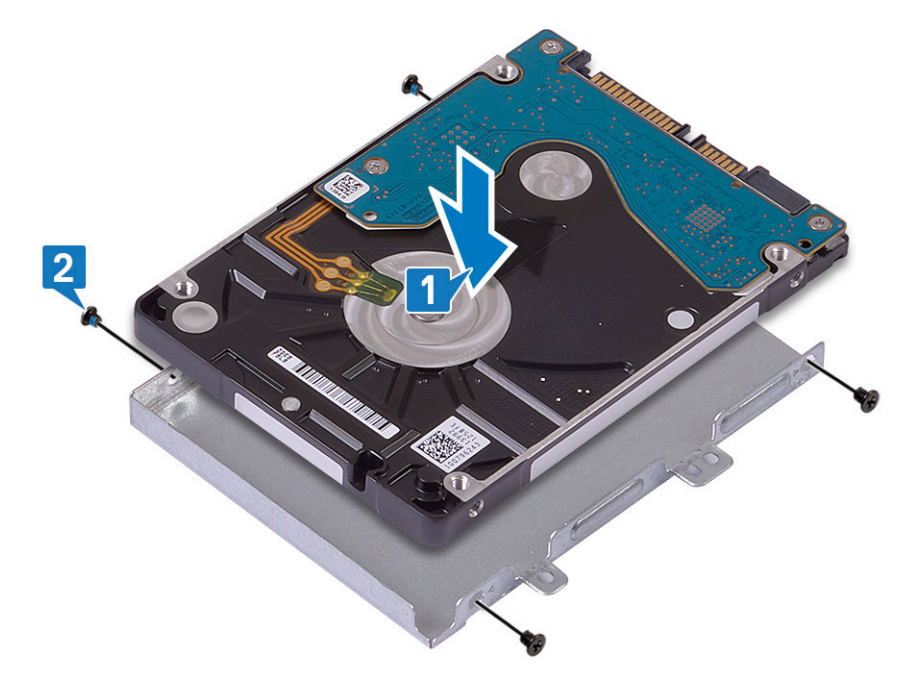

3 Συνδέστε την ενδιάμεση διάταξη στη διάταξη του σκληρού δίσκου.

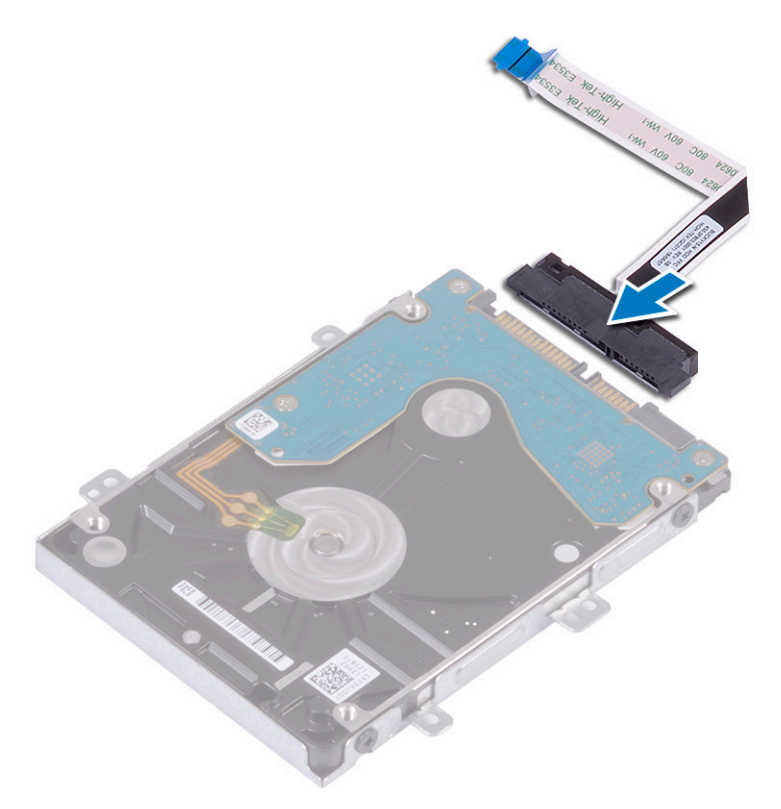

- 4 Τοποθετήστε τη διάταξη του σκληρού δίσκου στο σύστημα και ευθυγραμμίστε τις οπές για τις βίδες στη διάταξη του σκληρού δίσκου με τις αντίστοιχες οπές στη διάταξη του στηρίγματος παλάμης και του πληκτρολογίου [1].
- 5 Επανατοποθετήστε τις 4 βίδες (M2x3) που συγκρατούν τη διάταξη του σκληρού δίσκου στη διάταξη του στηρίγματος παλάμης και του πληκτρολογίου [2].
- 6 Συνδέστε το καλώδιο της διάταξης του σκληρού δίσκου στον σύνδεσμό του στην πλακέτα συστήματος και κλείστε το μάνταλο για να στερεώσετε το καλώδιο [3].

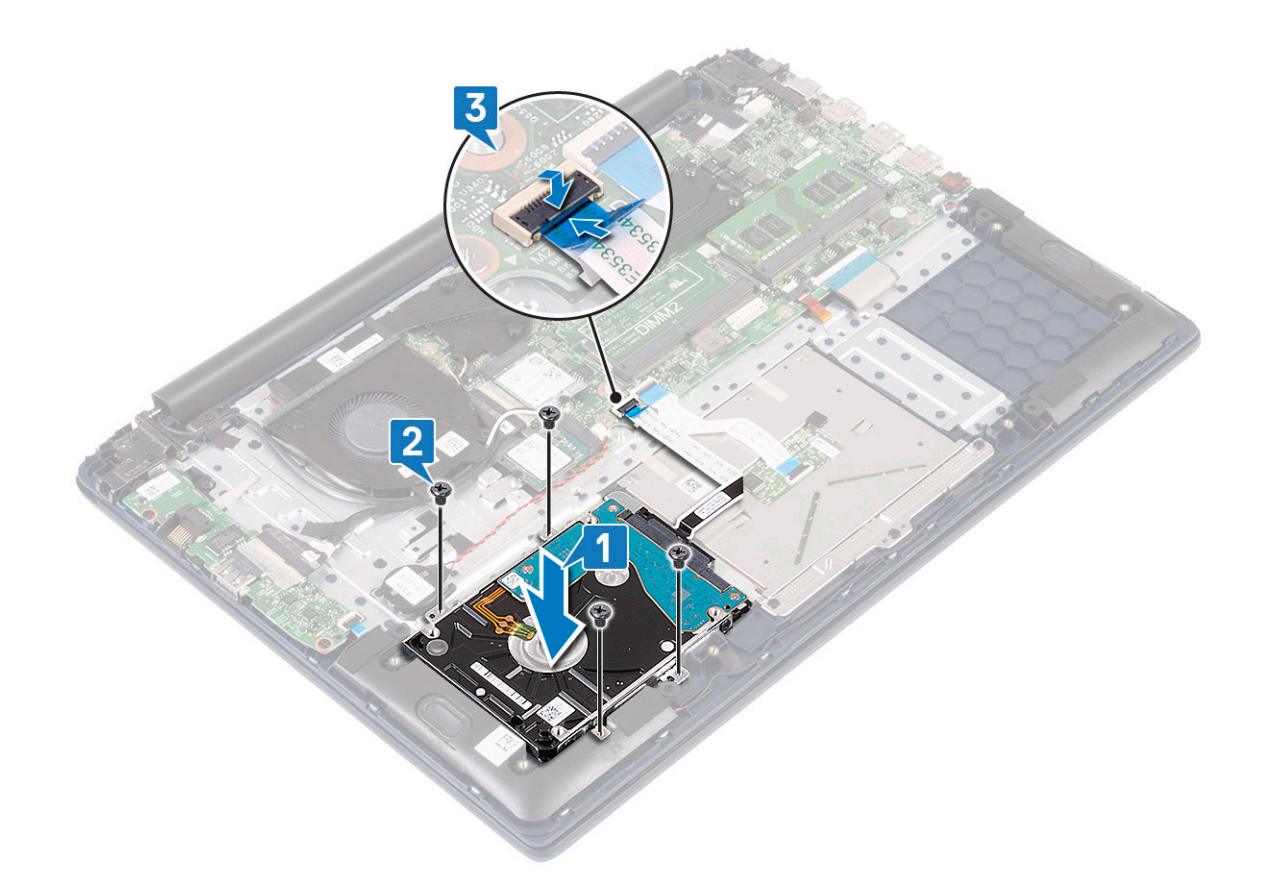

- 7 Εγκαταστήστε τα εξής εξαρτήματα:
  - a μπ**αταρία**
  - b κάλυμμα βάσης
- 8 Ακολουθήστε τη διαδικασία που παρατίθεται στην ενότητα Μετά την εκτέλεση εργασιών στο εσωτερικό του υπολογιστή σας.

# Μονάδα δίσκου στερεάς κατάστασης

### Αφαίρεση της μονάδας δίσκου στερεάς κατάστασης

- 1 Ακολουθήστε τη διαδικασία που παρατίθεται στην ενότητα Πριν από την εκτέλεση εργασιών στο εσωτερικό του υπολογιστή σας.
- 2 Αφαιρέστε τα εξής εξαρτήματα:
  - a κάλυμμα βάσης
  - b μπ**αταρία**
- 3 Για να αφαιρέσετε τη μονάδα SSD M.2 2280:
  - Αφαιρέστε τη βίδα (M2x3) που συγκρατεί τη μονάδα SSD στη διάταξη του στηρίγματος παλάμης και του πληκτρολογίου
     [1].
  - b Σύρετε και αφαιρέστε τη μονάδα SSD από τον σύνδεσμο στην πλακέτα συστήματος [2].

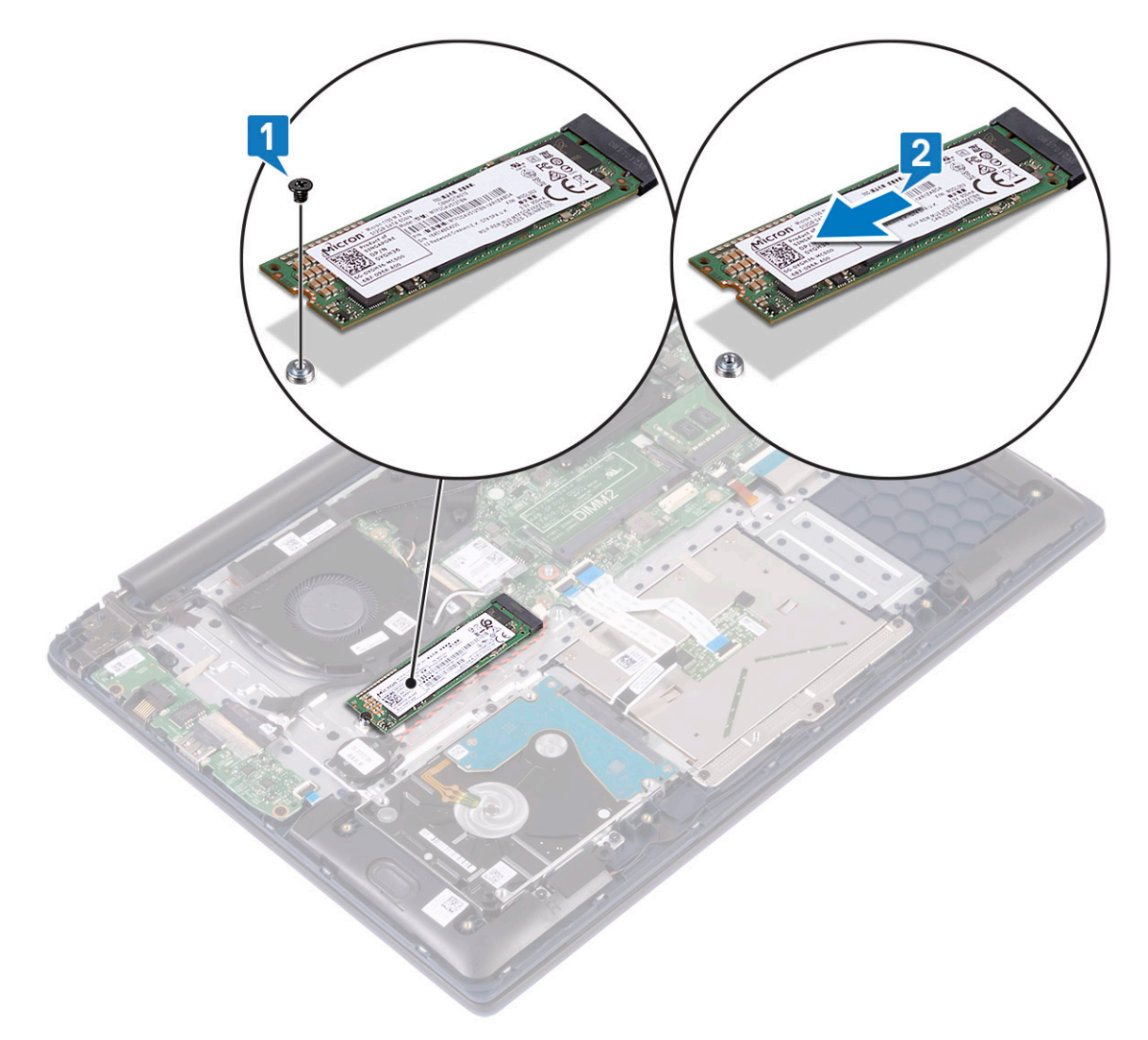

- 4 Για να αφαιρέσετε τη μονάδα SSD M.2 2230:
  - a Αφαιρέστε τη βίδα (M2x3) που συγκρατεί τη μονάδα SSD στη διάταξη του στηρίγματος παλάμης και του πληκτρολογίου [1].
  - b Σύρετε και αφαιρέστε τη μονάδα SSD από τον σύνδεσμο στην πλακέτα συστήματος [2].

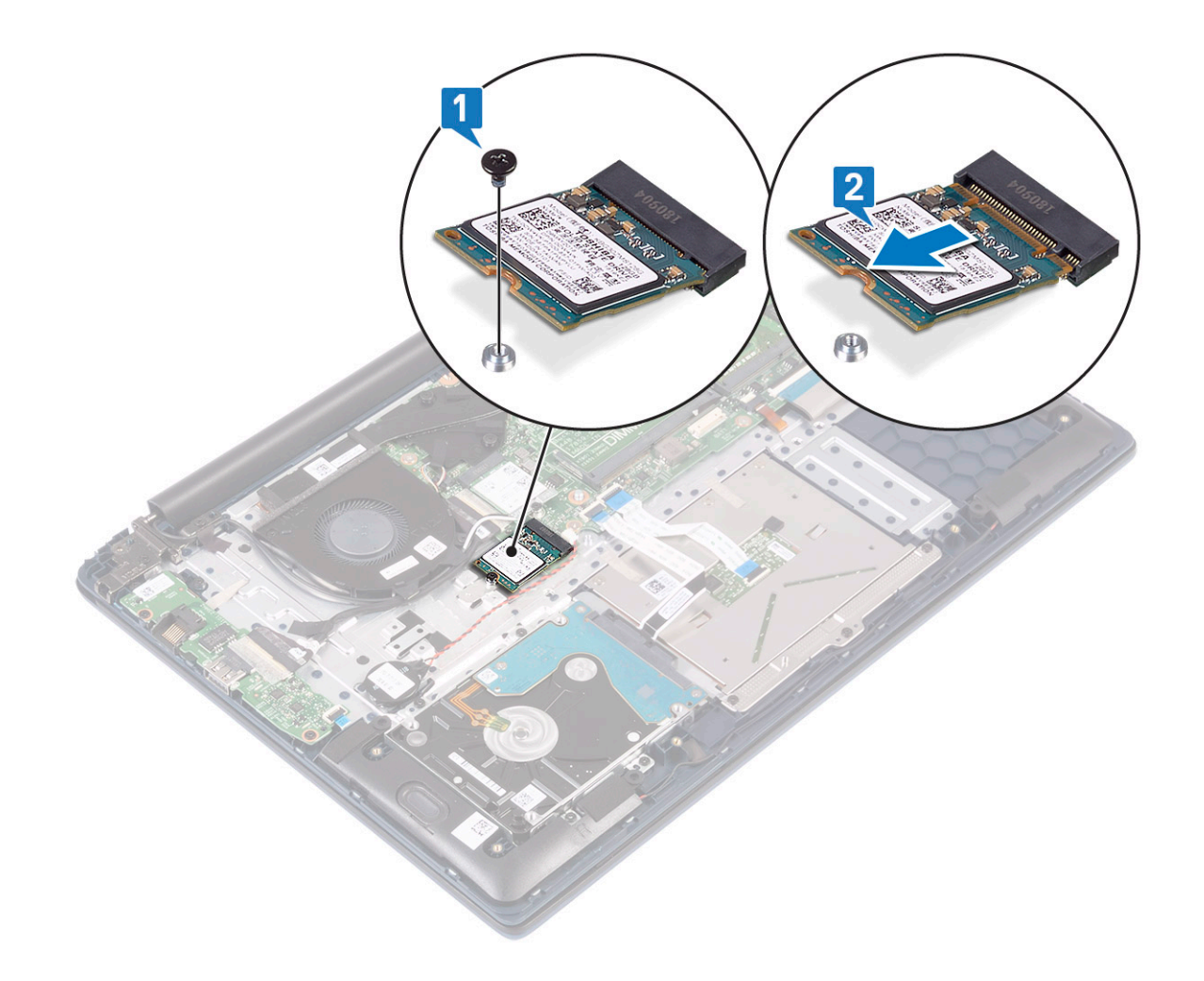

# Εγκατάσταση της μονάδας δίσκου στερεάς κατάστασης

- 1 Για να εγκαταστήσετε τη μονάδα SSD M.2 2280:
  - a Ευθυγραμμίστε και σύρετε τη μονάδα SSD στον σύνδεσμό της στην πλακέτα συστήματος [1].
  - b Επανατοποθετήστε τη βίδα (M2x3) για να στερεώσετε τη μονάδα SSD στη διάταξη του στηρίγματος παλάμης και του πληκτρολογίου [2].

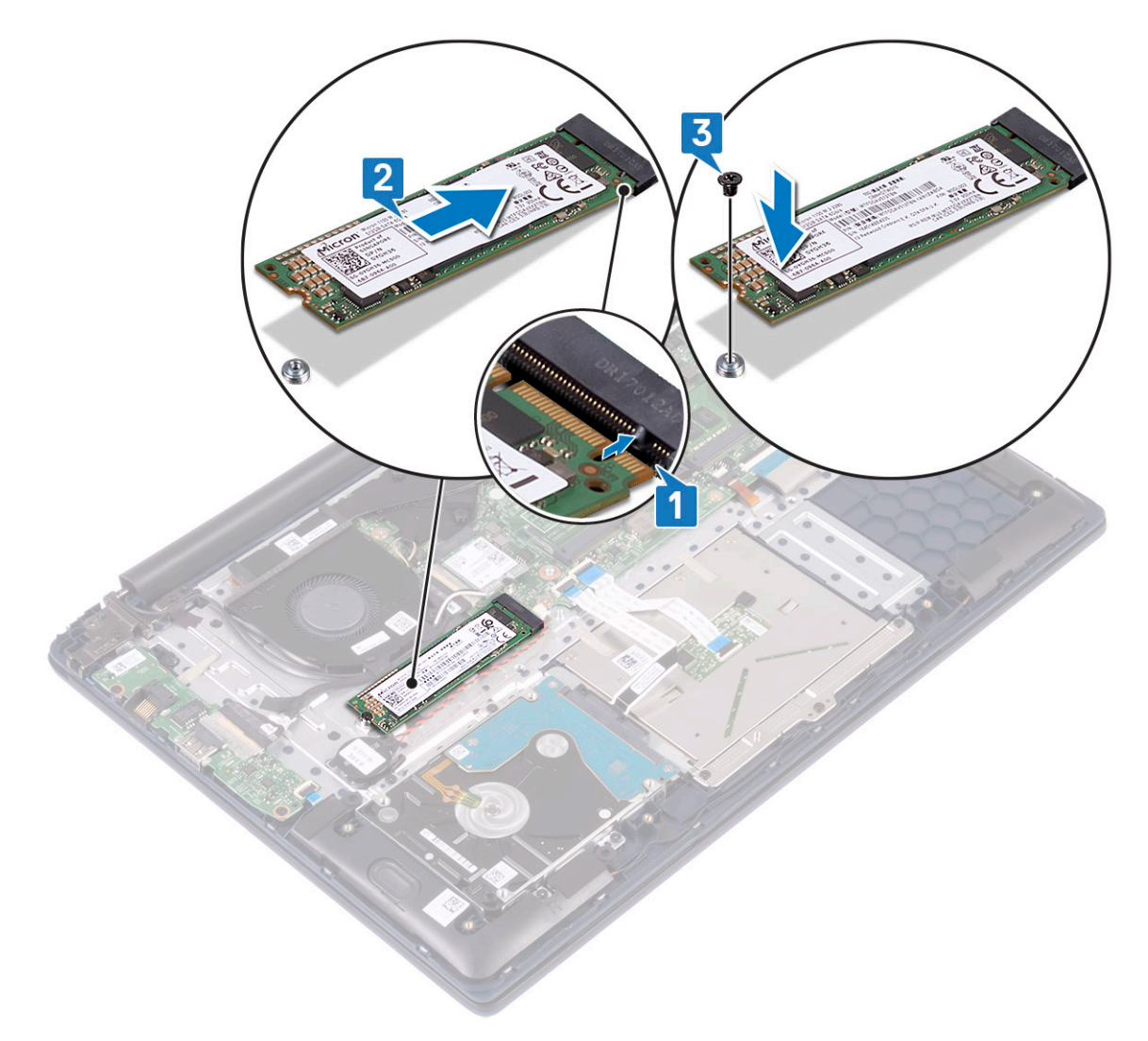

- 2 Για να εγκαταστήσετε τη μονάδα SSD M.2 2230:
  - a Ευθυγραμμίστε και σύρετε τη μονάδα SSD στον σύνδεσμό της στην πλακέτα συστήματος [1].
  - b Επανατοποθετήστε τη βίδα (M2x3) για να στερεώσετε τη μονάδα SSD στη διάταξη του στηρίγματος παλάμης και του πληκτρολογίου [2].
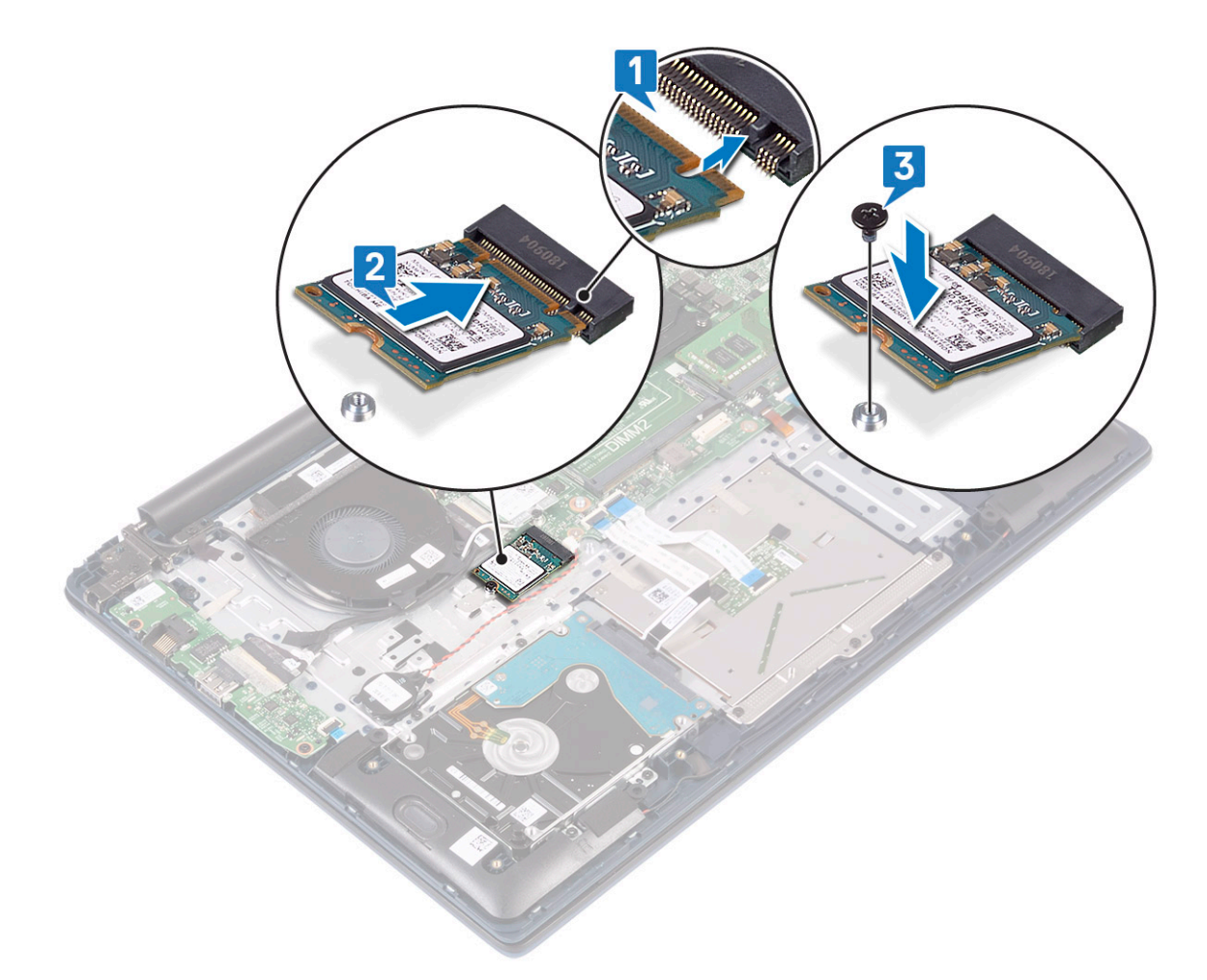

3 **Εγκαταστήστε τα εξής εξαρτή**ματα:

- α μπ**αταρία**
- b κάλυμμα βάσης
- 4 Ακολουθήστε τη διαδικασία που παρατίθεται στην ενότητα Μετά την εκτέλεση εργασιών στο εσωτερικό του υπολογιστή σας.

## Ηχείο

2

### Αφαίρεση του ηχείου

- 1 Ακολουθήστε τη διαδικασία που παρατίθεται στην ενότητα Πριν από την εκτέλεση εργασιών στο εσωτερικό του υπολογιστή σας.
  - Αφαιρέστε τα εξής εξαρτήματα:
    - a κάλυμμα βάσης
    - b μπ**αταρία**
- 3 Για να αφαιρέσετε το ηχείο:
  - a Αποσυνδέστε το καλώδιο των ηχείων από τον σύνδεσμό του στην πλακέτα συστήματος [1].
  - b Ξεκολλήστε την αυτοκόλλητη ταινία που συγκρατεί το καλώδιο του ηχείου στη διάταξη της επιφάνειας αφής και του πληκτρολογίου [2].
  - c Βγάλτε το καλώδιο των ηχείων από τη διάταξη της επιφάνειας αφής και του πληκτρολογίου [3].
  - d Σηκώστε τα ηχεία από το σύστημα [4].

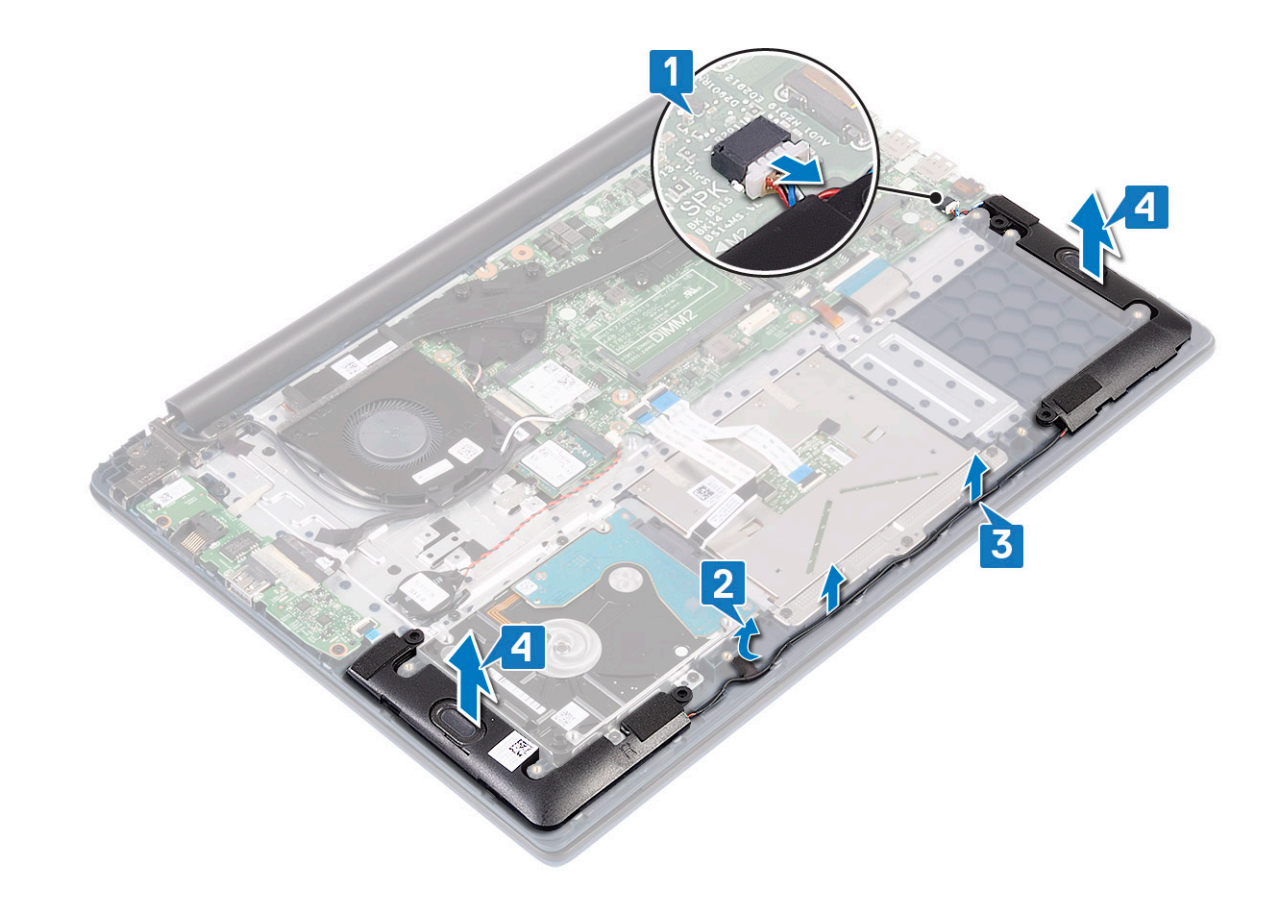

### Εγκατάσταση του ηχείου

- 1 Ευθυγραμμίστε και τοποθετήστε τα ηχεία μέσα στην υποδοχή στη διάταξη του στηρίγματος παλάμης και του πληκτρολογίου [1].
- 2 Περάστε το καλώδιο των ηχείων μέσα από τη διαδρομή δρομολόγησης στη διάταξη του στηρίγματος παλάμης και του πληκτρολογίου [2].
- 3 Κολλήστε την αυτοκόλλητη ταινία για να στερεώσετε το καλώδιο των ηχείων στη διάταξη της επιφάνειας αφής και του πληκτρολογίου.
- 4 Συνδέστε το καλώδιο του ηχείου στον σύνδεσμο στην πλακέτα συστήματος [4].

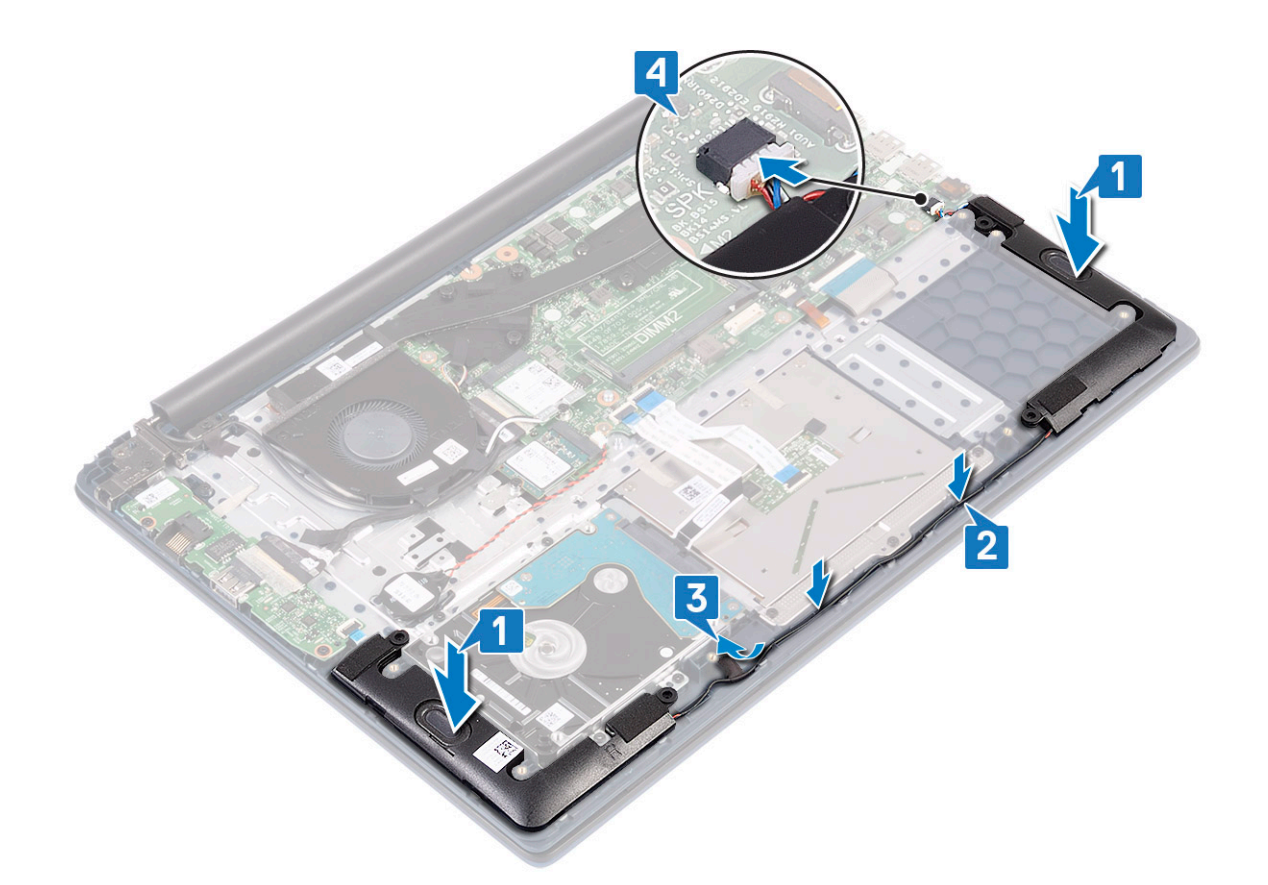

- 5 **Εγκαταστήστε τα εξής εξαρτή**ματα:
  - a μπ**αταρία**
  - b κάλυμμα βάσης
- 6 Ακολουθήστε τη διαδικασία που παρατίθεται στην ενότητα Μετά την εκτέλεση εργασιών στο εσωτερικό του υπολογιστή σας.

### Ανεμιστήρας συστήματος

### Αφαίρεση του ανεμιστήρα του συστήματος

- 1 Ακολουθήστε τη διαδικασία που παρατίθεται στην ενότητα Πριν από την εκτέλεση εργασιών στο εσωτερικό του υπολογιστή σας.
- 2 Αφαιρέστε τα εξής εξαρτήματα:
  - a κάλυμμα βάσης
  - b μπ**αταρία**
- 3 Για να αφαιρέσετε τον ανεμιστήρα του συστήματος:
  - a Ξεκολλήστε την αυτοκόλλητη ταινία που συγκρατεί το καλώδιο του ανεμιστήρα συστήματος στην ψύκτρα [1].
  - b Αποσυνδέστε το καλώδιο του ανεμιστήρα του συστήματος από τον σύνδεσμό του στην πλακέτα συστήματος [2].
  - Αφαιρέστε τις δύο βίδες (M2x3) που συγκρατούν τον ανεμιστήρα του συστήματος στη διάταξη του στηρίγματος παλάμης και του πληκτρολογίου [3]
  - d Σηκώστε τον ανεμιστήρα συστήματος για να τον αφαιρέσετε από το σύστημα [4].

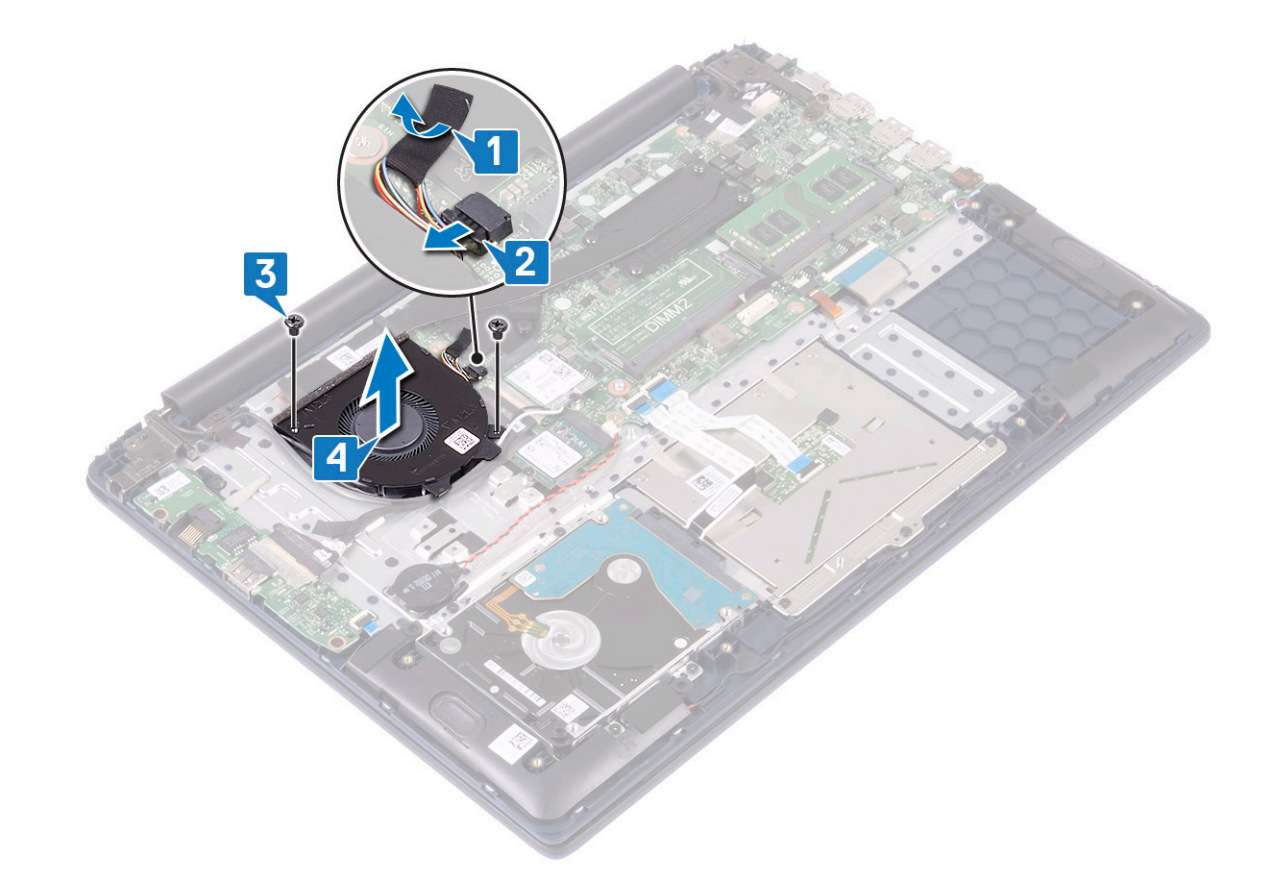

### Εγκατάσταση του ανεμιστήρα του συστήματος

- 1 Ευθυγραμμίστε και τοποθετήστε τον ανεμιστήρα του συστήματος μέσα στην υποδοχή στη διάταξη του στηρίγματος παλάμης και του πληκτρολογίου [1].
- 2 Επανατοποθετήστε τις 2 βίδες (M2x3) για να στερεώσετε τον ανεμιστήρα συστήματος στη διάταξη του στηρίγματος παλάμης και του πληκτρολογίου [2].
- 3 Συνδέστε το καλώδιο του ανεμιστήρα του συστήματος στον σύνδεσμό του στην πλακέτα συστήματος [3].
- 4 Κολλήστε την αυτοκόλλητη ταινία που συγκρατεί το καλώδιο του ανεμιστήρα συστήματος στην ψύκτρα [4].

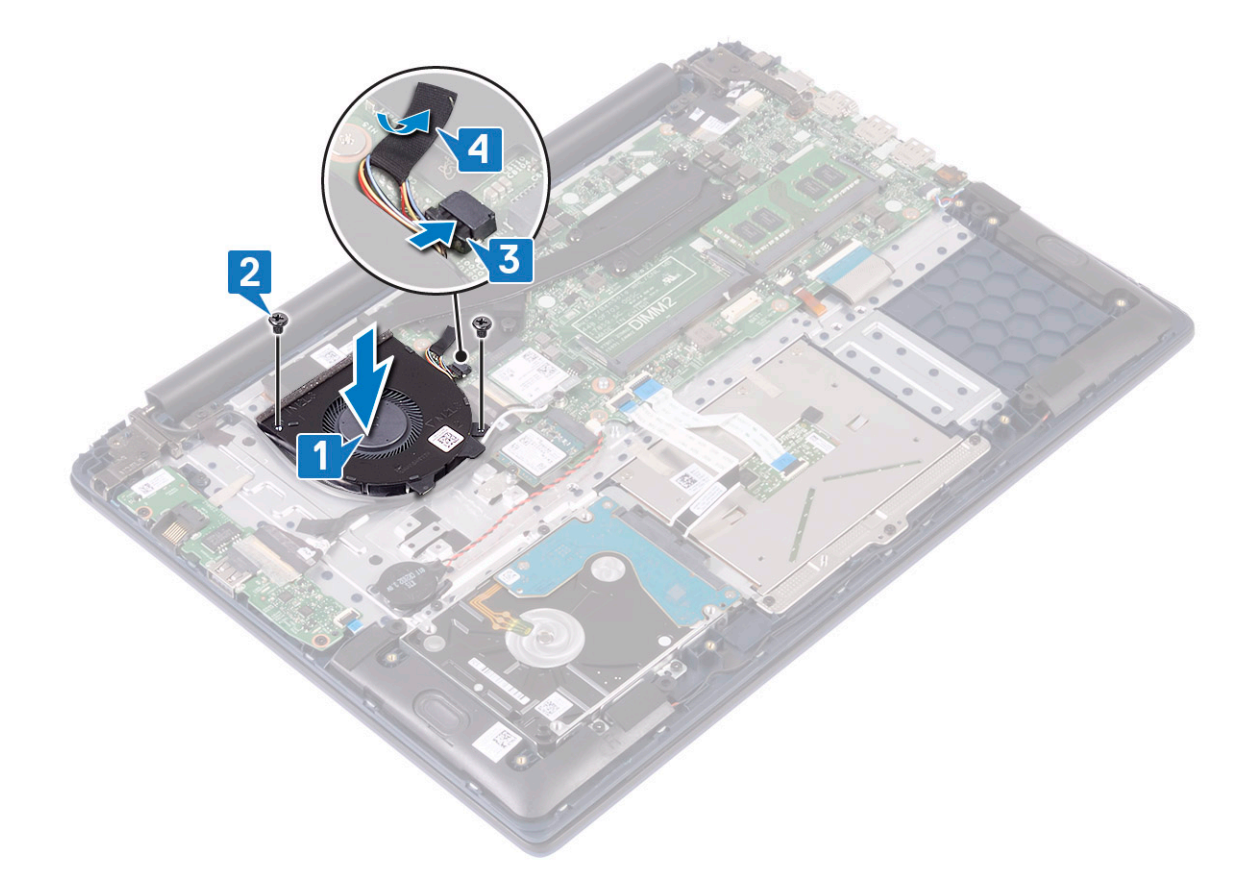

- 5 **Εγκαταστήστε τα εξής εξαρτή**ματα:
  - a μπ**αταρία**
  - b κάλυμμα βάσης
- 6 Ακολουθήστε τη διαδικασία που παρατίθεται στην ενότητα Μετά την εκτέλεση εργασιών στο εσωτερικό του υπολογιστή σας.

### ψύκτρας

### Αφαίρεση της ψύκτρας

- 1 Ακολουθήστε τη διαδικασία που παρατίθεται στην ενότητα Πριν από την εκτέλεση εργασιών στο εσωτερικό του υπολογιστή σας.
- 2 Αφαιρέστε τα εξής εξαρτήματα:
  - a κάλυμμα βάσης
  - b μπ**αταρία**
- 3 Για να αφαιρέσετε την ψύκτρα:
  - a Ξεκολλήστε την αυτοκόλλητη ταινία που συγκρατεί το καλώδιο του ανεμιστήρα συστήματος στην ψύκτρα [1].
  - b Χαλαρώστε τις επτά μη αποσπώμενες βίδες που συγκρατούν την ψύκτρα στην πλακέτα συστήματος με τη σειρά όπως υποδεικνύεται πάνω στην ψύκτρα[2].

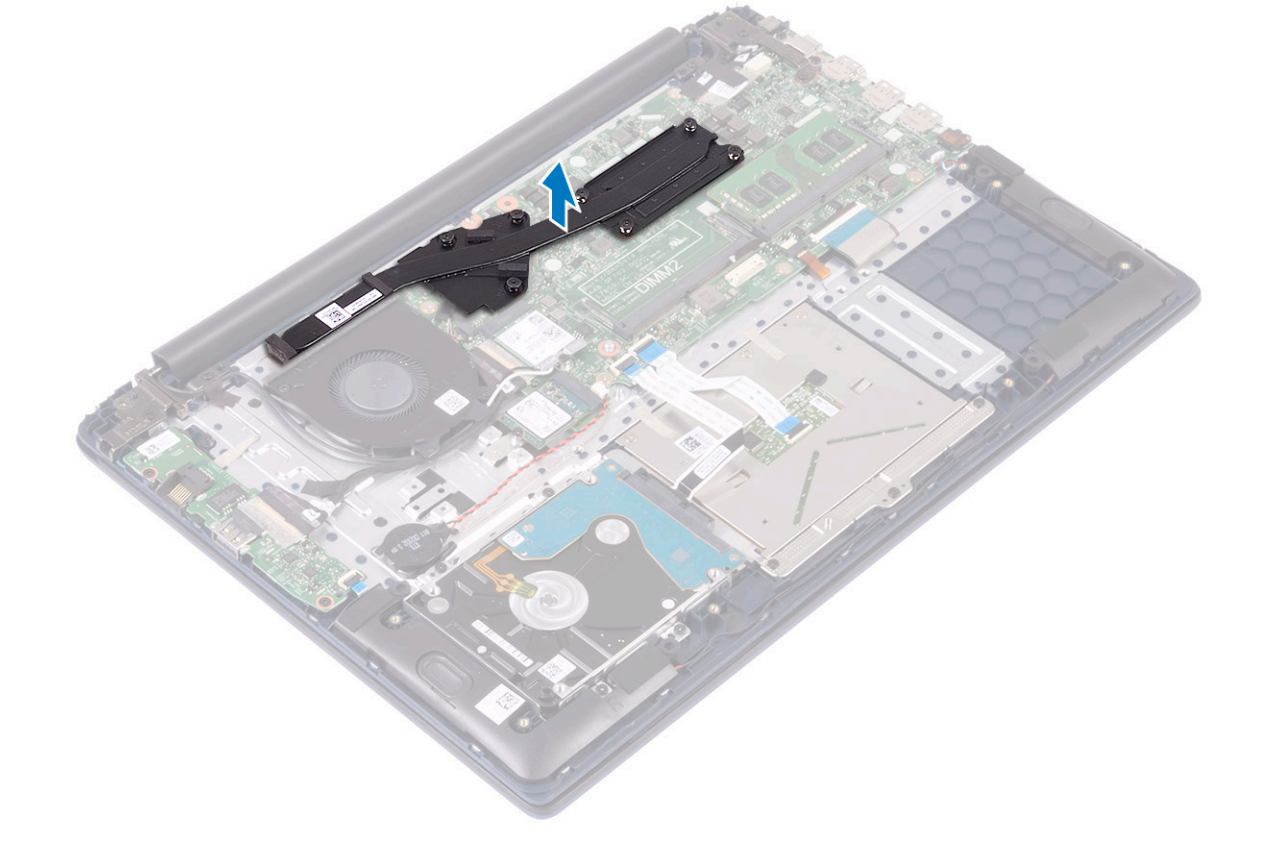

c Ανασηκώστε την ψύκτρα για να την αφαιρέσετε από την πλακέτα συστήματος.

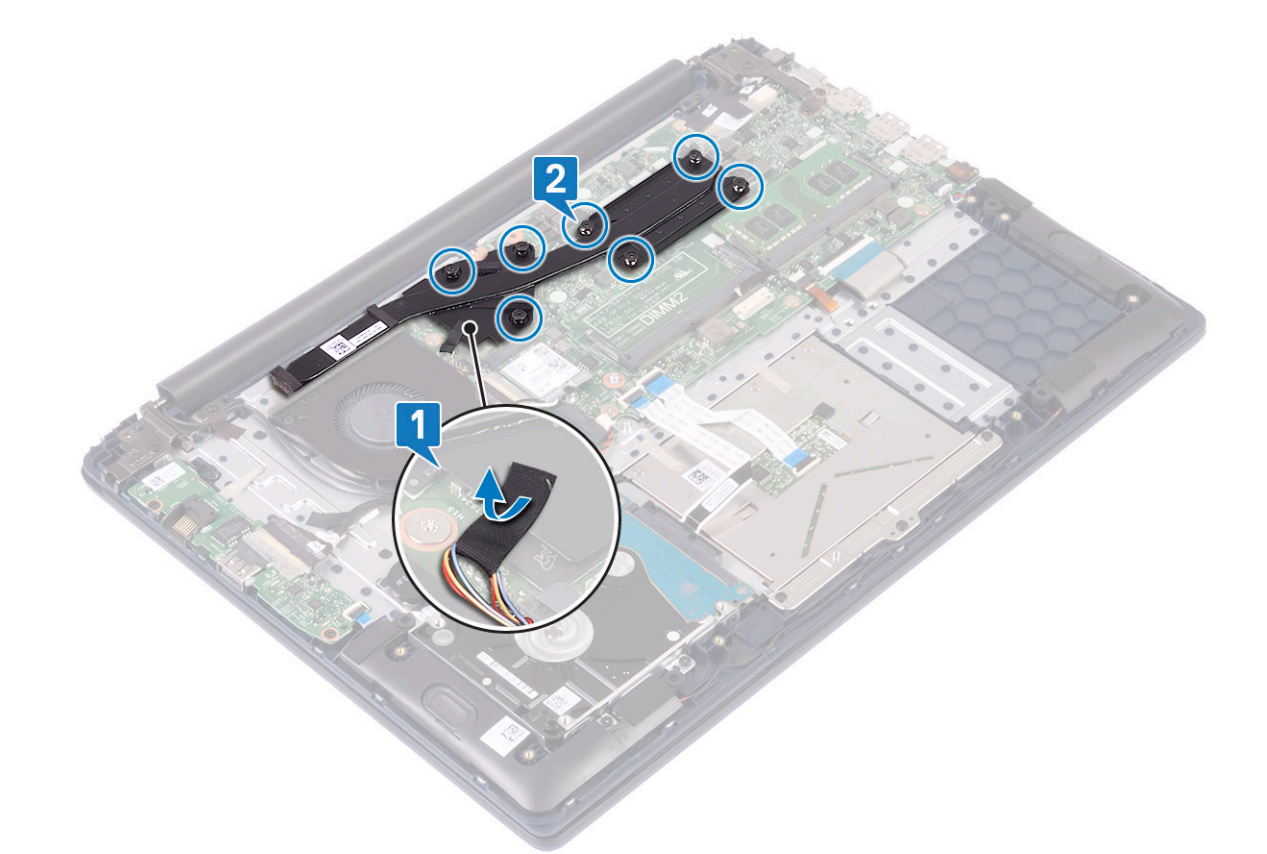

### Εγκατάσταση της ψύκτρας

1 Ευθυγραμμίστε και τοποθετήστε την ψύκτρα στην υποδοχή στην πλακέτα συστήματος.

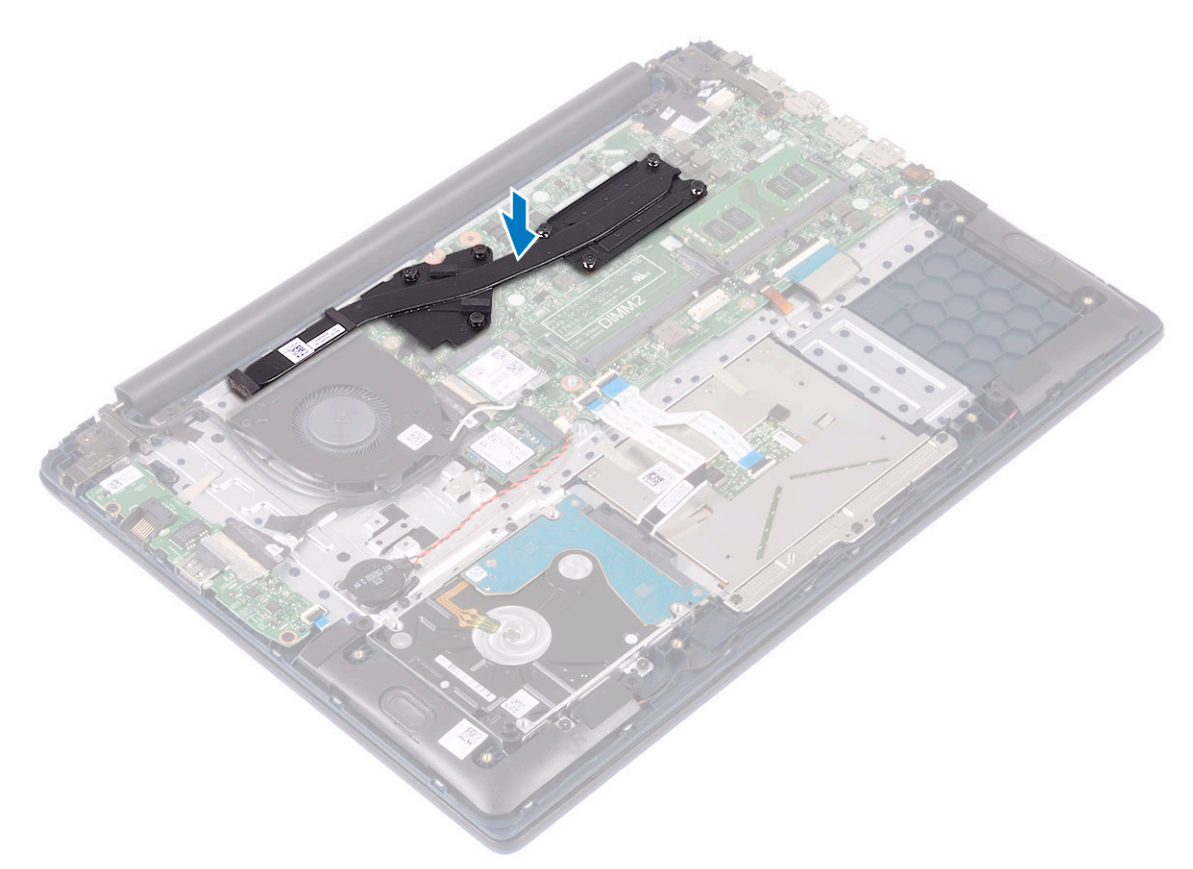

- 2 Σφίξτε τις 7 μη αποσπώμενες βίδες με τη σειρά όπως υποδεικνύεται επάνω στην ψύκτρα για να στερεώσετε την ψύκτρα στην πλακέτα συστήματος [1].
- 3 Κολλήστε την αυτοκόλλητη ταινία του καλωδίου του ανεμιστήρα συστήματος στην ψύκτρα [2].

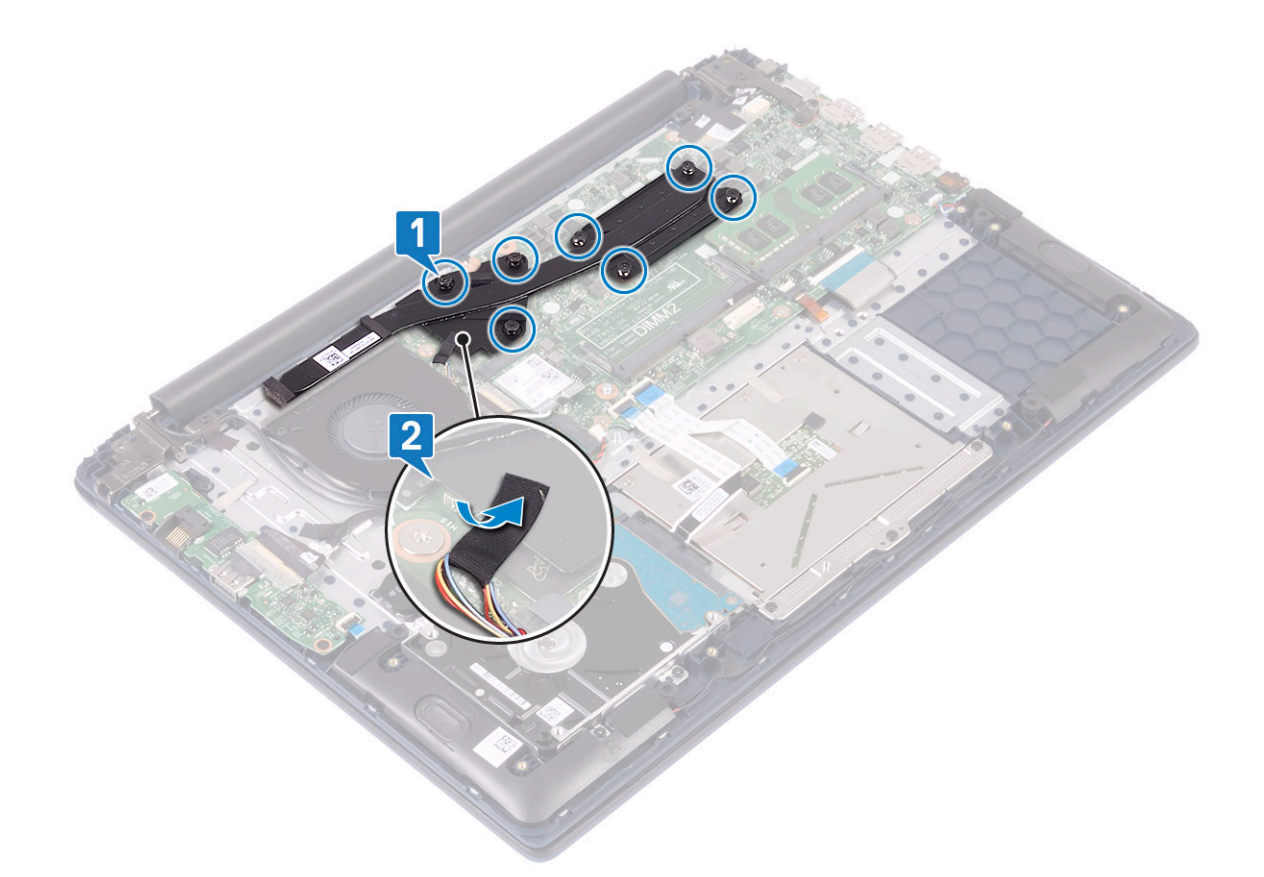

- 4 Εγκαταστήστε τα εξής εξαρτήματα:
  - a μπ**αταρία**
  - b κάλυμμα βάσης
- 5 Ακολουθήστε τη διαδικασία που παρατίθεται στην ενότητα Μετά την εκτέλεση εργασιών στο εσωτερικό του υπολογιστή σας.

### Πλακέτα εισόδων/εξόδων

### Αφαίρεση της πλακέτας εισόδου/εξόδου

- 1 Ακολουθήστε τη διαδικασία που παρατίθεται στην ενότητα Πριν από την εκτέλεση εργασιών στο εσωτερικό του υπολογιστή σας.
- 2 Αφαιρέστε τα εξής εξαρτήματα:
  - a κάλυμμα βάσης
  - b μπ**αταρία**
  - c ανεμιστήρα συστήματος
- 3 Για να αφαιρέσετε την πλακέτα Ι/Ο:
  - a Ξεκολλήστε την αυτοκόλλητη ταινία που συγκρατεί τον σύνδεσμο της πλακέτας I/O [1].
  - b Ανοίξτε το μάνταλο του συνδέσμου της πλακέτας Ι/Ο και αποσυνδέσετε το καλώδιο της πλακέτας Ι/Ο από τον σύνδεσμο στην πλακέτα Ι/Ο [2].
  - Αποσυνδέστε το καλώδιο της μονάδας ανάγνωσης δακτυλικών αποτυπωμάτων από τον σύνδεσμό του στην πλακέτα Ι/Ο
    [3].
    - Ο ΣΗΜΕΙΩΣΗ: Αυτό το βήμα ισχύει μόνο για συστήματα που διαθέτουν κουμπί λειτουργίας με μονάδα ανάγνωσης δακτυλικών αποτυπωμάτων.
  - d Αφαιρέστε τις δύο βίδες (M2x3) που συγκρατούν την πλακέτα I/O στη διάταξη του στηρίγματος παλάμης και του πληκτρολογίου [4].
  - e Σηκώστε την πλακέτα I/O και αφαιρέστε την από το σύστημα [5].

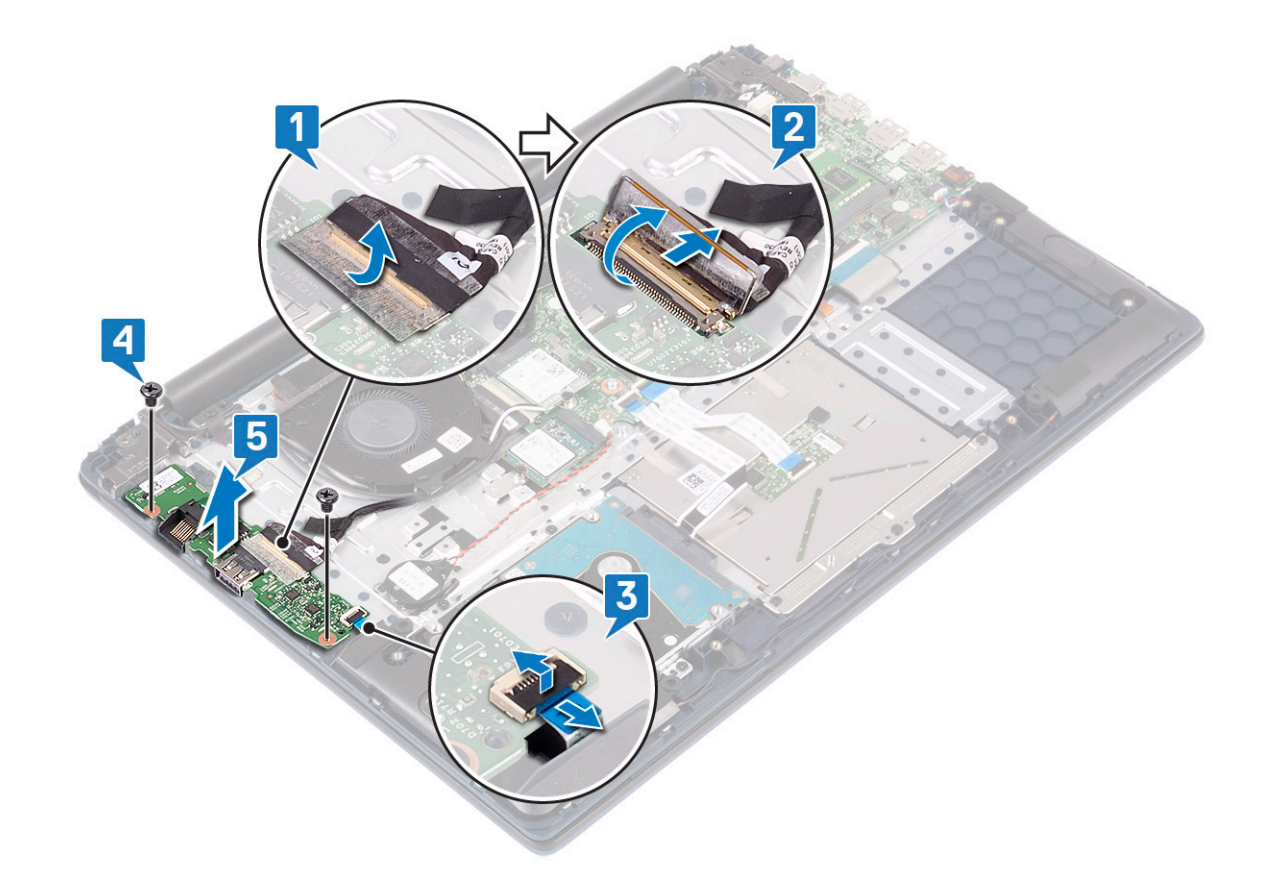

### Εγκατάσταση της πλακέτας εισόδου/εξόδου (Ι/Ο)

- Ευθυγραμμίστε και τοποθετήστε την πλακέτα Ι/Ο στην υποδοχή στη διάταξη του στηρίγματος παλάμης και του πληκτρολογίου
  [1].
- 2 Επανατοποθετήστε τις δύο βίδες (M2x3) για να στερεώσετε την πλακέτα I/O στη διάταξη του στηρίγματος παλάμης και του πληκτρολογίου [2].
- 3 Συνδέστε το καλώδιο της πλακέτας Ι/Ο στον σύνδεσμο στην πλακέτα Ι/Ο και κλείστε το μάνταλο του συνδέσμου της πλακέτας Ι/Ο [3].
- 4 Κολλήστε την αυτοκόλλητη ταινία για να στερεώσετε τον σύνδεσμο της πλακέτας Ι/Ο [4].
- 5 Συνδέστε το καλώδιο της μονάδας ανάγνωσης δακτυλικών αποτυπωμάτων στην πλακέτα I/O [5].

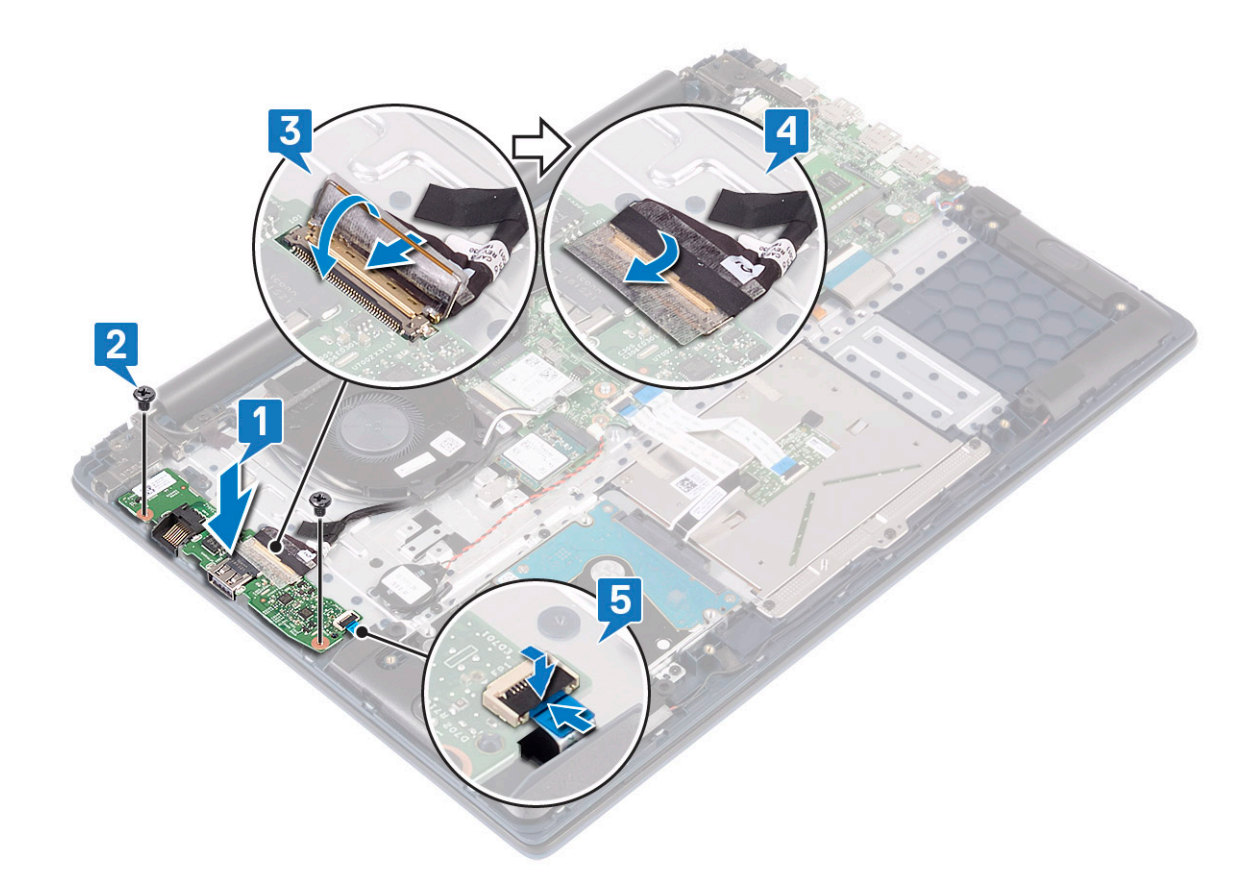

ΣΗΜΕΙΩΣΗ: Αυτό το βήμα ισχύει μόνο για συστήματα που διαθέτουν κουμπί λειτουργίας με μονάδα ανάγνωσης δακτυλικών αποτυπωμάτων.

- 6 Εγκαταστήστε τα εξής εξαρτήματα:
  - a ανεμιστήρα συστήματος
  - b μπ**αταρία**
  - c κάλυμμα βάσης
- 7 Ακολουθήστε τη διαδικασία που παρατίθεται στην ενότητα Μετά την εκτέλεση εργασιών στο εσωτερικό του υπολογιστή σας.

### Διάταξη οθόνης

### Αφαίρεση της διάταξης της οθόνης

- 1 Ακολουθήστε τη διαδικασία που παρατίθεται στην ενότητα Πριν από την εκτέλεση εργασιών στο εσωτερικό του υπολογιστή σας.
- 2 **Αφαιρέστε τα εξής εξαρτήματα**:
  - a κάλυμμα βάσης
  - b μπ**αταρία**
  - c WLAN
- 3 **Για να αφαιρέσετε τη διάταξη της οθόνης**:
  - Ξεκολλήστε την αυτοκόλλητη ταινία που συγκρατεί το καλώδιο της κεραίας WLAN στη διάταξη του στηρίγματος παλάμης και του πληκτρολογίου [1].
  - b Βγάλτε το καλώδιο της κεραίας WLAN από το κανάλι δρομολόγησής του [2].
  - c Ξεκολλήστε την αυτοκόλλητη ταινία που συγκρατεί το καλώδιο της οθόνης στον σύνδεσμο του καλωδίου της οθόνης [3].
  - d Ανοίξτε το μάνταλο του συνδέσμου του καλωδίου της οθόνης και αποσυνδέστε το καλώδιο της οθόνης από τον σύνδεσμο στην πλακέτα συστήματος [4].
  - e Βγάλτε το καλώδιο της οθόνης από το κανάλι δρομολόγησης [5].

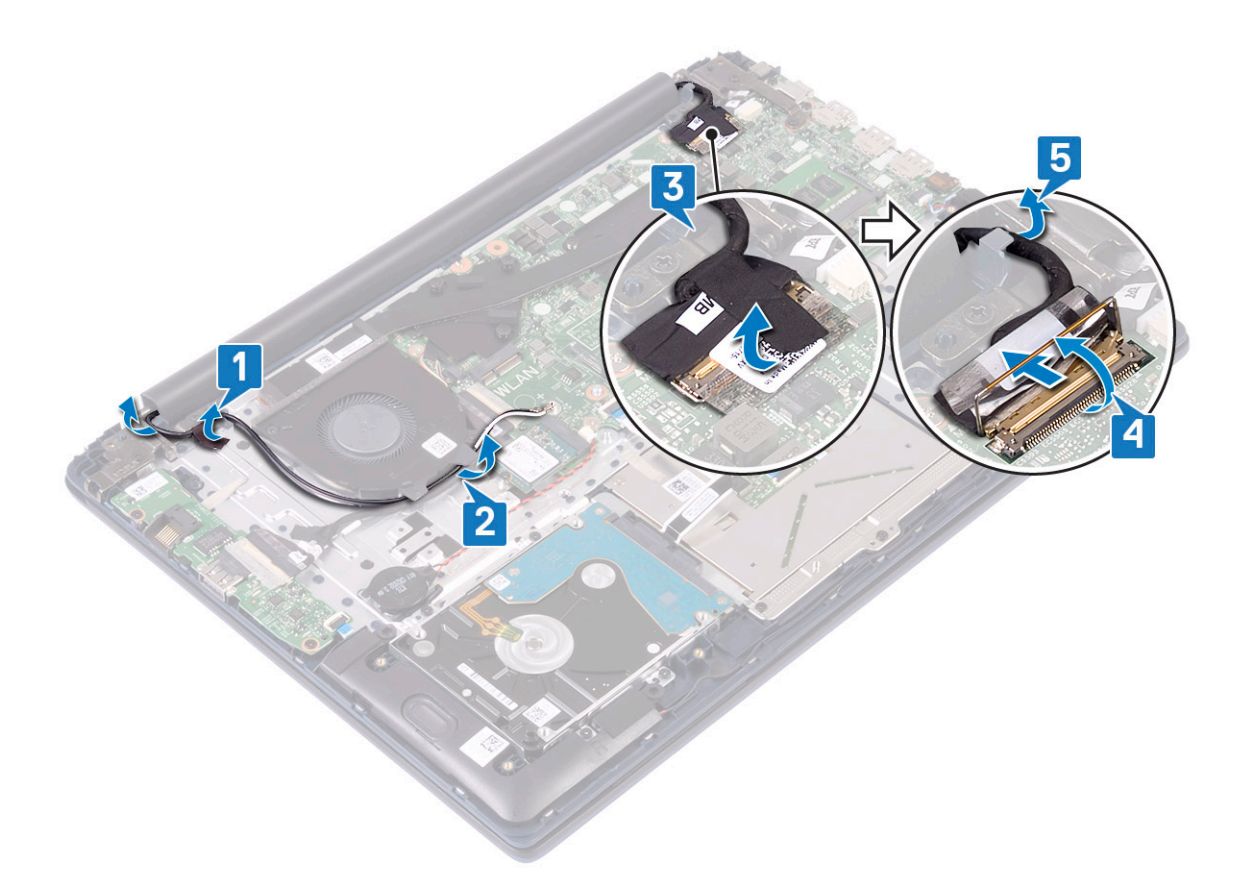

f Αφαιρέστε τις πέντε βίδες (M2,5x5) που συγκρατούν τους μεντεσέδες της οθόνης στη διάταξη του στηρίγματος παλάμης και του πληκτρολογίου .

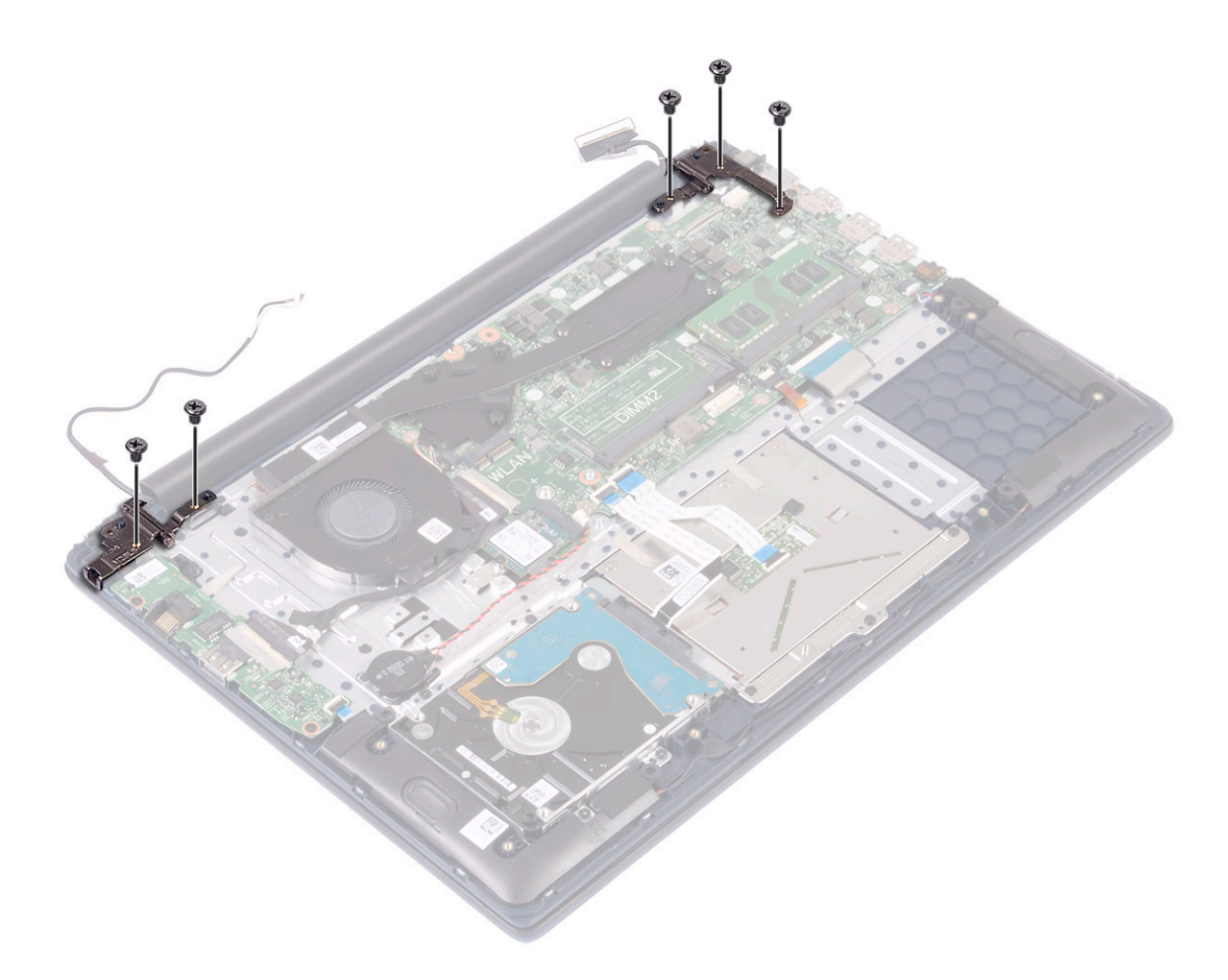

g Ανοίξτε τη διάταξη της οθόνης σε γωνία 90 μοιρών.

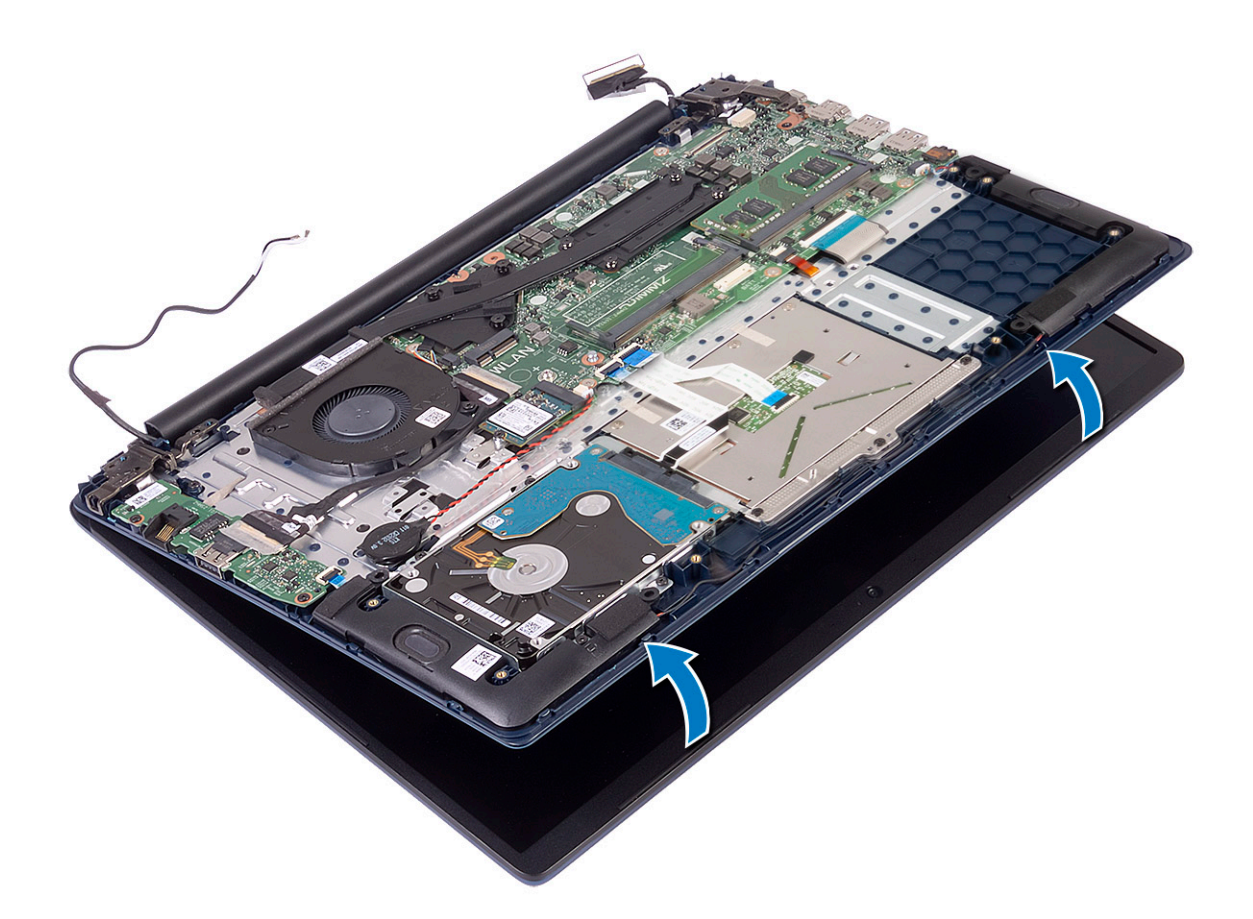

h Ανασηκώστε τη διάταξη της οθόνης για να την αφαιρέσετε από τη διάταξη του στηρίγματος παλάμης και του πληκτρολογίου.

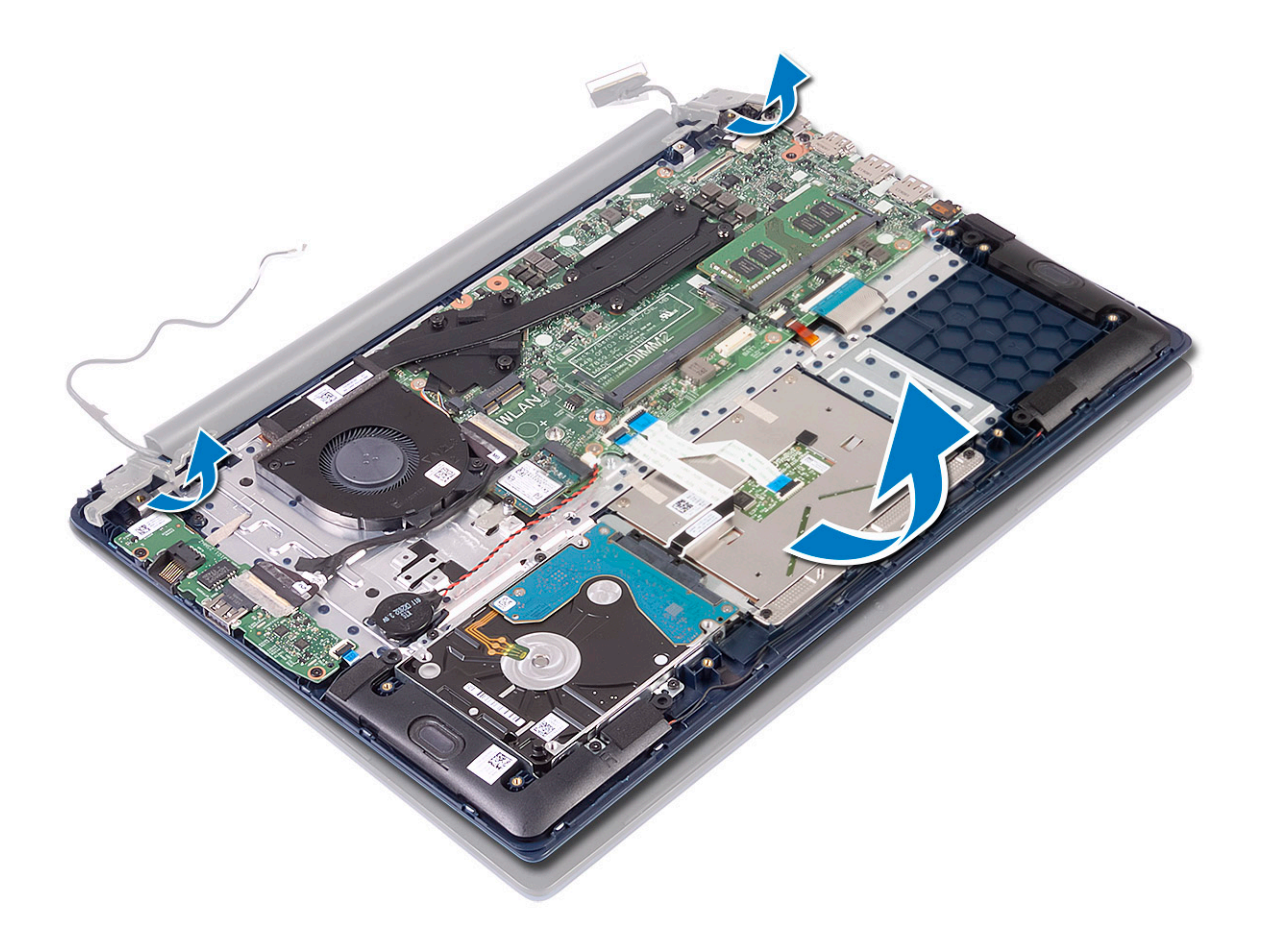

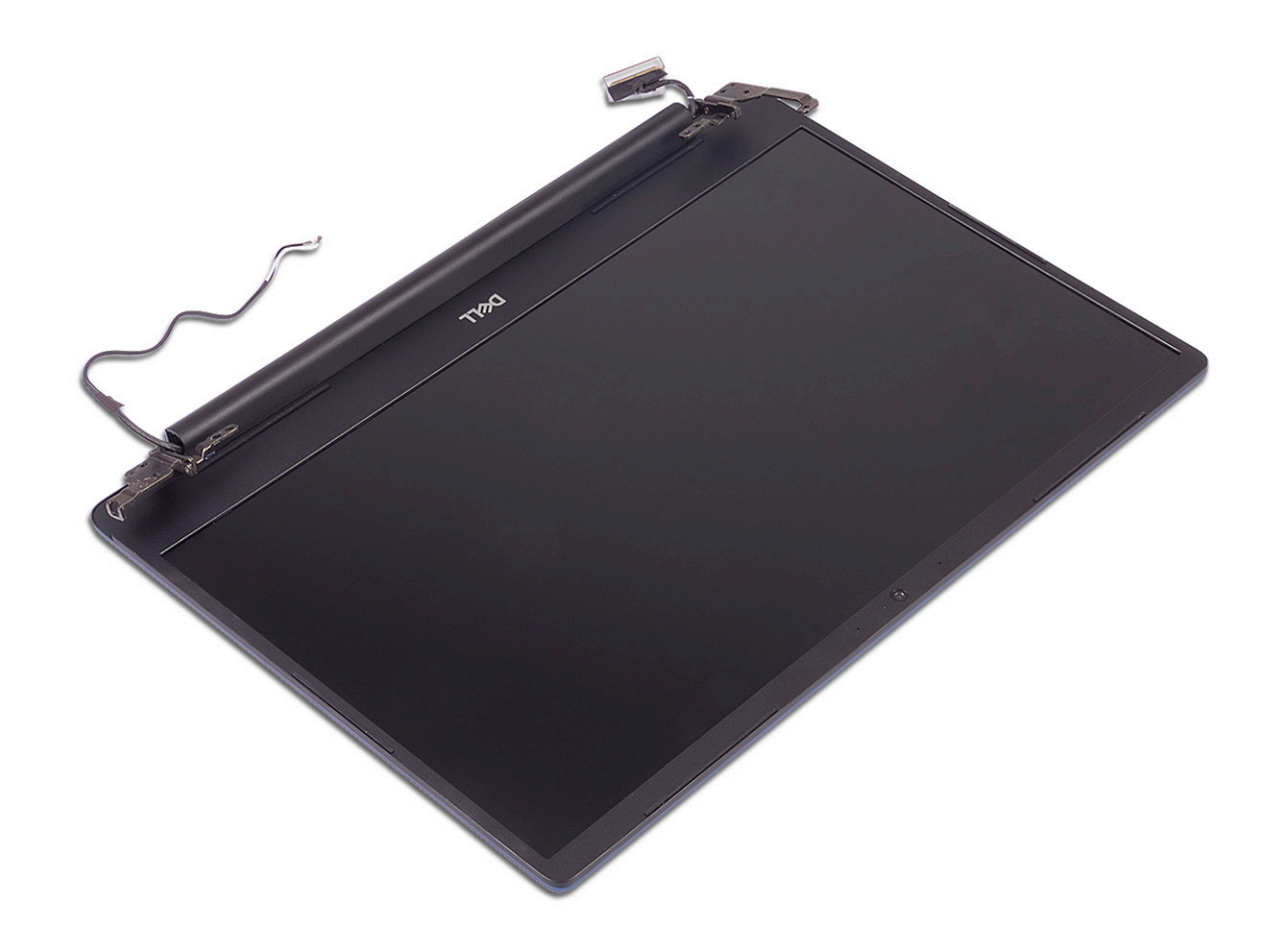

### Εγκατάσταση της διάταξης της οθόνης

Σύρετε και ευθυγραμμίστε τη διάταξη του στηρίγματος παλάμης και του πληκτρολογίου υπό γωνία κάτω από τους μεντεσέδες στη διάταξη της οθόνης.

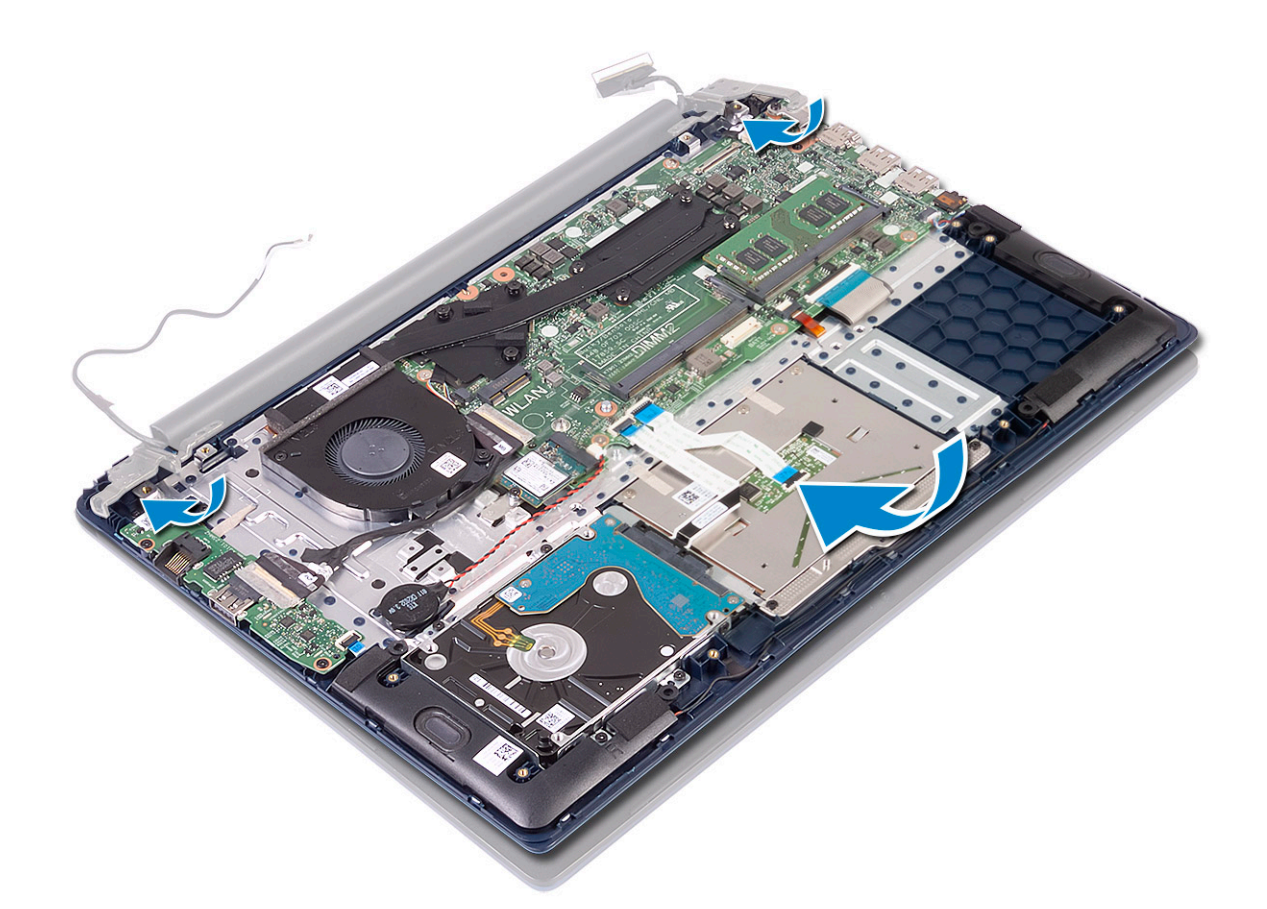

- 2 Ευθυγραμμίστε τις οπές για τις βίδες στους μεντεσέδες της οθόνης με τις αντίστοιχες οπές στη διάταξη του στηρίγματος παλάμης και του πληκτρολογίου [1].
- 3 Επανατοποθετήστε τις πέντε βίδες (M2,5x5) για να στερεώσετε τους μεντεσέδες της οθόνης στη διάταξη του στηρίγματος παλάμης και του πληκτρολογίου [2].

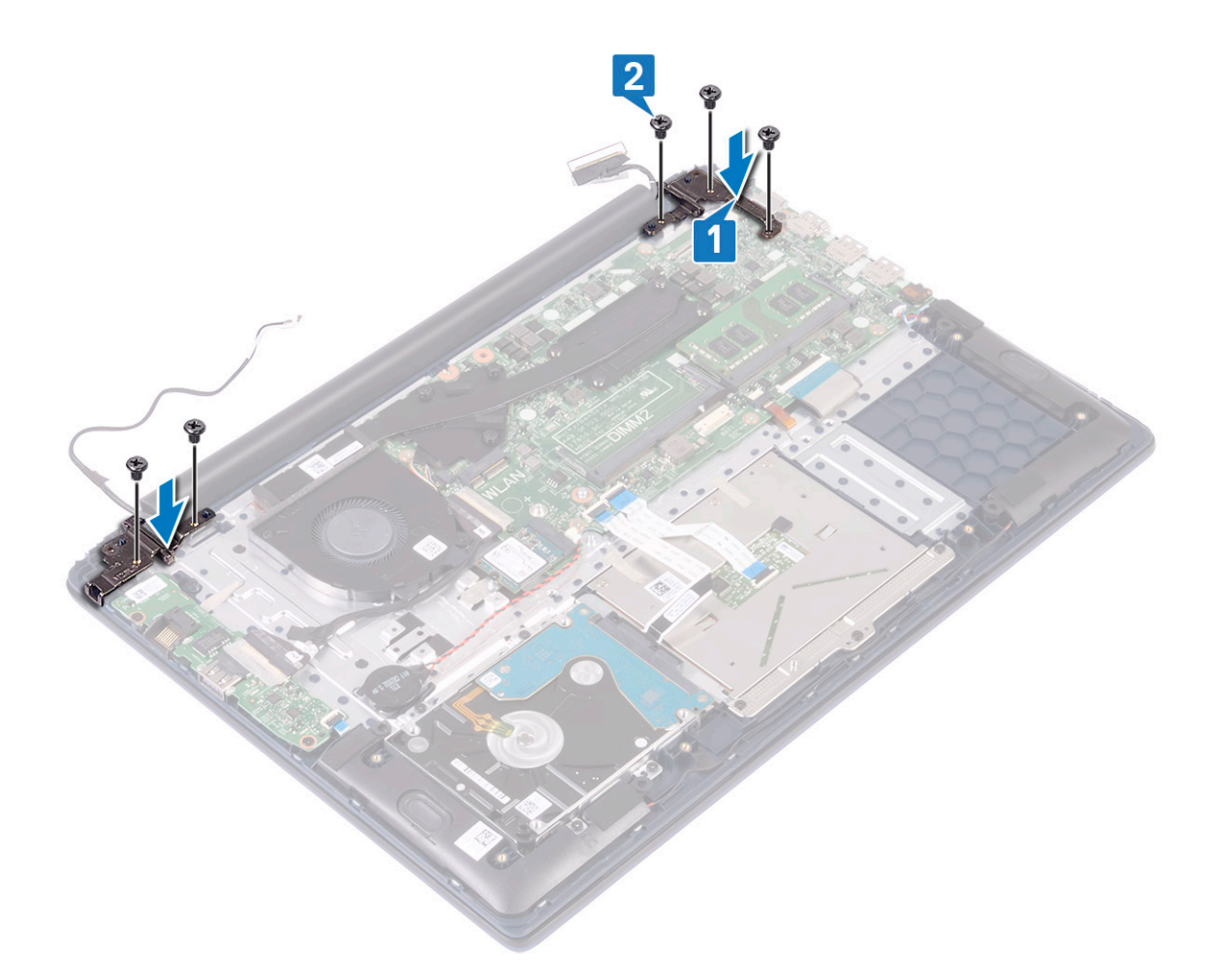

- 4 Κολλήστε την αυτοκόλλητη ταινία για να στερεώσετε το καλώδιο της κεραίας WLAN στη διάταξη του στηρίγματος παλάμης και του πληκτρολογίου [1].
- 5 Περάστε ξανά το καλώδιο της κεραίας WLAN μέσα από το κανάλι δρομολόγησης [2].
- 6 Περάστε ξανά το καλώδιο της οθόνης στο κανάλι δρομολόγησης [3].
- 7 Συνδέστε το καλώδιο της οθόνης στην υποδοχή της πλακέτας συστήματος και κλείστε το μάνταλο του συνδέσμου του καλωδίου της οθόνης [4].
- 8 Κολλήστε την αυτοκόλλητη ταινία για να στερεώσετε το καλώδιο της οθόνης στον σύνδεσμο του καλωδίου της οθόνης [5].

### Αφαίρεση και εγκατάσταση εξαρτημάτων

- a Ξεκολλήστε την αυτοκόλλητη ταινία που συγκρατεί την πλακέτα της μονάδας ανάγνωσης δακτυλικών αποτυπωμάτων στη διάταξη του στηρίγματος παλάμης και του πληκτρολογίου [1].
  - b Αφαιρέστε τις δύο βίδες (M2x3) που συγκρατούν το κουμπί λειτουργίας στη διάταξη του στηρίγματος παλάμης και του πληκτρολογίου [2].

- Ακολουθήστε τη διαδικασία που παρατίθεται στην ενότητα Πριν από την εκτέλεση εργασιών στο εσωτερικό του υπολογιστή σας. 1
- Αφαίρεση του κουμπιού λειτουργίας με μονάδα ανάγνωσης δακτυλικών αποτυπωμάτων

Για να αφαιρέστε το κουμπί λειτουργίας με μονάδα ανάγνωσης δακτυλικών αποτυπωμάτων:

# Κουμπί λειτουργίας με προαιρετική μονάδα ανάγνωσης δακτυλικών αποτυπωμάτων

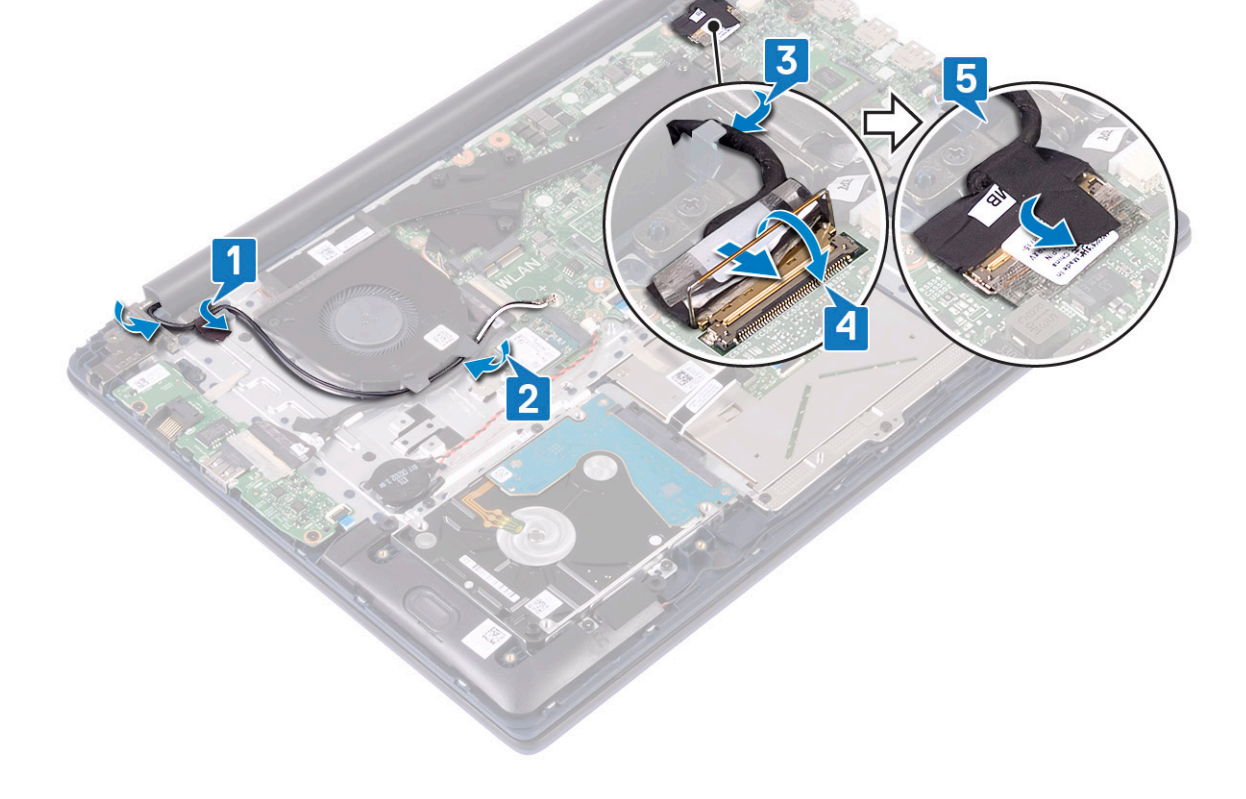

- Εγκαταστήστε τα εξής εξαρτήματα: 9
  - a WLAN
- c κάλυμμα βάσης
- b μπαταρία

Αφαιρέστε τα εξής εξαρτήματα:

c ανεμιστήρα συστήματος

e πλακέτα εισόδου/εξόδου

a κάλυμμα βάσης b μπαταρία

d διάταξη οθόνης

2

3

Ακολουθήστε τη διαδικασία που παρατίθεται στην ενότητα Μετά την εκτέλεση εργασιών στο εσωτερικό του υπολογιστή σας.

 Ανασηκώστε το κουμπί λειτουργίας με μονάδα ανάγνωσης δακτυλικών αποτυπωμάτων για να το αφαιρέσετε από τη διάταξη του στηρίγματος παλάμης και του πληκτρολογίου. [3].

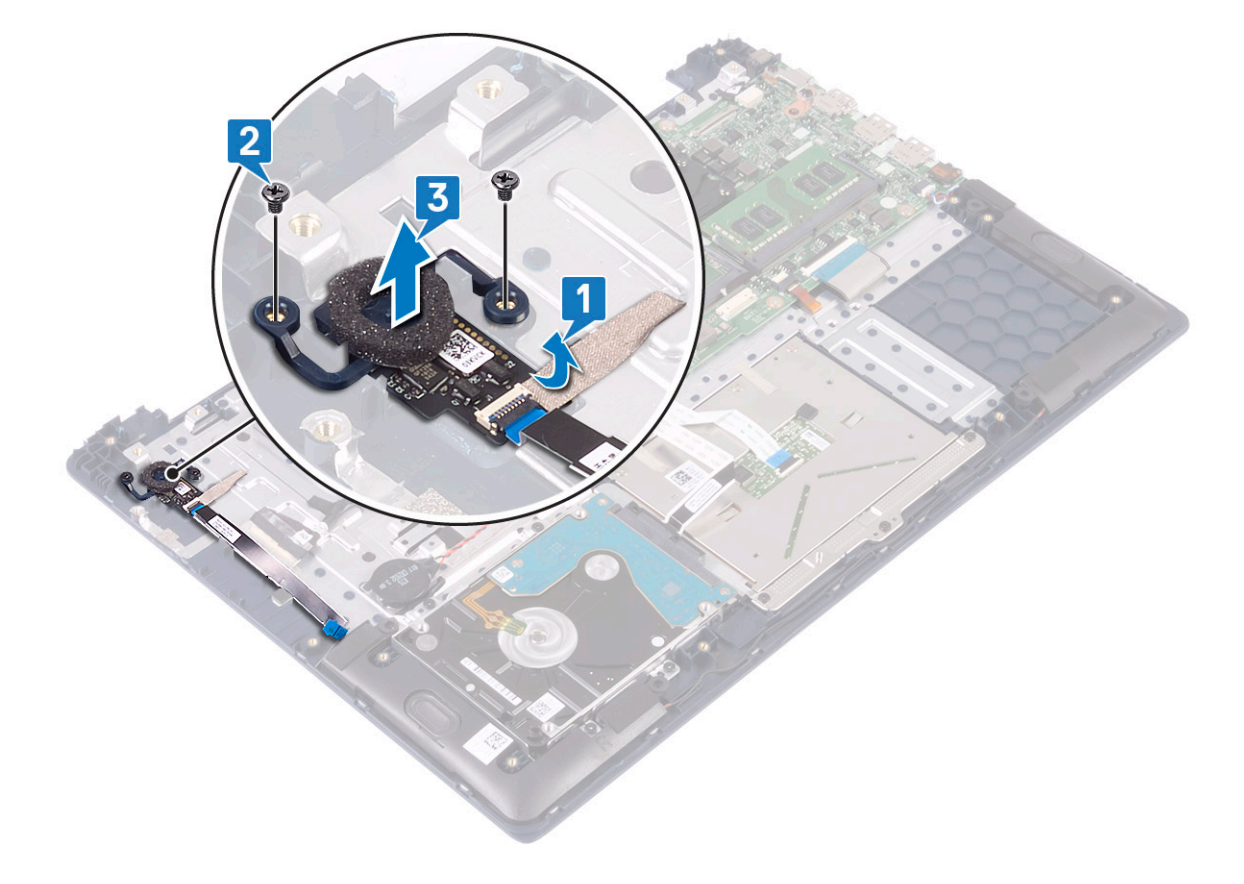

## Εγκατάσταση του κουμπιού λειτουργίας με μονάδα ανάγνωσης δακτυλικών αποτυπωμάτων

- 1 Ευθυγραμμίστε και τοποθετήστε το κουμπί λειτουργίας με μονάδα ανάγνωσης δακτυλικών αποτυπωμάτων στην υποδοχή στη διάταξη του στηρίγματος παλάμης και του πληκτρολογίου [1].
- 2 Επανατοποθετήστε τις δύο βίδες (M2x3) για να στερεώσετε το κουμπί λειτουργίας με μονάδα ανάγνωσης δακτυλικών αποτυπωμάτων στη διάταξη του στηρίγματος παλάμης και του πληκτρολογίου [2].
- 3 Κολλήστε την αυτοκόλλητη ταινία για να στερεώσετε την πλακέτα της μονάδας ανάγνωσης δακτυλικών αποτυπωμάτων στη διάταξη του στηρίγματος παλάμης και του πληκτρολογίου [3].

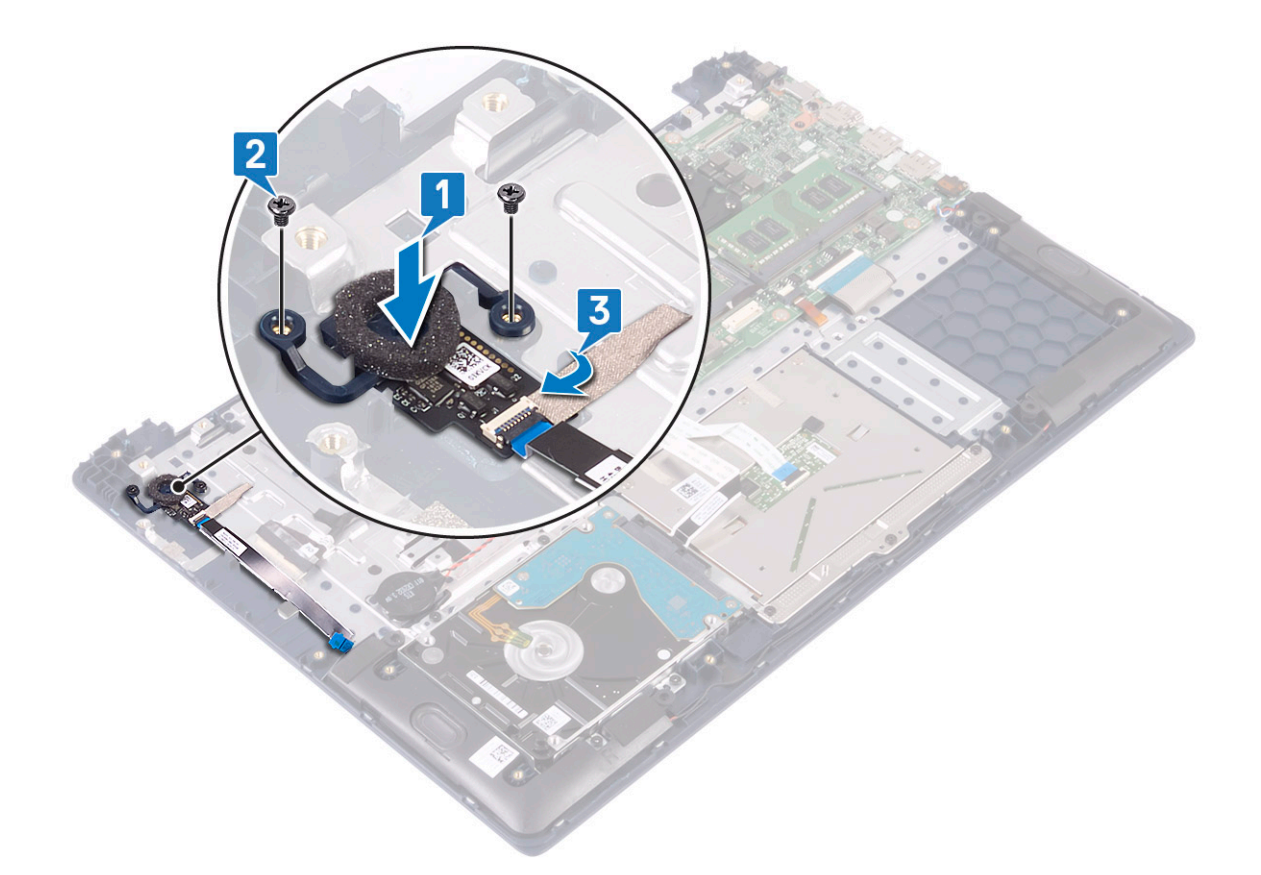

- 4 Εγκαταστήστε τα εξής εξαρτήματα:
  - α πλακέτα εισόδου/εξόδου
  - b διάταξη οθόνης
  - ς ανεμιστήρα συστήματος
  - d μπαταρία
  - e κάλυμμα βάσης
- 5 Ακολουθήστε τη διαδικασία που παρατίθεται στην ενότητα Μετά την εκτέλεση εργασιών στο εσωτερικό του υπολογιστή σας.

### Κουμπί λειτουργίας

### Αφαίρεση του κουμπιού λειτουργίας

- 1 Ακολουθήστε τη διαδικασία που παρατίθεται στην ενότητα Πριν από την εκτέλεση εργασιών στο εσωτερικό του υπολογιστή σας.
- 2 Αφαιρέστε τα εξής εξαρτήματα:
  - a κάλυμμα βάσης
  - b μπ**αταρία**
  - c ανεμιστήρα συστήματος
  - d διάταξη οθόνης
  - e πλακέτα εισόδου/εξόδου
- 3 **Για να αφαιρέσετε το κου**μπί λειτουργίας:
  - a Αφαιρέστε τις δύο βίδες (M2x3) που συγκρατούν το κουμπί λειτουργίας στη διάταξη του στηρίγματος παλάμης και του πληκτρολογίου [1].
  - b Σηκώστε το κουμπί λειτουργίας για να το αφαιρέσετε από τη διάταξη του στηρίγματος παλάμης και του πληκτρολογίου. [3].

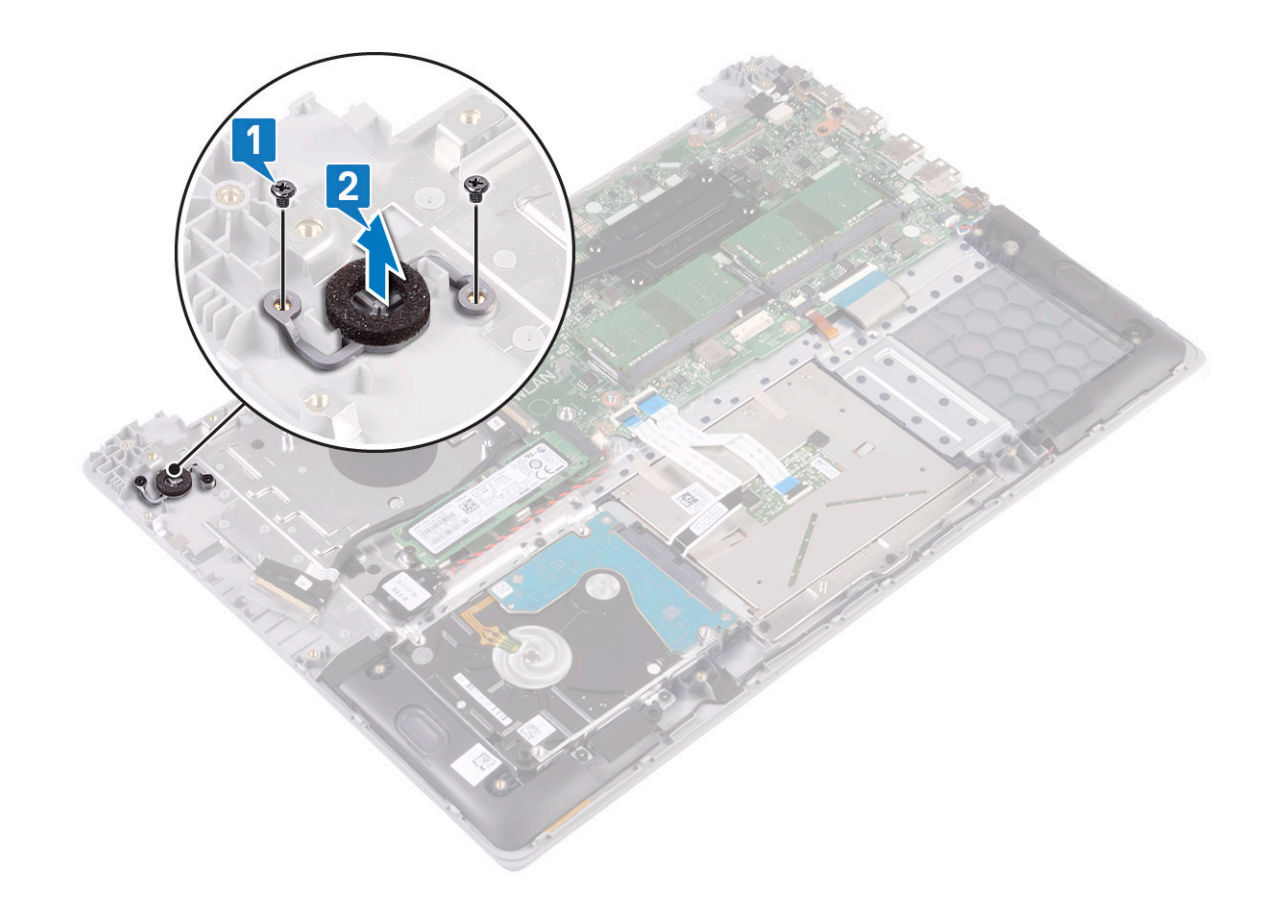

### Εγκατάσταση του κουμπιού λειτουργίας

- 1 Ευθυγραμμίστε και τοποθετήστε το κουμπί λειτουργίας με μονάδα ανάγνωσης δακτυλικών αποτυπωμάτων στην υποδοχή στη διάταξη του στηρίγματος παλάμης και του πληκτρολογίου [1].
- 2 Επανατοποθετήστε τις δύο βίδες (M2x3) για να στερεώσετε το κουμπί λειτουργίας στη διάταξη του στηρίγματος παλάμης και του πληκτρολογίου [2].

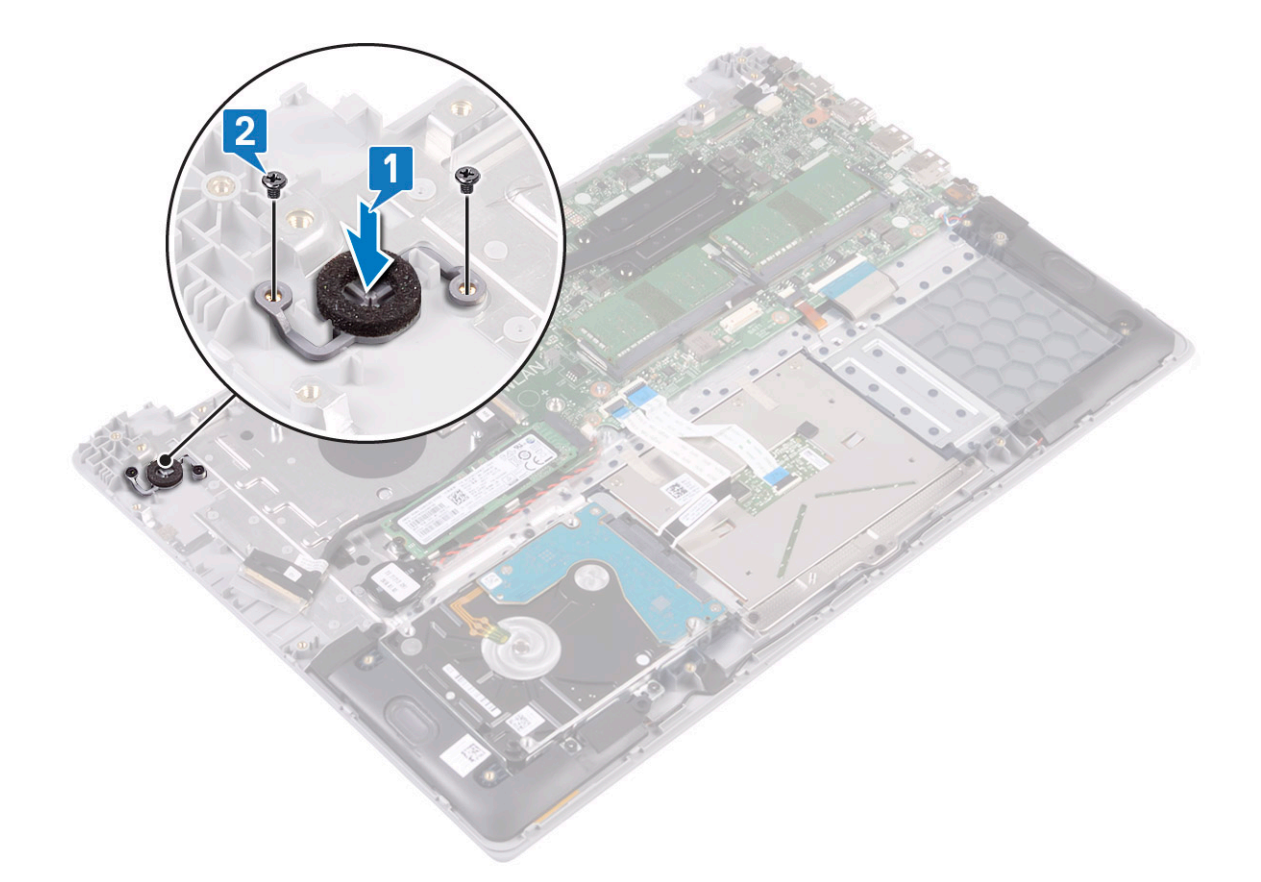

- 3 Εγκαταστήστε τα εξής εξαρτήματα:
  - α πλακέτα εισόδου/εξόδου
  - b διάταξη οθόνης
  - c ανεμιστήρα συστήματος
  - d μπαταρία
  - e κάλυμμα βάσης
- 4 Ακολουθήστε τη διαδικασία που παρατίθεται στην ενότητα Μετά την εκτέλεση εργασιών στο εσωτερικό του υπολογιστή σας.

## Πλακέτα προσαρμογέα ισχύος

### Αφαίρεση της θύρας του προσαρμογέα ισχύος

- 1 Ακολουθήστε τη διαδικασία που παρατίθεται στην ενότητα Πριν από την εκτέλεση εργασιών στο εσωτερικό του υπολογιστή σας.
- 2 Αφαιρέστε τα εξής εξαρτήματα:
  - a κάλυμμα βάσης
  - b μπ**αταρία**
  - c διάταξη οθόνης
- 3 Για να αφαιρέσετε τη θύρα του προσαρμογέα ισχύος:
  - a Αποσυνδέστε το καλώδιο του προσαρμογέα ισχύος από τον σύνδεσμό του στην πλακέτα συστήματος [1].
  - b Αφαιρέστε τη βίδα (M2x3) που συγκρατεί τη θύρα του προσαρμογέα ισχύος στη διάταξη του στηρίγματος παλάμης και του πληκτρολογίου [2].
  - c Ανασηκώστε τη θύρα του προσαρμογέα ισχύος για να την αφαιρέσετε από το σύστημα [3].

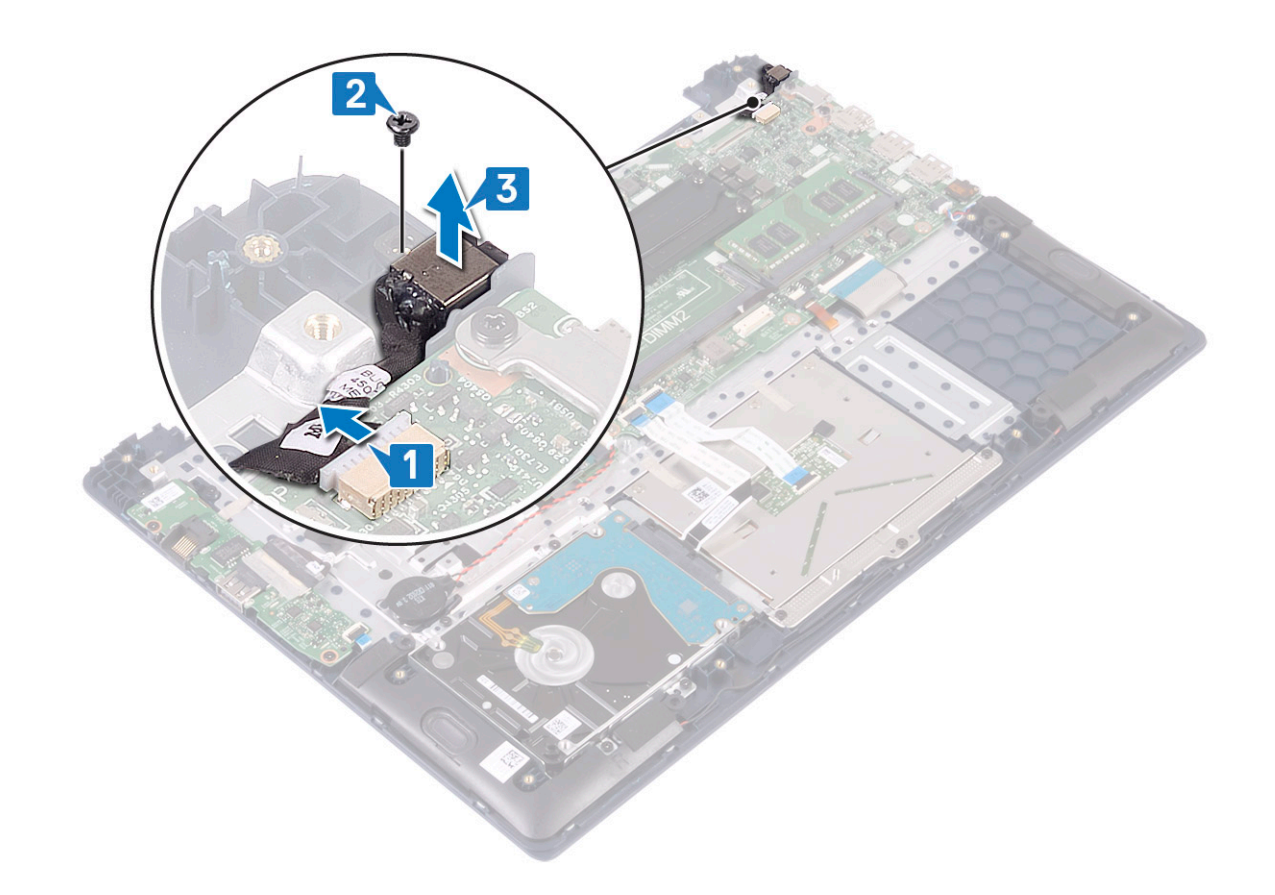

### Εγκατάσταση της θύρας του προσαρμογέα ισχύος

- 1 Ευθυγραμμίστε και τοποθετήστε τη θύρα του προσαρμογέα ισχύος μέσα στην υποδοχή στη διάταξη του στηρίγματος παλάμης και του πληκτρολογίου [1].
- 2 Επανατοποθετήστε τη βίδα (M2x3) για να στερεώσετε τη θύρα του προσαρμογέα ισχύος στη διάταξη του στηρίγματος παλάμης και του πληκτρολογίου [2].
- 3 Συνδέστε το καλώδιο του προσαρμογέα ισχύος στον σύνδεσμο στην πλακέτα συστήματος [3].

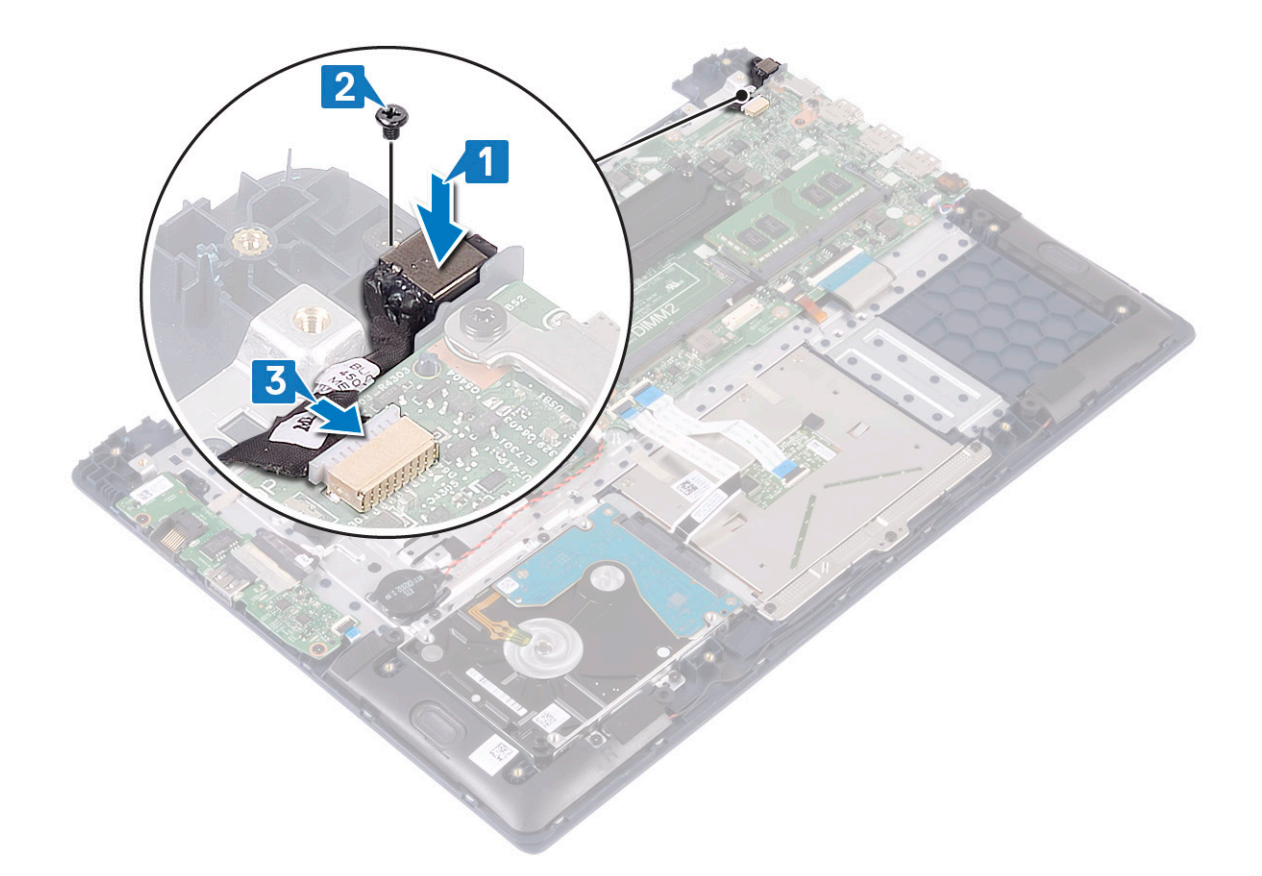

- 4 Εγκαταστήστε τα εξής εξαρτήματα:
  - α διάταξη οθόνης
  - b μπ**αταρία**
  - c κάλυμμα βάσης
- 5 Ακολουθήστε τη διαδικασία που παρατίθεται στην ενότητα Μετά την εκτέλεση εργασιών στο εσωτερικό του υπολογιστή σας.

### Touchpad

### Αφαίρεση της επιφάνειας αφής

- 1 Ακολουθήστε τη διαδικασία που παρατίθεται στην ενότητα Πριν από την εκτέλεση εργασιών στο εσωτερικό του υπολογιστή σας.
- 2 Αφαιρέστε τα εξής εξαρτήματα:
  - a κάλυμμα βάσης
  - b μπ**αταρία**
- 3 Για να αφαιρέσετε την επιφάνεια αφής:
  - Αφαιρέστε τις τέσσερις βίδες (M2x3) που συγκρατούν το υποστήριγμα της επιφάνειας αφής στη διάταξη του στηρίγματος παλάμης και του πληκτρολογίου [1].
  - b Σηκώστε το υποστήριγμα της επιφάνειας αφής για να το αφαιρέσετε από το σύστημα [2].

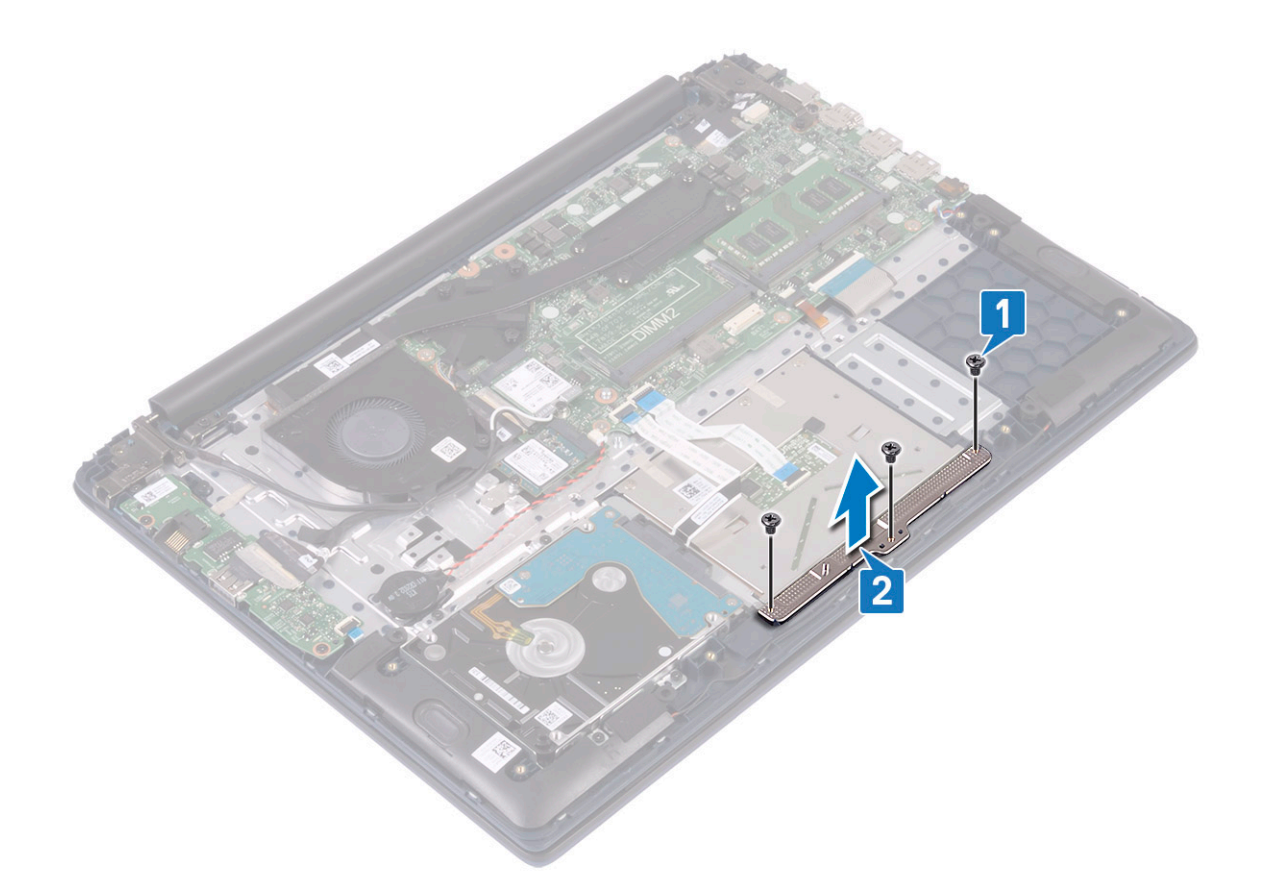

- c Ξεκολλήστε τις αυτοκόλλητες ταινίες που συγκρατούν την επιφάνεια αφής στη διάταξη του στηρίγματος παλάμης και του πληκτρολογίου [1].
- d Σηκώστε το μάνταλο του συνδέσμου και αποσυνδέστε το καλώδιο του σκληρού δίσκου από τον σύνδεσμο στην πλακέτα συστήματος [2].
- e Ανοίξτε το μάνταλο του συνδέσμου και αποσυνδέστε το καλώδιο της επιφάνειας αφής από τον σύνδεσμο στην πλακέτα συστήματος [3]

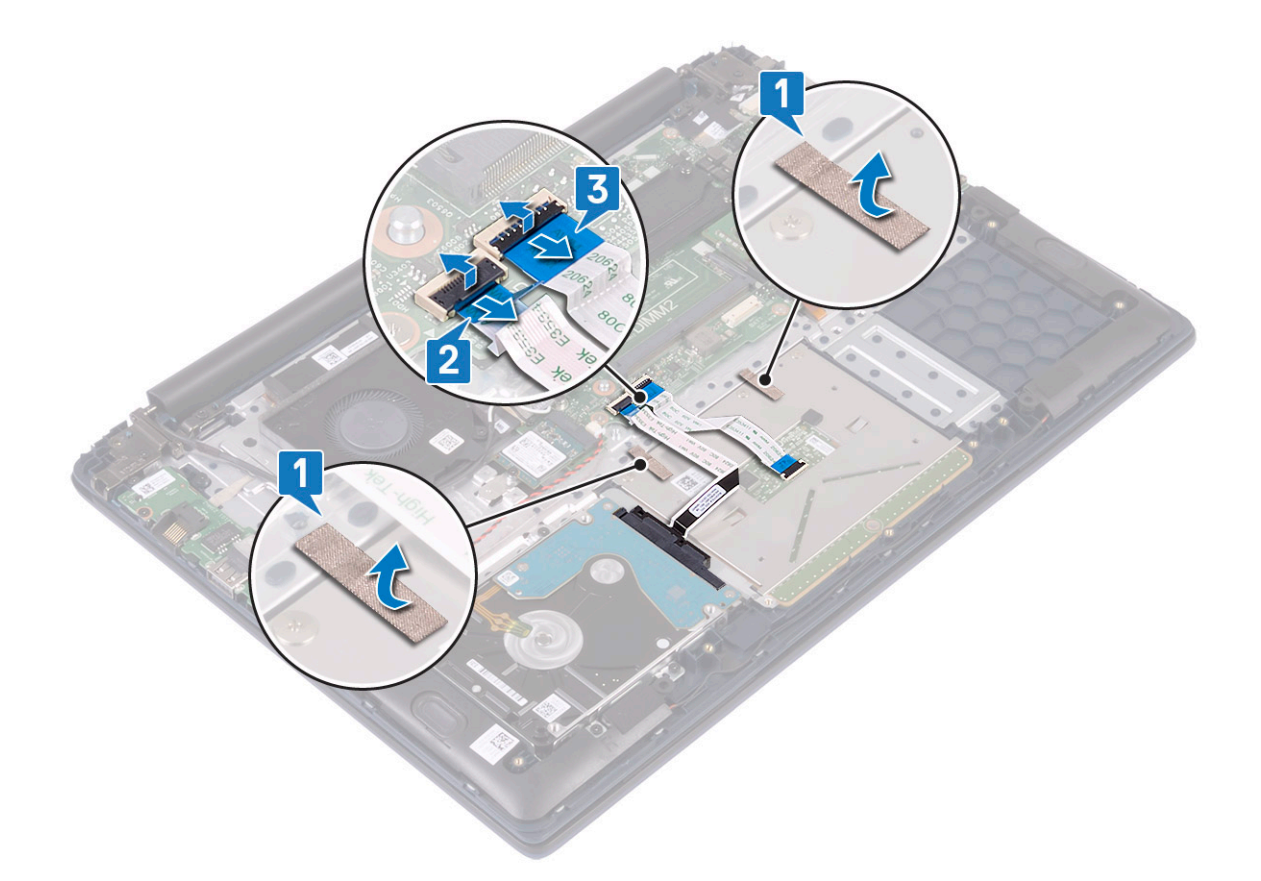

- f Αφαιρέστε τις τέσσερις βίδες (M2x2 με μεγάλη κεφαλή) που συγκρατούν την επιφάνεια αφής στη διάταξη του στηρίγματος παλάμης και του πληκτρολογίου [1].
- g Σηκώστε την επιφάνεια αφής και απομακρύνετέ την από το σύστημα [2].

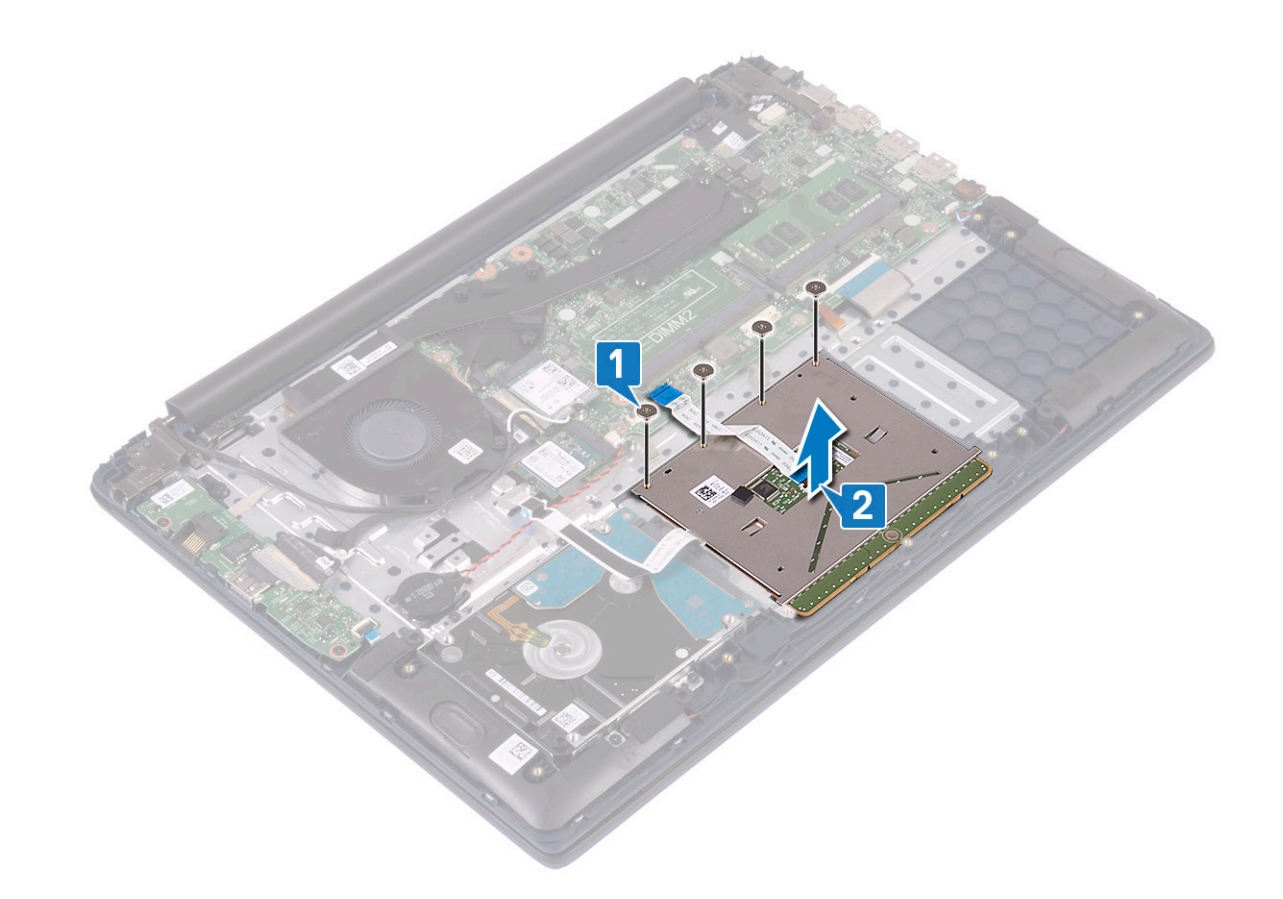

### Εγκατάσταση της επιφάνειας αφής

- 1 Ευθυγραμμίστε και τοποθετήστε την επιφάνεια αφής στην υποδοχή στη διάταξη του στηρίγματος παλάμης και του πληκτρολογίου [1].
- 2 Επανατοποθετήστε τις τέσσερις βίδες (M2x2 με μεγάλη κεφαλή) για να στερεώσετε την επιφάνεια αφής στη διάταξη του στηρίγματος παλάμης και του πληκτρολογίου [2].

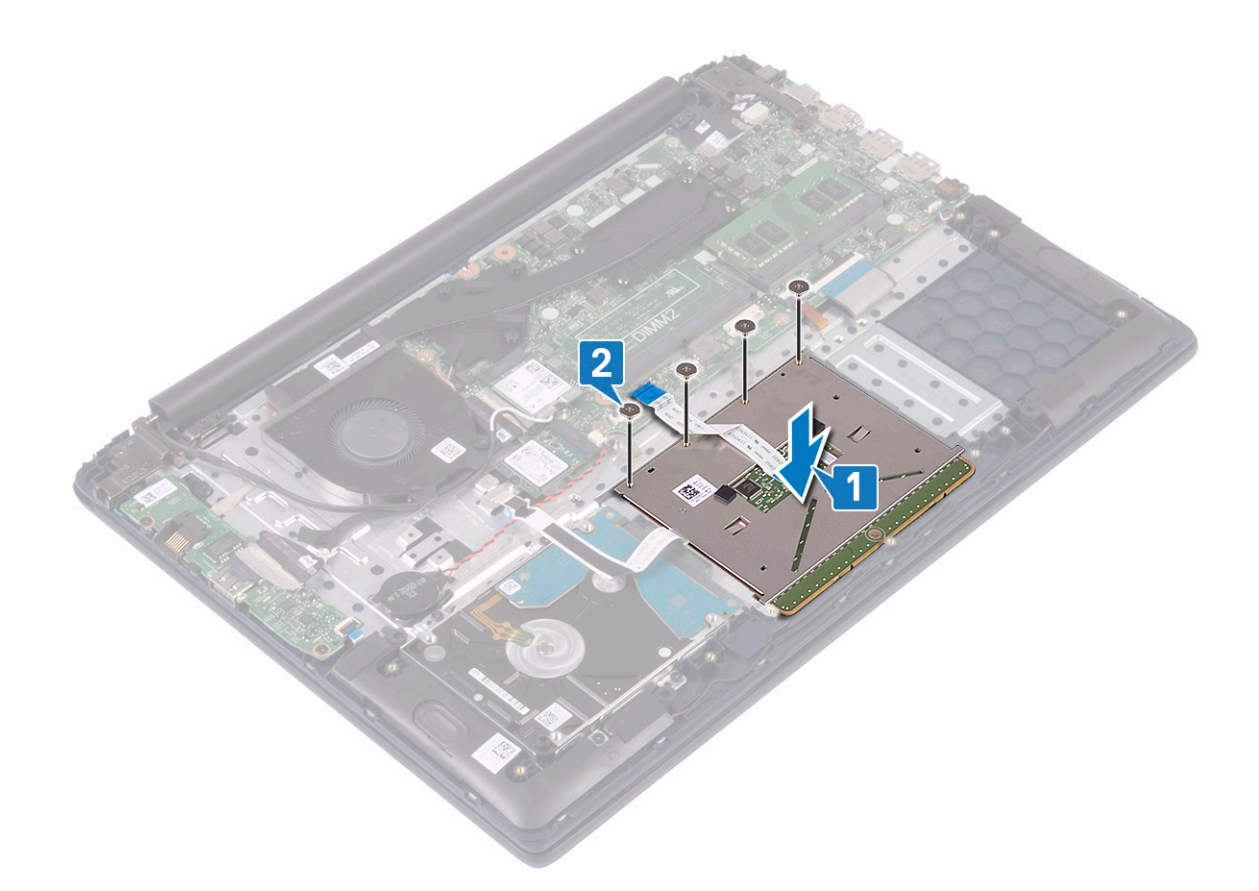

- 3 Κολλήστε την αυτοκόλλητη ταινία για να στερεώσετε την επιφάνεια αφής στη διάταξη του στηρίγματος παλάμης και του πληκτρολογίου [1].
- 4 Συνδέστε το καλώδιο του σκληρού δίσκου στον σύνδεσμο στην πλακέτα συστήματος και κλείστε το μάνταλο του συνδέσμου [2].
- 5 Συνδέστε το καλώδιο της επιφάνειας αφής στον σύνδεσμο στην πλακέτα συστήματος και κλείστε το μάνταλο του συνδέσμου [3]

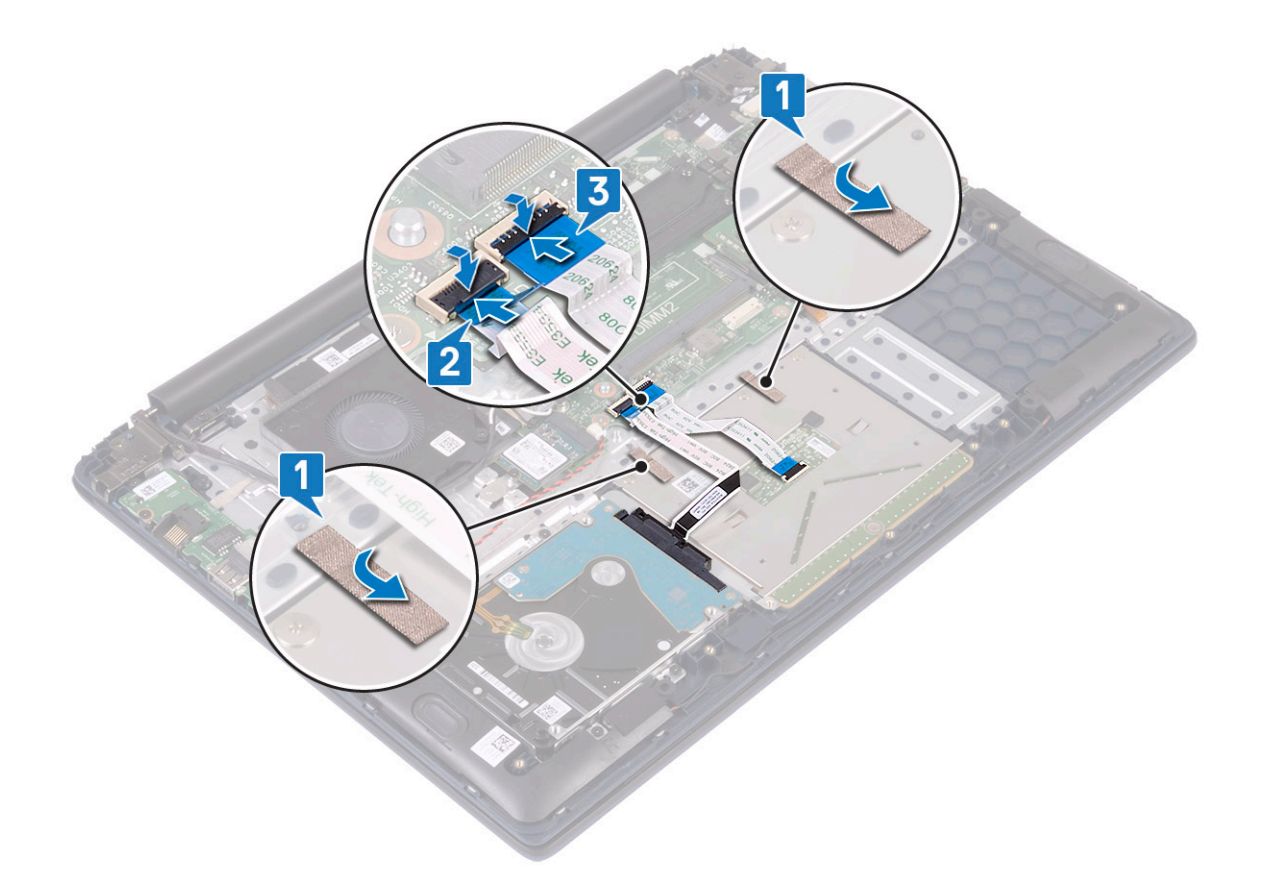

- 6 Ευθυγραμμίστε και τοποθετήστε το υποστήριγμα της επιφάνειας αφής στην υποδοχή στη διάταξη του στηρίγματος παλάμης και του πληκτρολογίου [1].
- 7 Αφαιρέστε τις τέσσερις βίδες (M2x3) για να στερεώσετε το υποστήριγμα της επιφάνειας αφής στη διάταξη του στηρίγματος παλάμης και του πληκτρολογίου [2].

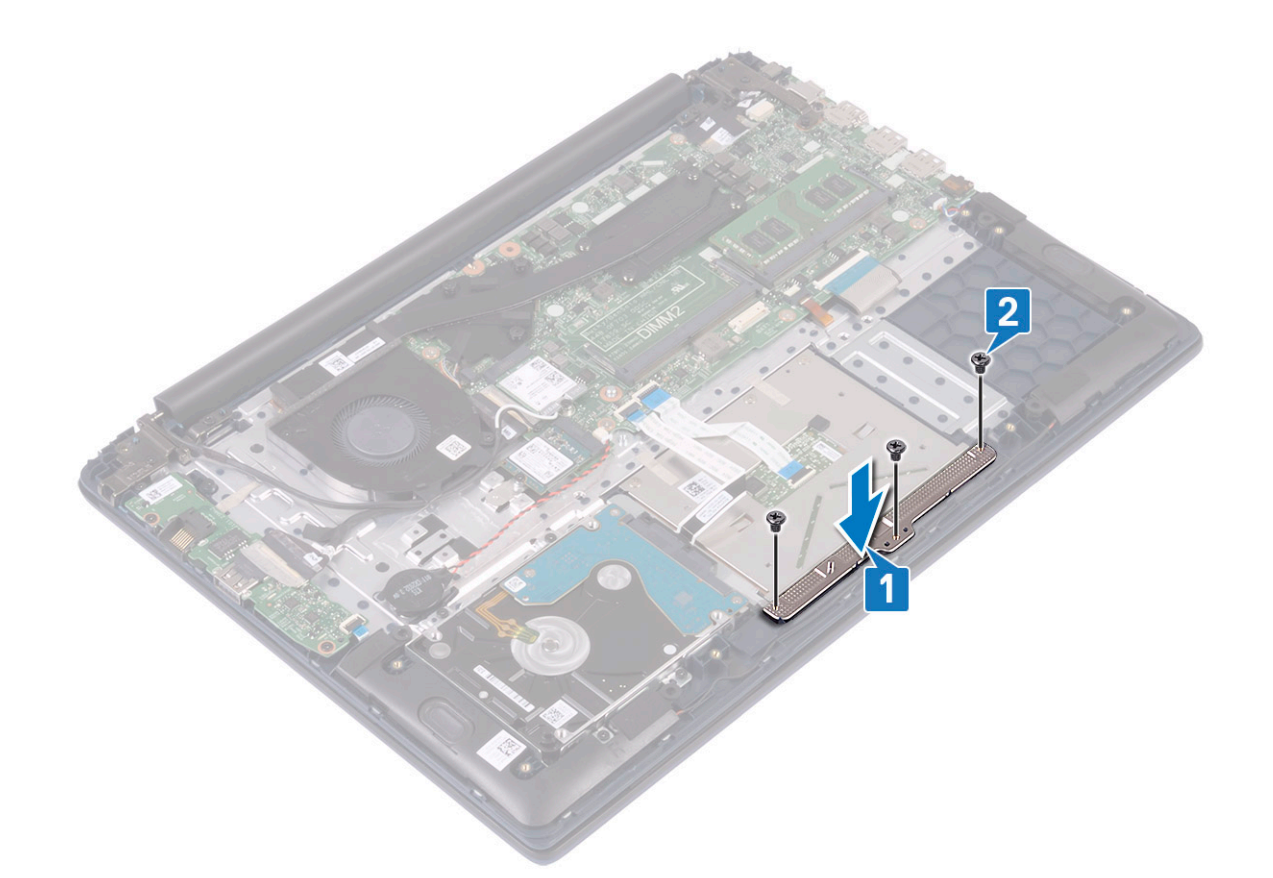

- 8 Εγκαταστήστε τα εξής εξαρτήματα:
  - a μπ**αταρία**
  - b κάλυμμα βάσης
- 9 Ακολουθήστε τη διαδικασία που παρατίθεται στην ενότητα Μετά την εκτέλεση εργασιών στο εσωτερικό του υπολογιστή σας.

### Πλακέτα συστήματος

### Αφαίρεση της πλακέτας συστήματος

- 1 Ακολουθήστε τη διαδικασία που παρατίθεται στην ενότητα Πριν από την εκτέλεση εργασιών στο εσωτερικό του υπολογιστή σας.
- 2 Αφαιρέστε τα εξής εξαρτήματα:
  - a κάλυμμα βάσης
  - b μπ**αταρία**
  - c ανεμιστήρα συστήματος
  - d μ**ονάδα** μ**νήμης**
  - e WLAN
  - f SSD
  - g ψύκτρα
  - h διάταξη οθόνης
- 3 **Για να αφαιρέσετε την** πλακέτα συστήματος:
  - a Ξεκολλήστε την αυτοκόλλητη ταινία από τον σύνδεσμο της πλακέτας I/O [1].
  - b Σηκώστε το μάνταλο του συνδέσμου και αποσυνδέστε το καλώδιο της πλακέτας Ι/Ο από τον σύνδεσμο στην πλακέτα συστήματος [2].

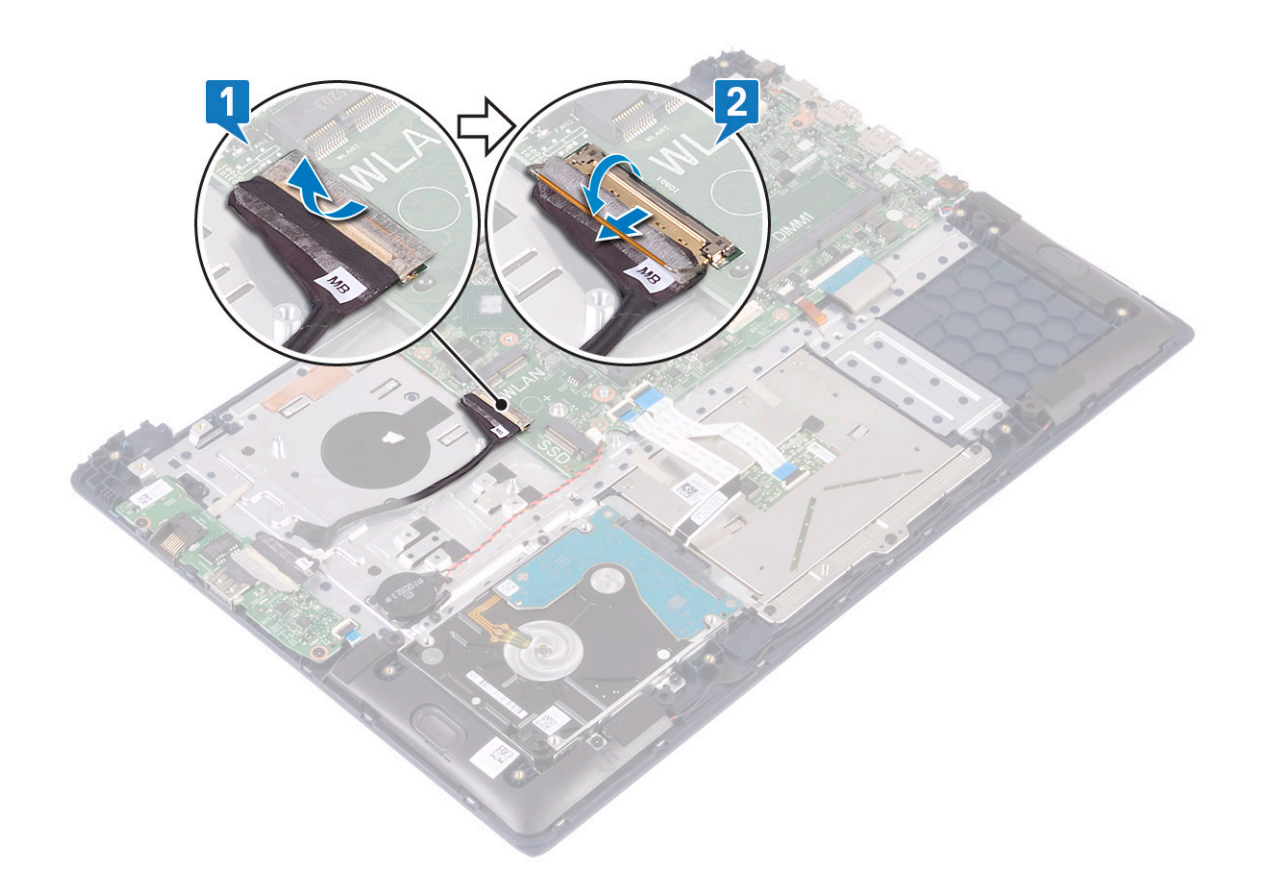

- c Αφαιρέστε τα καλώδια για τα εξής εξαρτήματα:
  - καλώδιο μπαταρίας σε σχήμα νομίσματος [1]
  - καλώδιο σκληρού δίσκου [2]
  - καλώδιο επιφάνειας αφής [3]
  - · καλώδιο προσαρμογέα ισχύος [4]
  - · καλώδιο ηχείων [7]
  - καλώδιο πληκτρολογίου [8]
  - · καλώδιο οπισθοφωτισμού πληκτρολογίου (προαιρετικό) [9]

d Αφαιρέστε τις δύο βίδες (M2x3) που συγκρατούν το υποστήριγμα της θύρας USB Type-C στην πλακέτα συστήματος [5].

e Ανασηκώστε το υποστήριγμα της θύρας USB Type-C και αφαιρέστε το από το σύστημα [2].

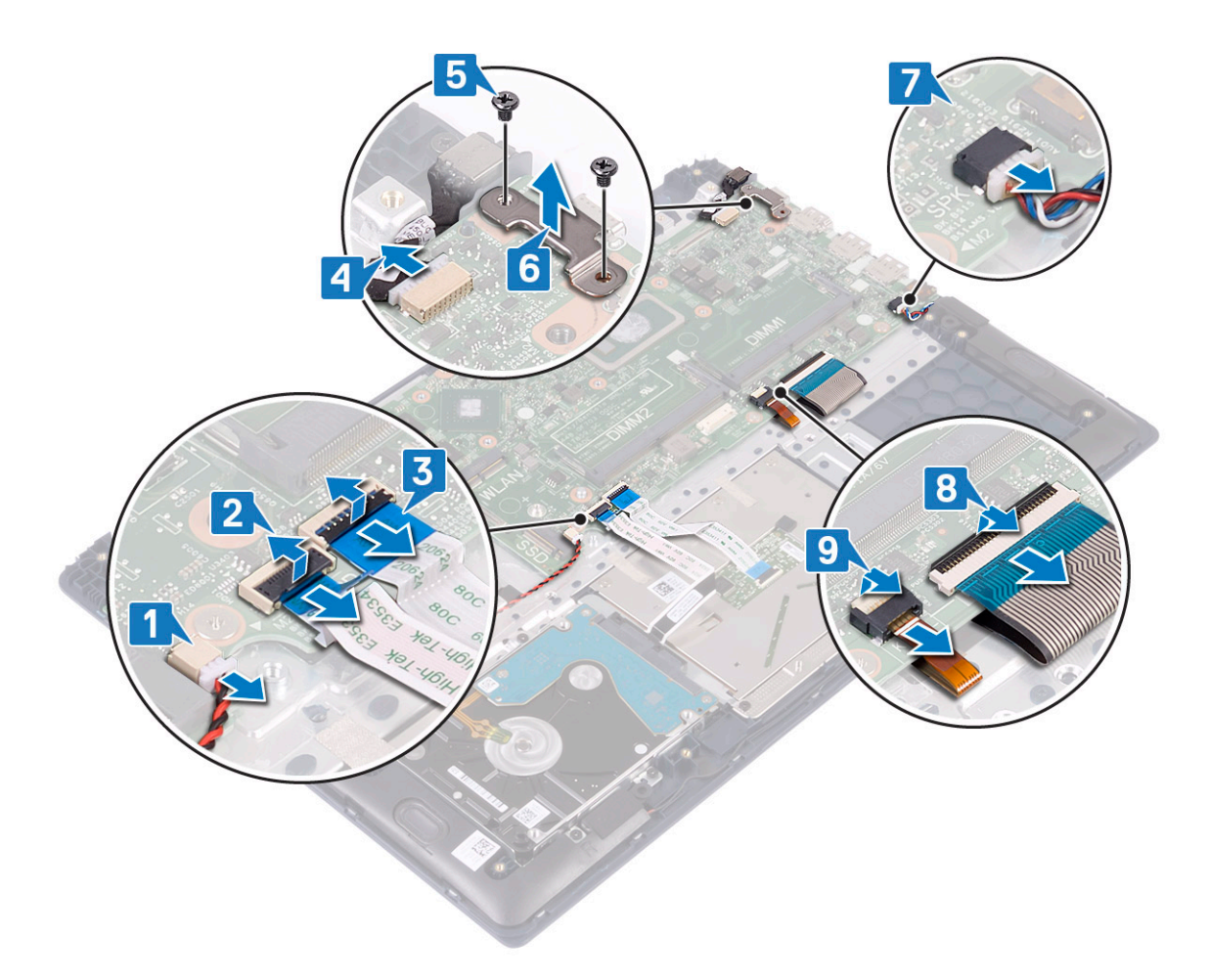

- f Αφαιρέστε τις πέντε βίδες (M2x2 με μεγάλη κεφαλή) που συγκρατούν την πλακέτα συστήματος στη διάταξη του στηρίγματος παλάμης και του πληκτρολογίου [1].
  g Σηκώστε την πλακέτα συστήματος και αφαιρέστε την από το σύστημα [2].

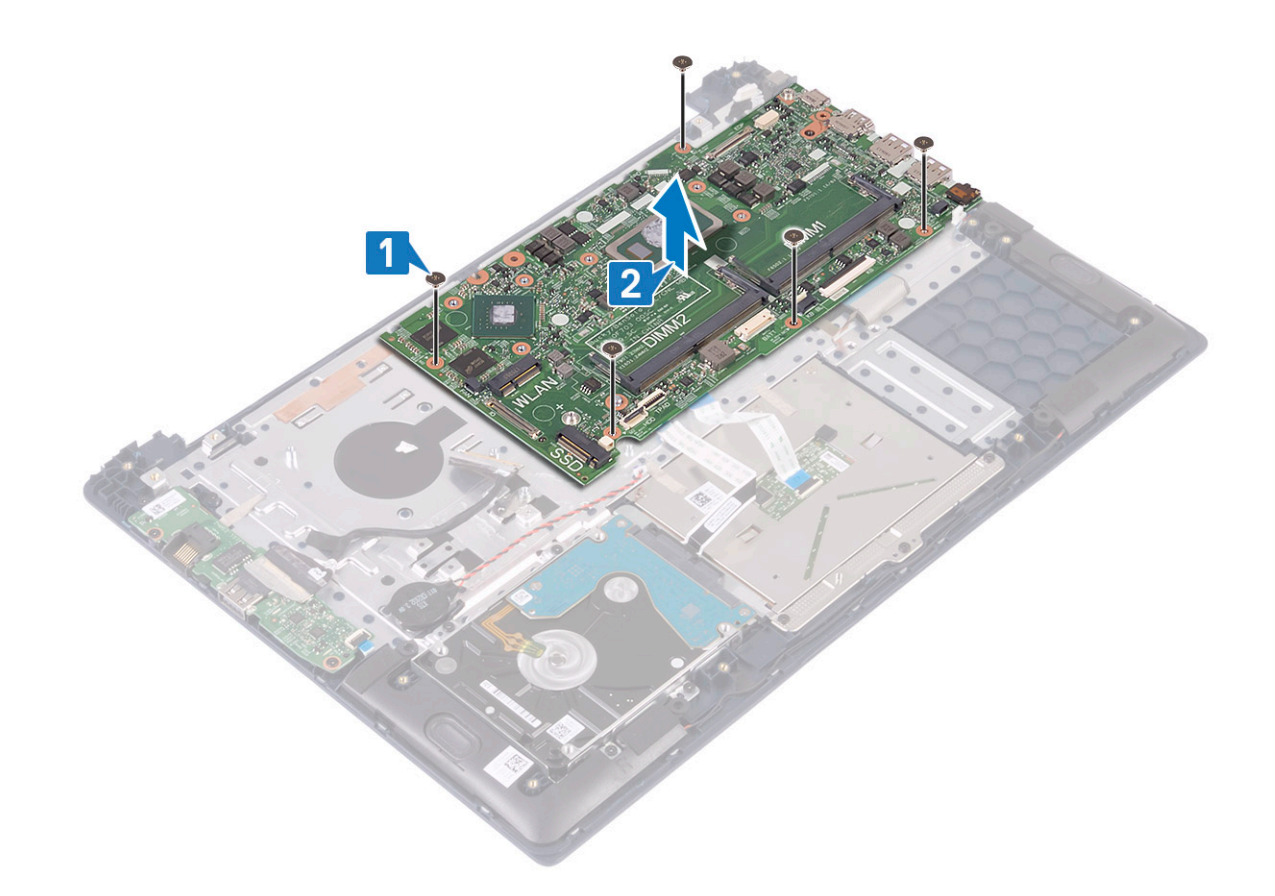

### Εγκατάσταση της πλακέτας συστήματος

- 1 Τοποθετήστε την πλακέτα συστήματος και ευθυγραμμίστε τις οπές για τις βίδες στην πλακέτα συστήματος με τις οπές για τις βίδες στη διάταξη του στηρίγματος παλάμης και του πληκτρολογίου [1].
- 2 Επανατοποθετήστε τις πέντε βίδες που συγκρατούν την πλακέτα συστήματος στη διάταξη του στηρίγματος παλάμης [2].

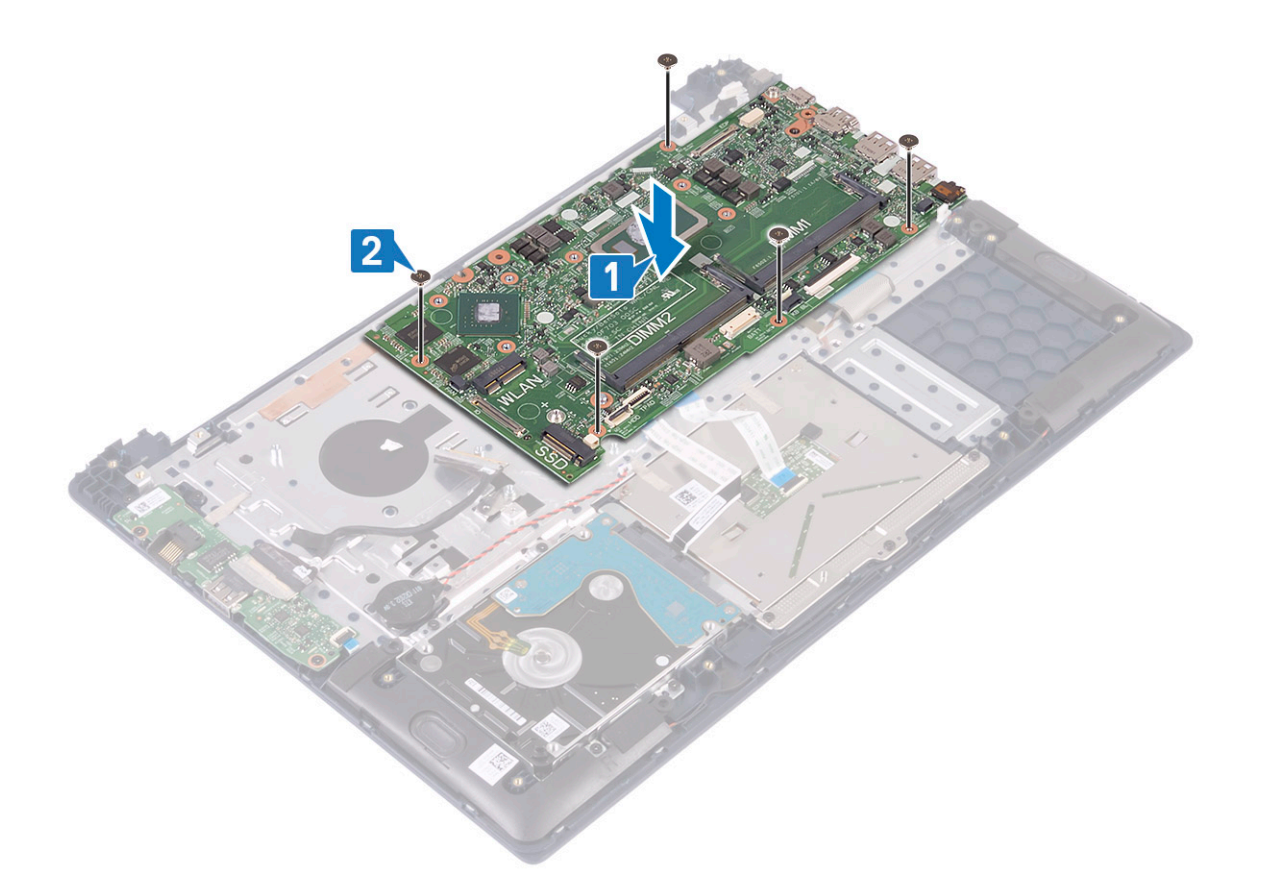

- 3 **Συνδέστε τα εξής καλώδια**:
  - καλώδιο μπαταρίας σε σχήμα νομίσματος [1]
  - καλώδιο σκληρού δίσκου [2]
  - · καλώδιο επιφάνειας αφής [3]
  - · καλώδιο προσαρμογέα ισχύος [4]
  - · καλώδιο ηχείων [7]
  - · καλώδιο πληκτρολογίου [8]
  - · καλώδιο οπισθοφωτισμού πληκτρολογίου (προαιρετικό) [9]
- 4 Τοποθετήστε τη θύρα USB Type-C στην υποδοχή στην πλακέτα συστήματος [5].

5 Επανατοποθετήστε τις δύο βίδες (M2x3) που συγκρατούν το υποστήριγμα της θύρας USB Type-C στην πλακέτα συστήματος [6].

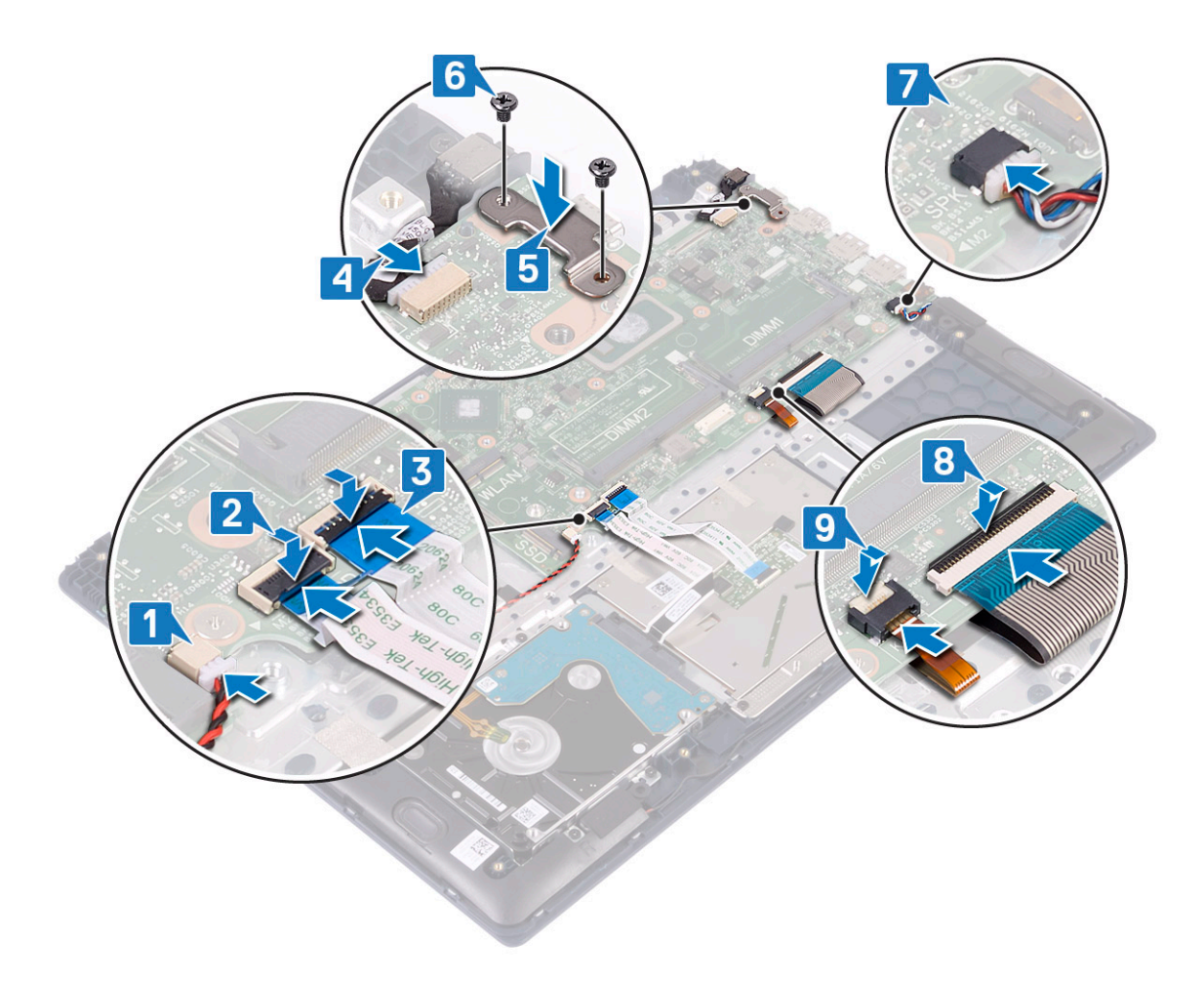

- 6 Συνδέστε το καλώδιο της πλακέτας Ι/Ο στον σύνδεσμο στην πλακέτα συστήματος και κλείστε το μάνταλο του συνδέσμου [1].
- 7 Κολλήστε την αυτοκόλλητη ταινία για να στερεώσετε τον σύνδεσμο καλωδίου Ι/Ο [2].

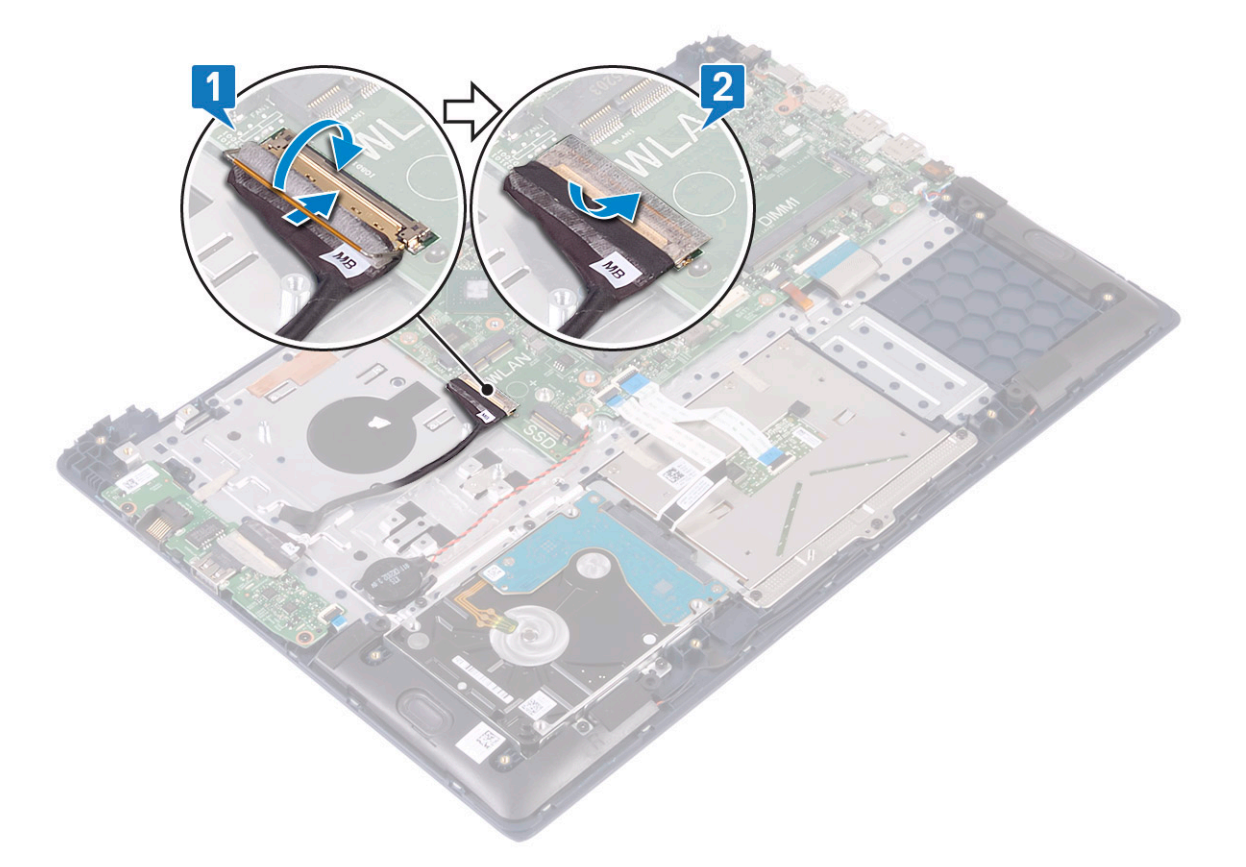

- 8 Εγκαταστήστε τα εξής εξαρτήματα:

  - - a διάταξη οθόνης

e μονάδα μνήμης

b ψύκτρα c SSD d WLAN

g μπαταρία h κάλυμμα βάσης

9

f ανεμιστήρα συστήματος

### 72 Αφαίρεση και εγκατάσταση εξαρτημάτων

### Αφαίρεση της διάταξης του στηρίγματος παλάμης και του πληκτρολογίου

Ακολουθήστε τη διαδικασία που παρατίθεται στην ενότητα Μετά την εκτέλεση εργασιών στο εσωτερικό του υπολογιστή σας.

Διάταξη στηρίγματος παλάμης και πληκτρολογίου

- Ακολουθήστε τη διαδικασία που παρατίθεται στην ενότητα Πριν από την εκτέλεση εργασιών στο εσωτερικό του υπολογιστή σας. 1
- 2 Αφαιρέστε τα εξής εξαρτήματα:
  - a κάλυμμα βάσης
  - b μπαταρία
  - c ανεμιστήρα συστήματος
  - d μονάδα μνήμης
  - e WLAN
  - μπαταρία σε σχήμα νομίσματος f
- g SSD
- h σκληρός δίσκος 2,5 ιντσών
- ι πλακέτα εισόδου/εξόδου
- j επιφάνεια αφής
- k <mark>ηχεία</mark>
- Ι ψύκτρα
- m διάταξη οθόνης
- n κουμπί λειτουργίας με μονάδα ανάγνωσης δακτυλικών αποτυπωμάτων
- ο θύρα προσαρμογέα ισχύος
- ρ πλακέτα συστήματος
- 3 Αφού αφαιρέσετε όλα τα παραπάνω εξαρτήματα, μένει η διάταξη του στηρίγματος παλάμης και του πληκτρολογίου.

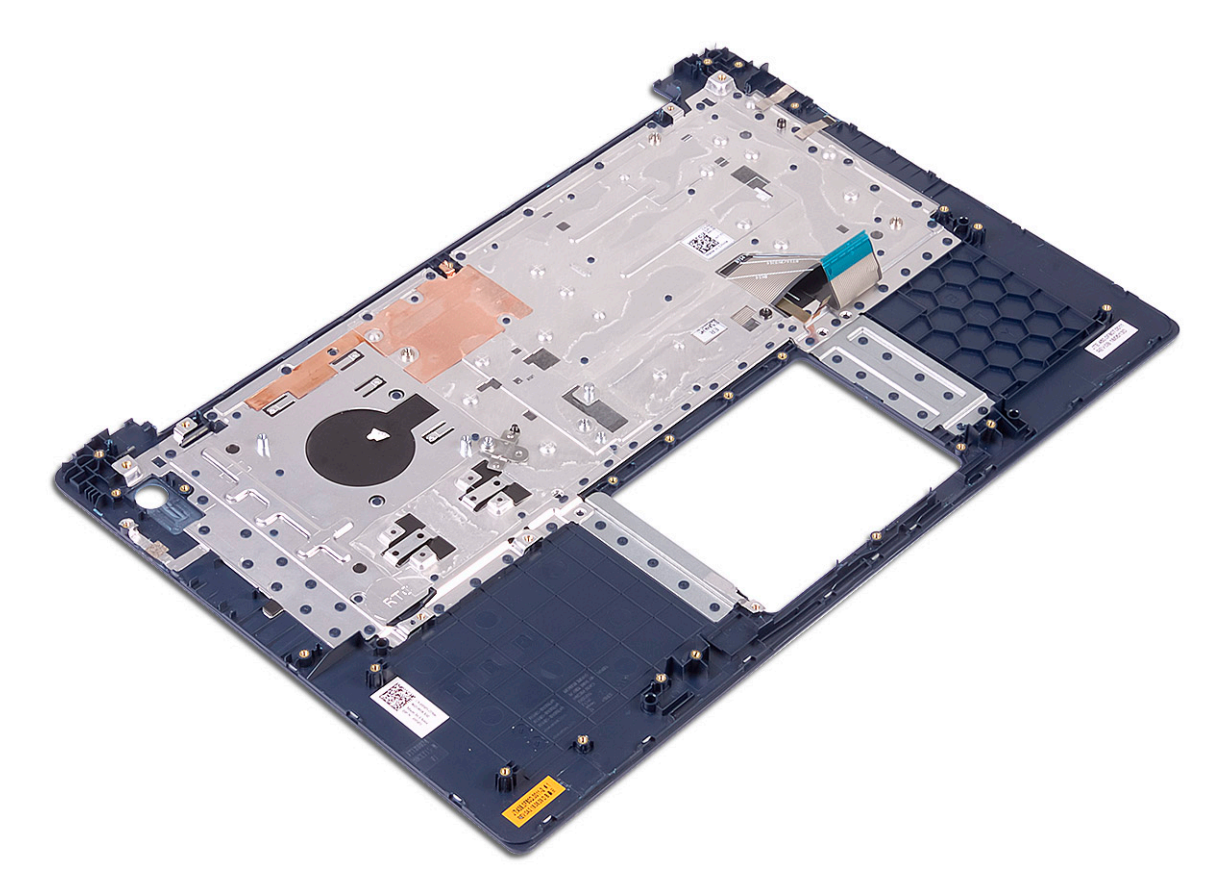

# Στεφάνη συγκράτησης οθόνης

### Αφαίρεση της στεφάνης συγκράτησης της οθόνης

- 1 Ακολουθήστε τη διαδικασία που παρατίθεται στην ενότητα Πριν από την εκτέλεση εργασιών στο εσωτερικό του υπολογιστή σας.
- 2 Αφαιρέστε τα εξής εξαρτήματα:
  - a κάλυμμα βάσης
  - b μπ**αταρία**
  - c WLAN
  - d διάταξη οθόνης
- 3 Για να αφαιρέσετε τη στεφάνη συγκράτησης της οθόνης:
  - a Με μια πλαστική σφήνα ξεσφηνώστε τις άκρες της στεφάνης συγκράτησης της οθόνης.

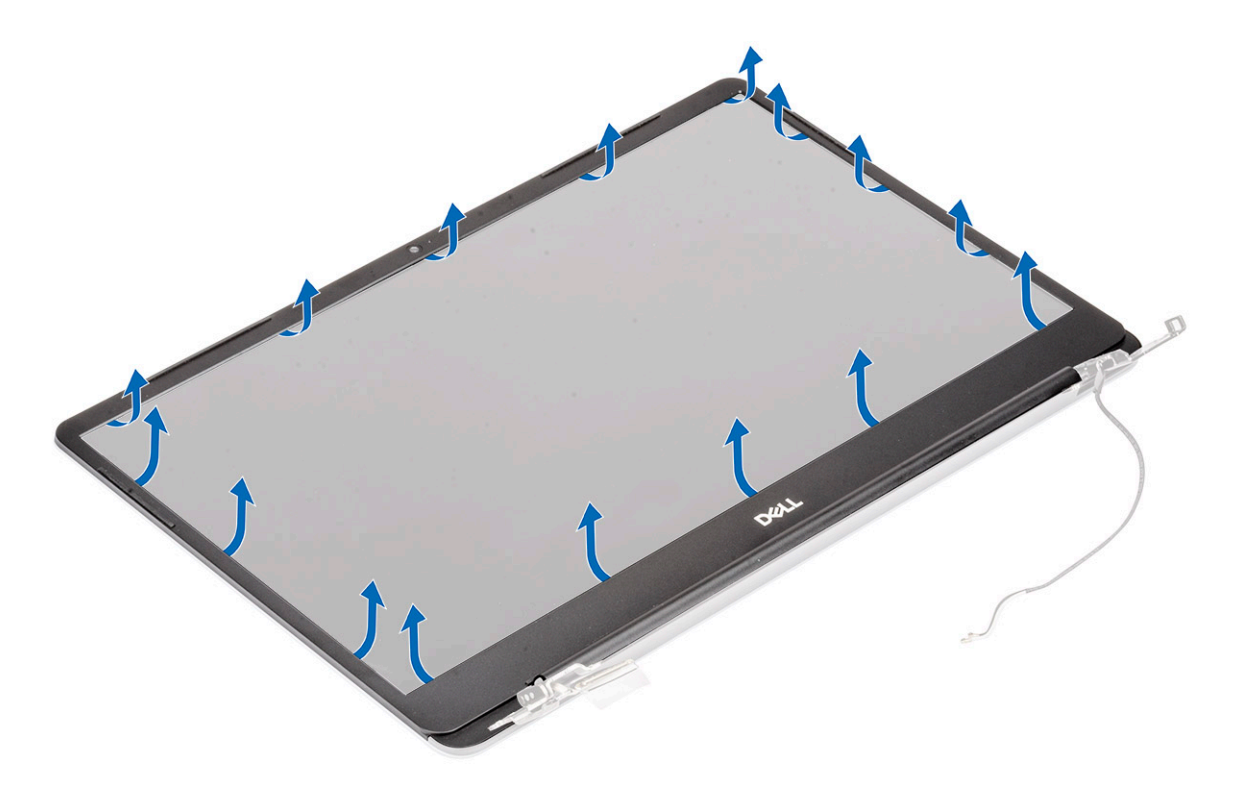

b Σηκώστε τη στεφάνη συγκράτησης της οθόνης και απομακρύνετέ την από τη διάταξη της οθόνης.

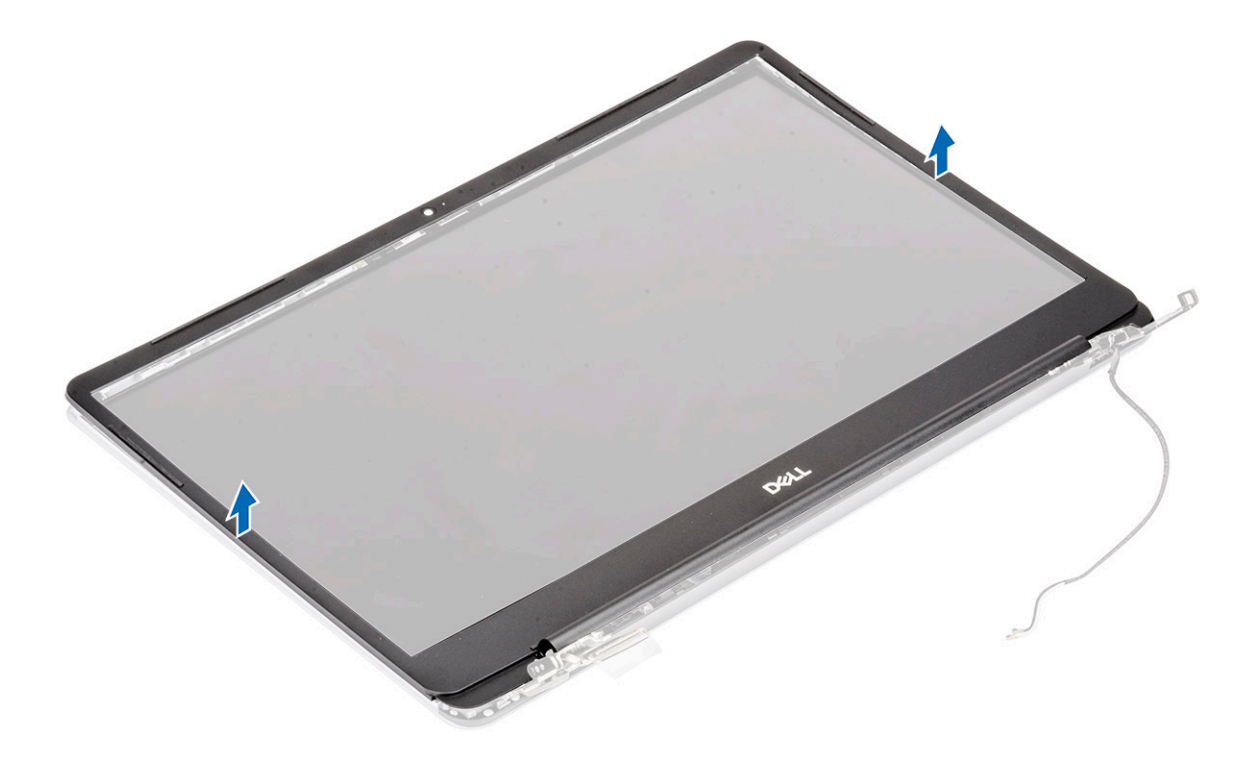

## Εγκατάσταση της στεφάνης συγκράτησης της οθόνης

- 1 Για να εγκαταστήσετε τη στεφάνη συγκράτησης της οθόνης:
  - a Τοποθετήστε τη στεφάνη συγκράτησης της οθόνης επάνω στη διάταξη της οθόνης.

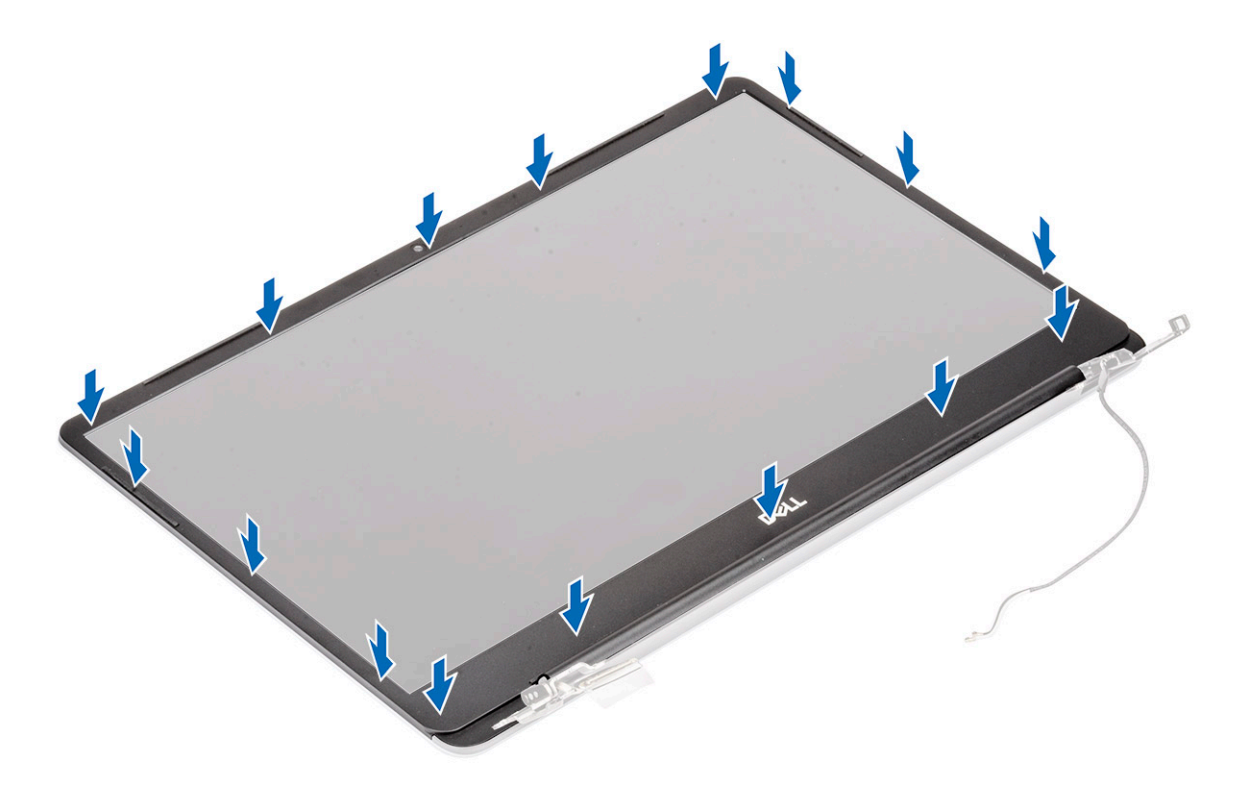

b Πιέστε τα άκρα της στεφάνης συγκράτησης της οθόνης τόσο ώστε να κουμπώσει στη σωστή της θέση επάνω στη διάταξη της οθόνης και να ακουστεί το χαρακτηριστικό κλικ.

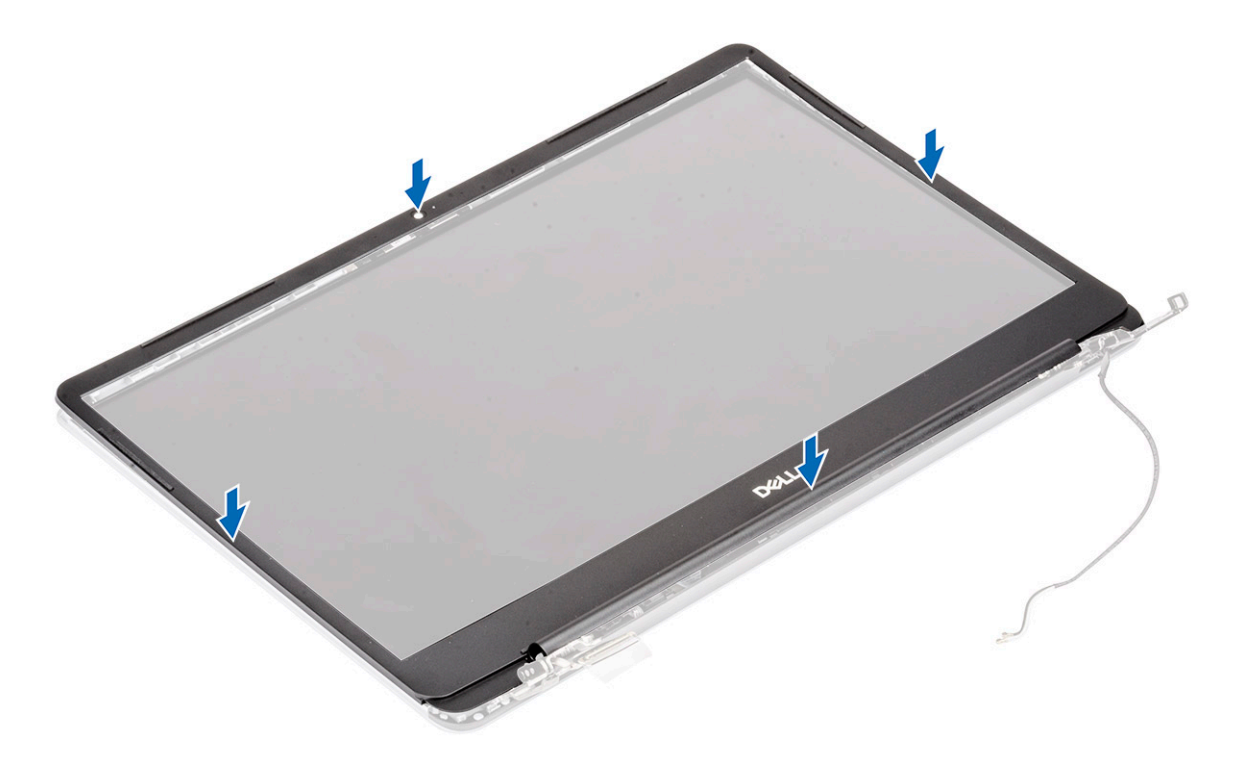

- 2 Εγκαταστήστε τα εξής εξαρτήματα:
  - α διάταξη οθόνης
  - b WLAN
  - ς μπαταρία
  - d κάλυμμα βάσης

3 Ακολουθήστε τη διαδικασία που παρατίθεται στην ενότητα Μετά την εκτέλεση εργασιών στο εσωτερικό του υπολογιστή σας.

# Πλαίσιο οθόνης

#### Αφαίρεση του πλαισίου της οθόνης

- 1 Ακολουθήστε τη διαδικασία που παρατίθεται στην ενότητα Πριν από την εκτέλεση εργασιών στο εσωτερικό του υπολογιστή σας.
- 2 Αφαιρέστε τα εξής εξαρτήματα:
  - a κάλυμμα βάσης
  - b μπ**αταρία**
  - c WLAN
  - d διάταξη οθόνης
  - e στεφάνη συγκράτησης οθόνης
- 3 Για να αφαιρέσετε το πλαίσιο της οθόνης:
  - a Αφαιρέστε τις 2 (M2x3) και 8 (M2x2,5) βίδες που συγκρατούν το πλαίσιο της οθόνης στη διάταξη της οθόνης [1, 2].

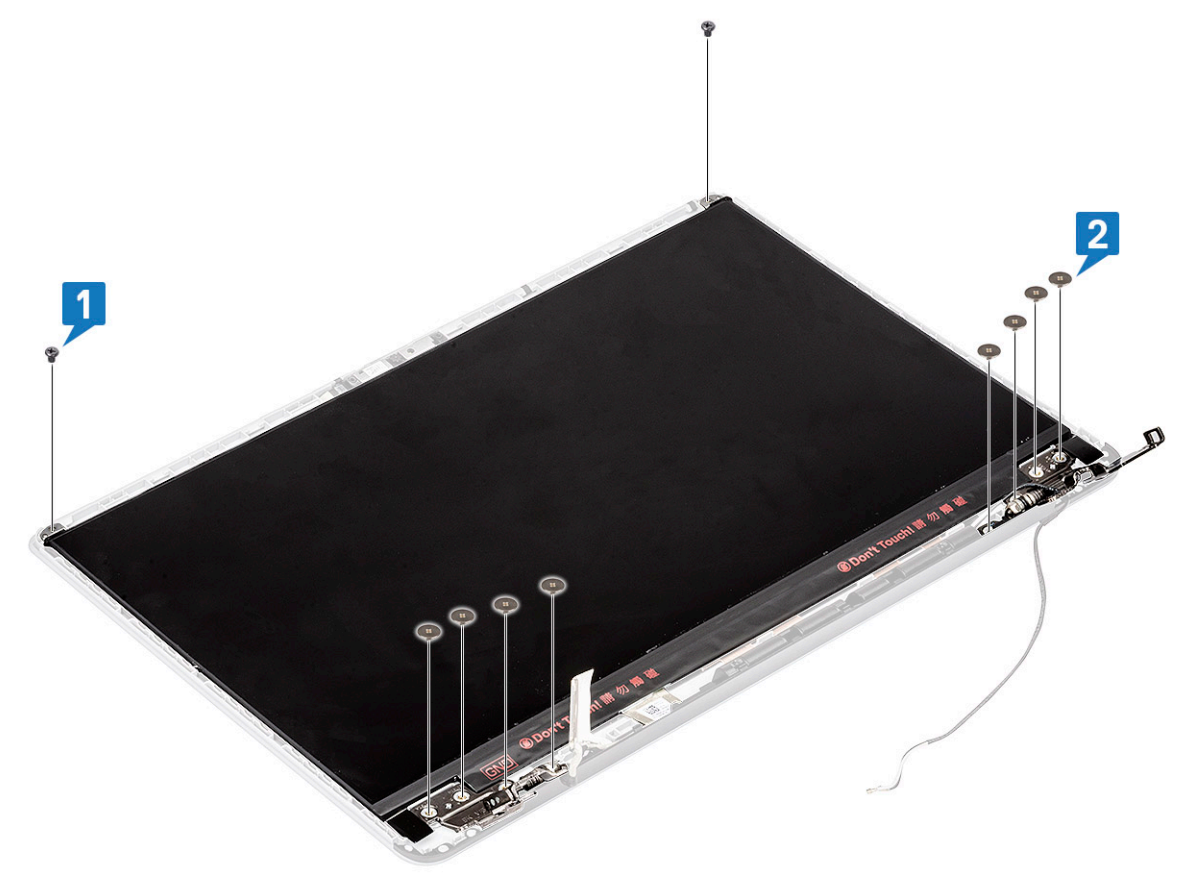

- b Απελευθερώστε το πλαίσιο της οθόνης από τα μάνταλα και στις δύο πλευρές [1].
- c Γυρίστε ανάποδα το πλαίσιο της οθόνης [2].

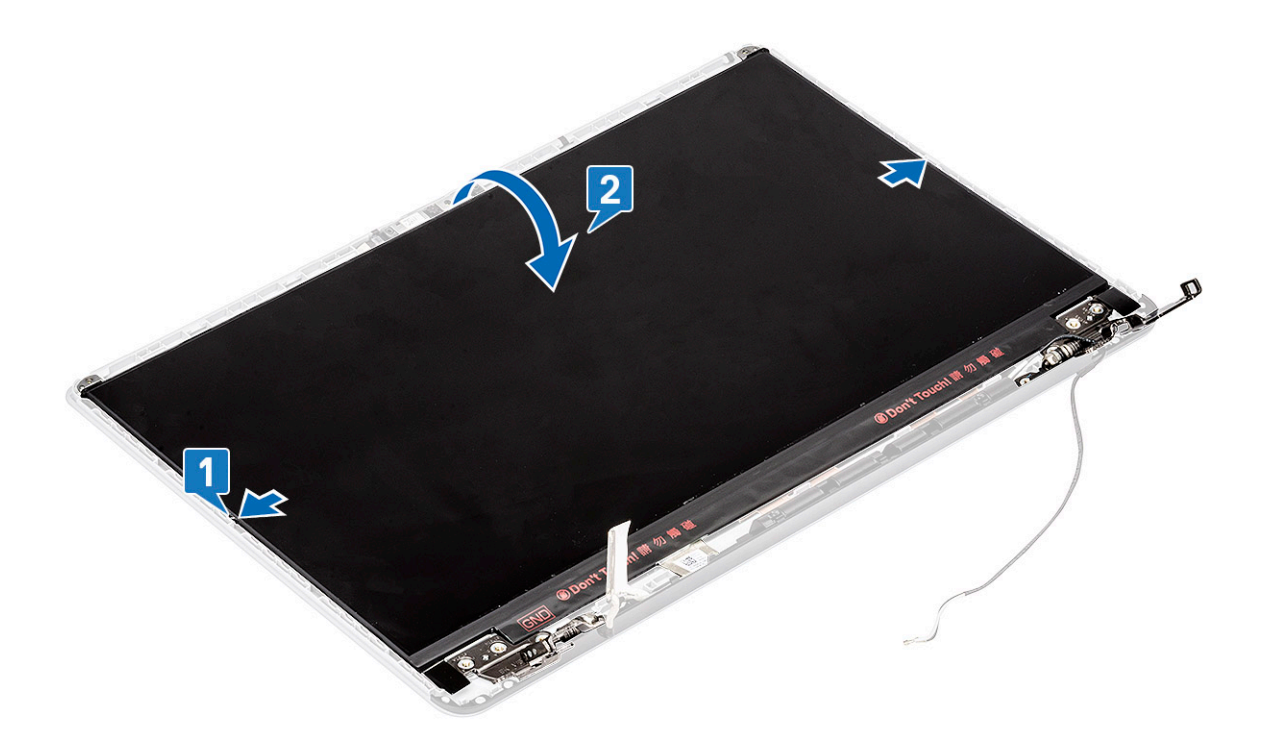

- d Ξεκολλήστε την ταινία που συγκρατεί τον σύνδεσμο του καλωδίου της οθόνης στο πλαίσιο της οθόνης [1].
- e Απελευθερώστε το μάνταλο και αποσυνδέστε το καλώδιο της οθόνης από τον σύνδεσμό του στο πλαίσιο της οθόνης [2, 3].

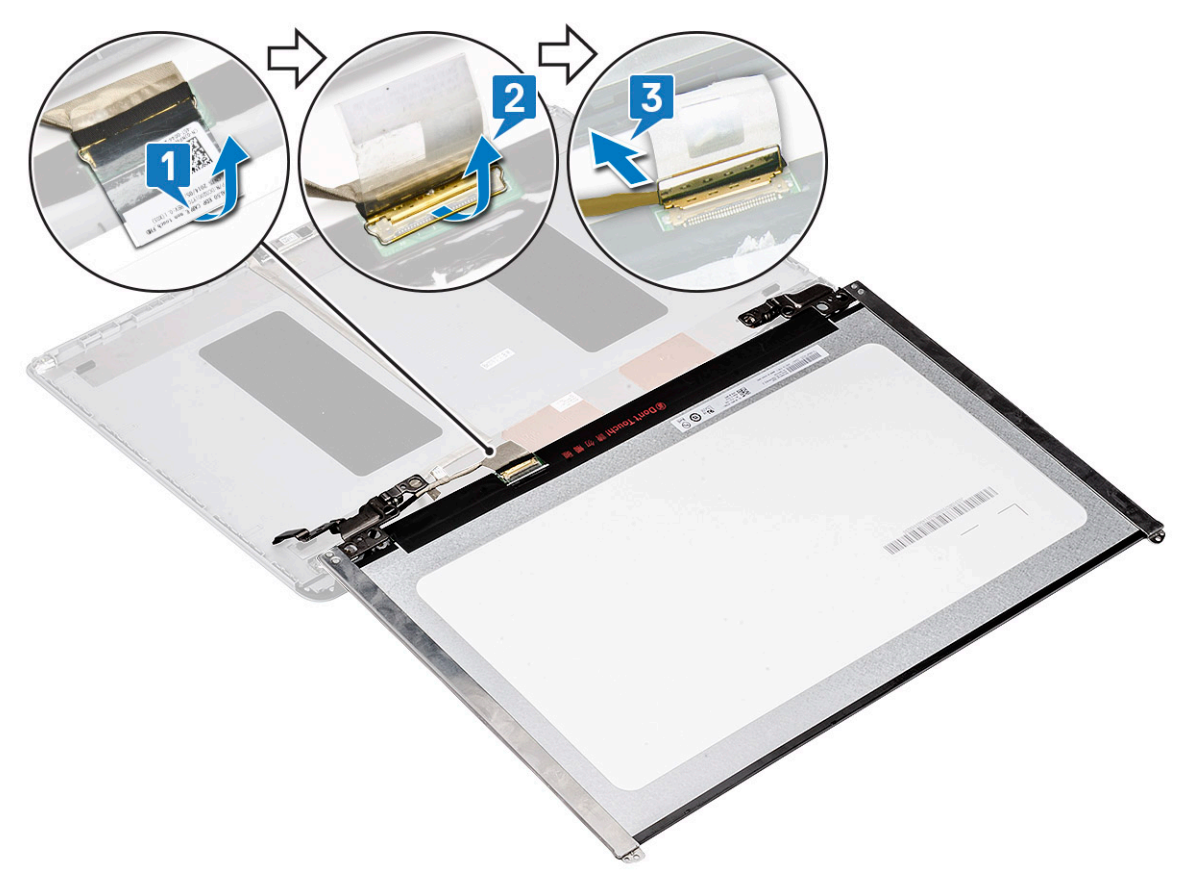

f Αφαιρέστε το πλαίσιο της οθόνης.

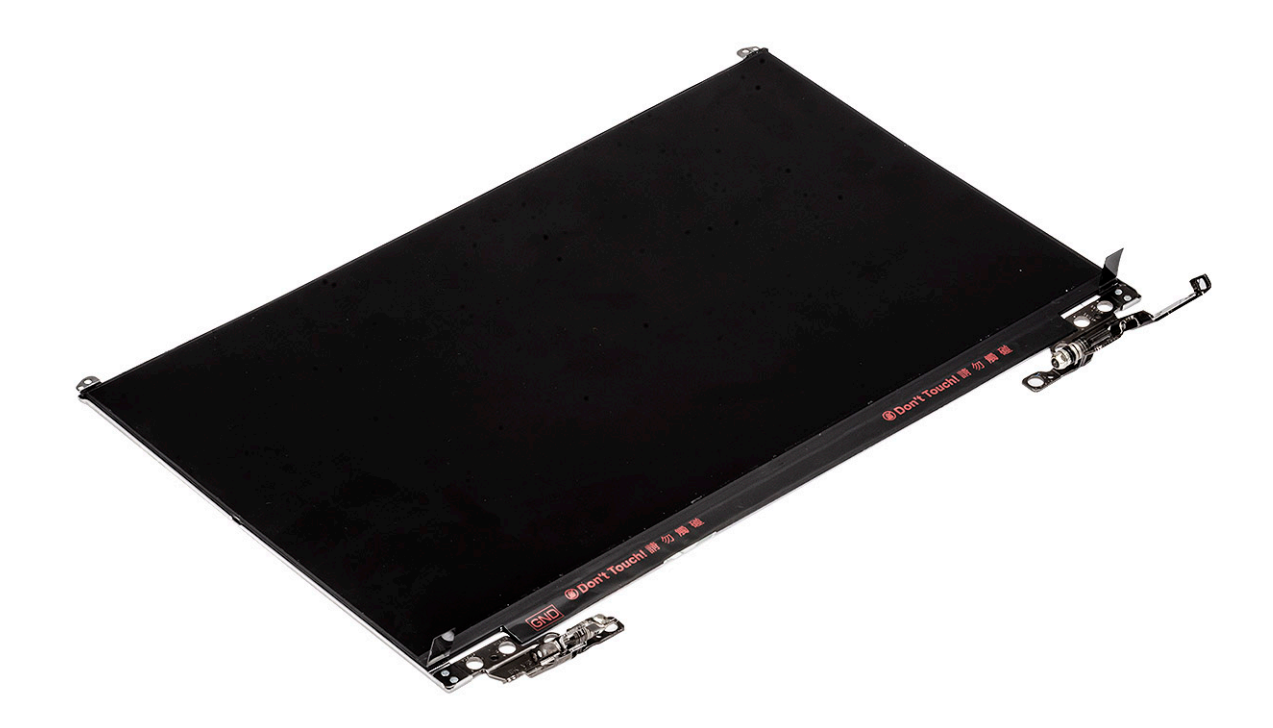

#### Εγκατάσταση του πλαισίου της οθόνης

- 1 Για να εγκαταστήσετε το πλαίσιο της οθόνης:
  - Συνδέστε το καλώδιο της οθόνης στον αντίστοιχο σύνδεσμο στο πίσω μέρος του πλαισίου οθόνης και κλείστε το μάνταλο [1, 2].
  - b Κολλήστε την ταινία για να στερεώσετε το καλώδιο της οθόνης στο πλαίσιο της οθόνης [3].

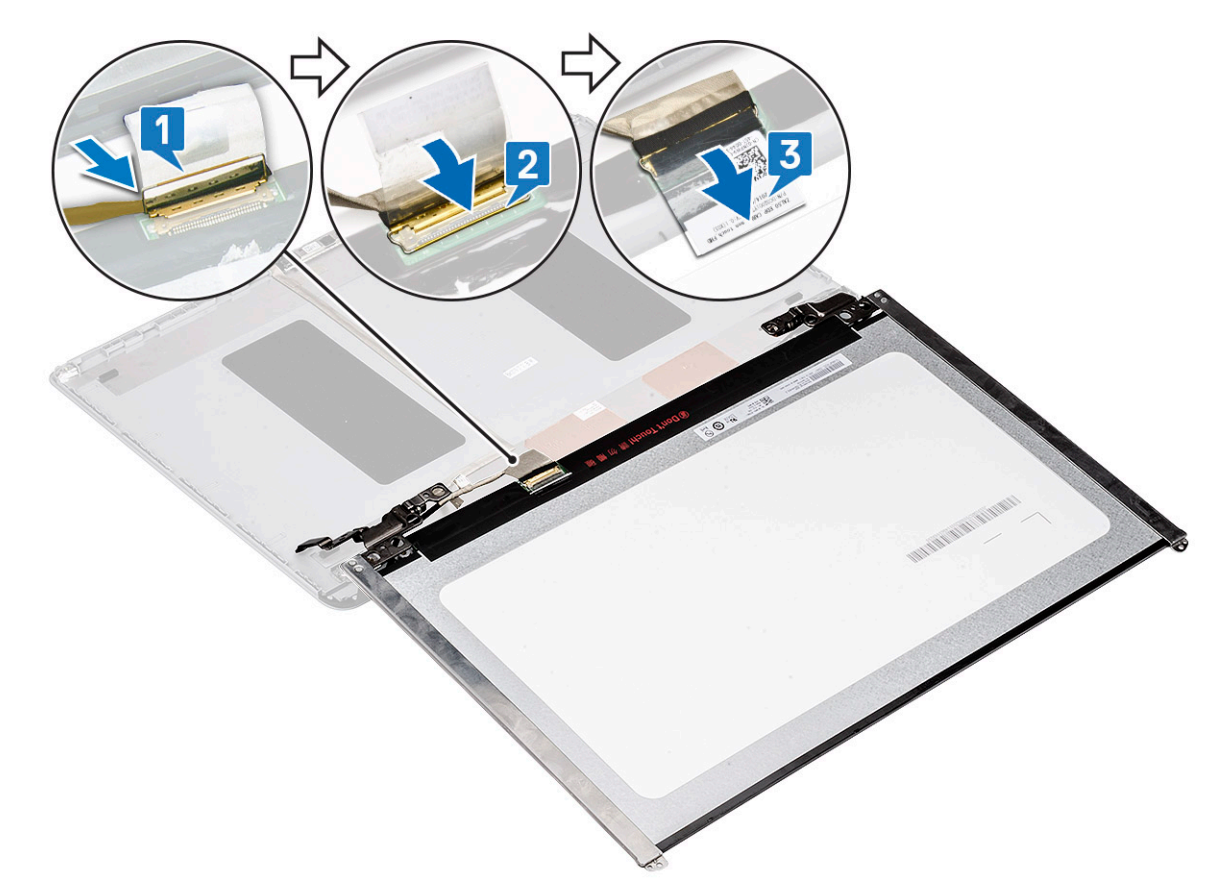

- c Γυρίστε προς τα πίσω το πλαίσιο της οθόνης και τοποθετήστε το στη διάταξη της οθόνης [1].
- d Κλείστε τα μάνταλα και στις δύο πλευρές της διάταξης της οθόνης για να στερεώσετε το πλαίσιο της οθόνης [2].

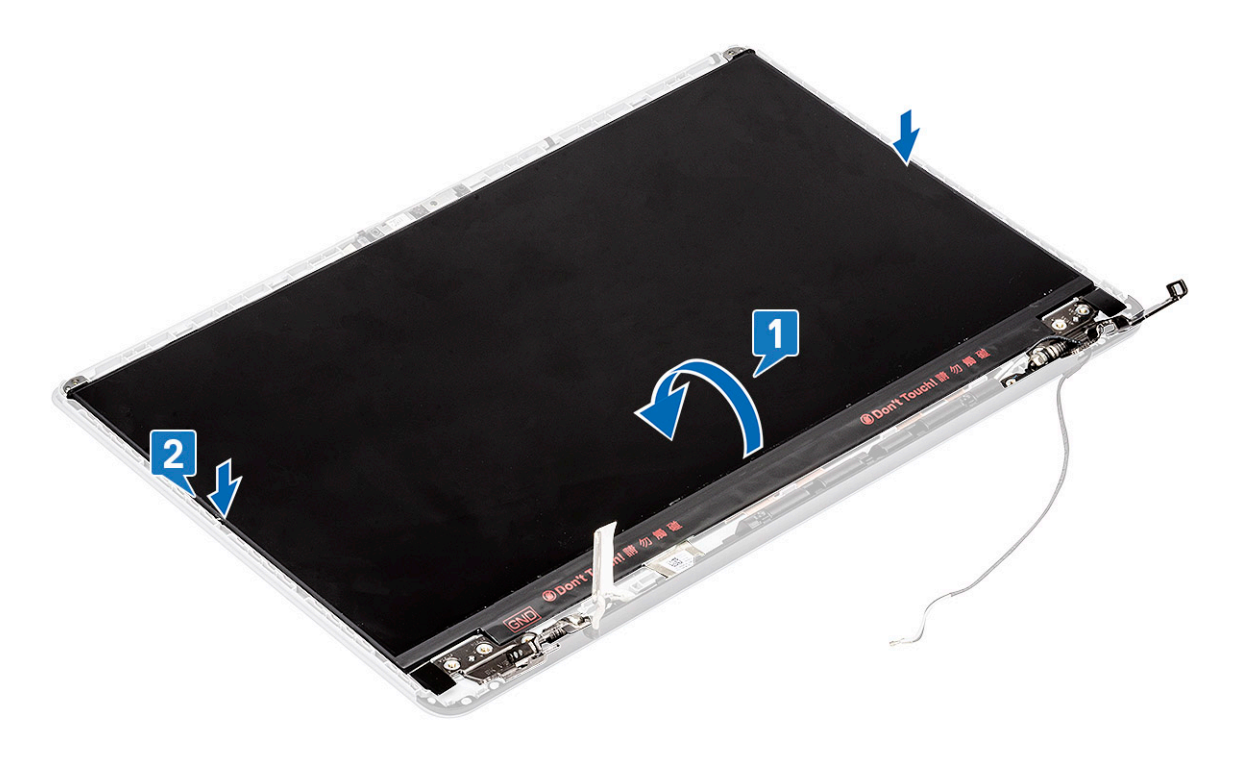

e Επανατοποθετήστε τις 2 (M2x3) και 8 (M2x2,5) βίδες για να στερεώσετε το πλαίσιο της οθόνης στη διάταξη της οθόνης [1, 2].

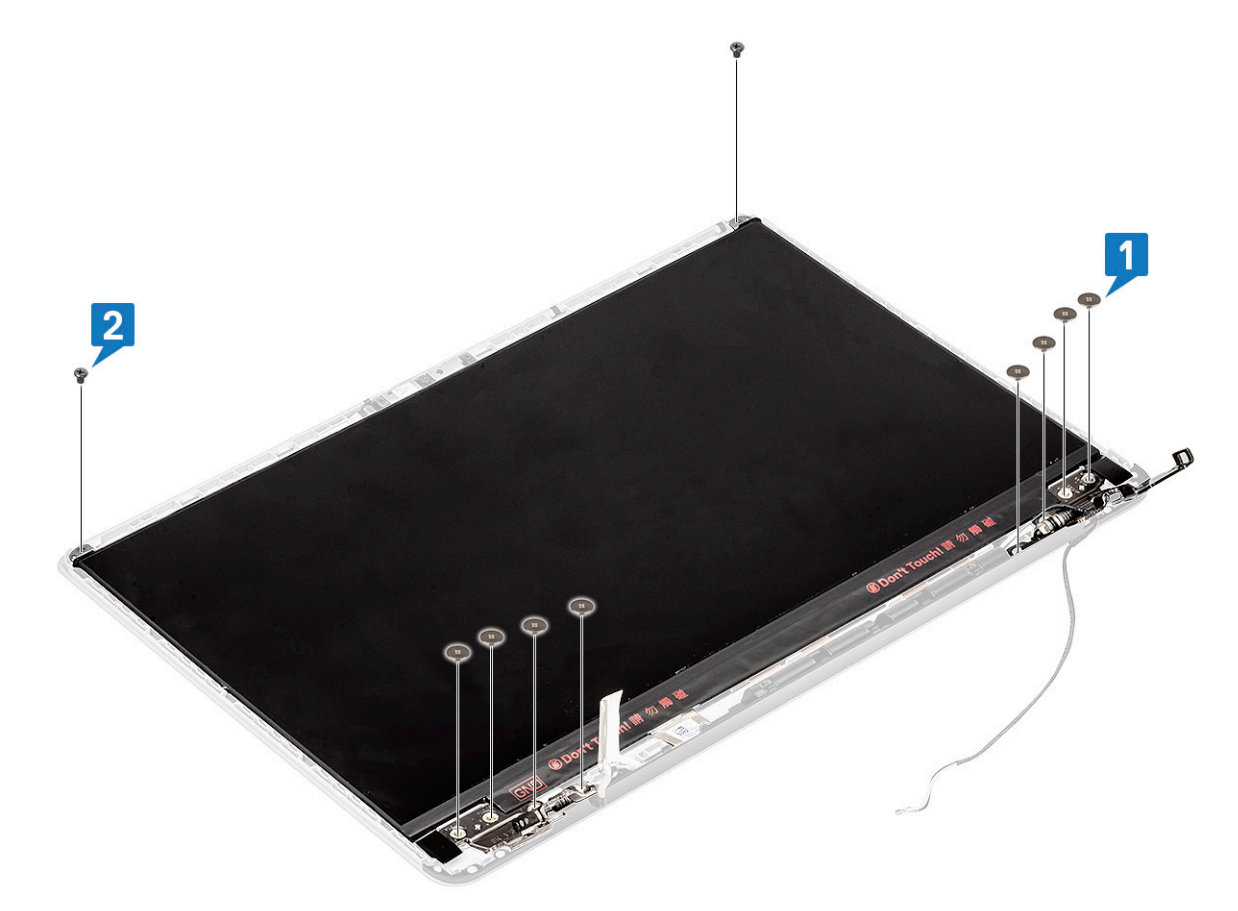

- 2 Εγκαταστήστε τα εξής εξαρτήματα:
  - a στεφάνη συγκράτησης οθόνης
  - b διάταξη οθόνης
  - c WLAN
  - d μπαταρία
  - e κάλυμμα βάσης
- 3 Ακολουθήστε τη διαδικασία που παρατίθεται στην ενότητα Μετά την εκτέλεση εργασιών στο εσωτερικό του υπολογιστή σας.

# Κάμερα

### Αφαίρεση της κάμερας

- 1 Ακολουθήστε τη διαδικασία που παρατίθεται στην ενότητα Πριν από την εκτέλεση εργασιών στο εσωτερικό του υπολογιστή σας.
- 2 Αφαιρέστε τα εξής εξαρτήματα:
  - a κάλυμμα βάσης
  - b μπ**αταρία**
  - c WLAN
  - d διάταξη οθόνης
  - e στεφάνη συγκράτησης οθόνης
  - f πλαίσιο οθόνης
- 3 **Για να αφαιρέσετε την κάμερα**:
  - Ξεκολλήστε την ταινία που καλύπτει τον σύνδεσμο του καλωδίου της οθόνης και αποσυνδέστε το καλώδιο της οθόνης από τη μονάδα της κάμερας [1].
  - b Ξεσφηνώστε προσεκτικά τη μονάδα της κάμερας από το κάλυμμα της πίσω πλευράς της οθόνης [2].

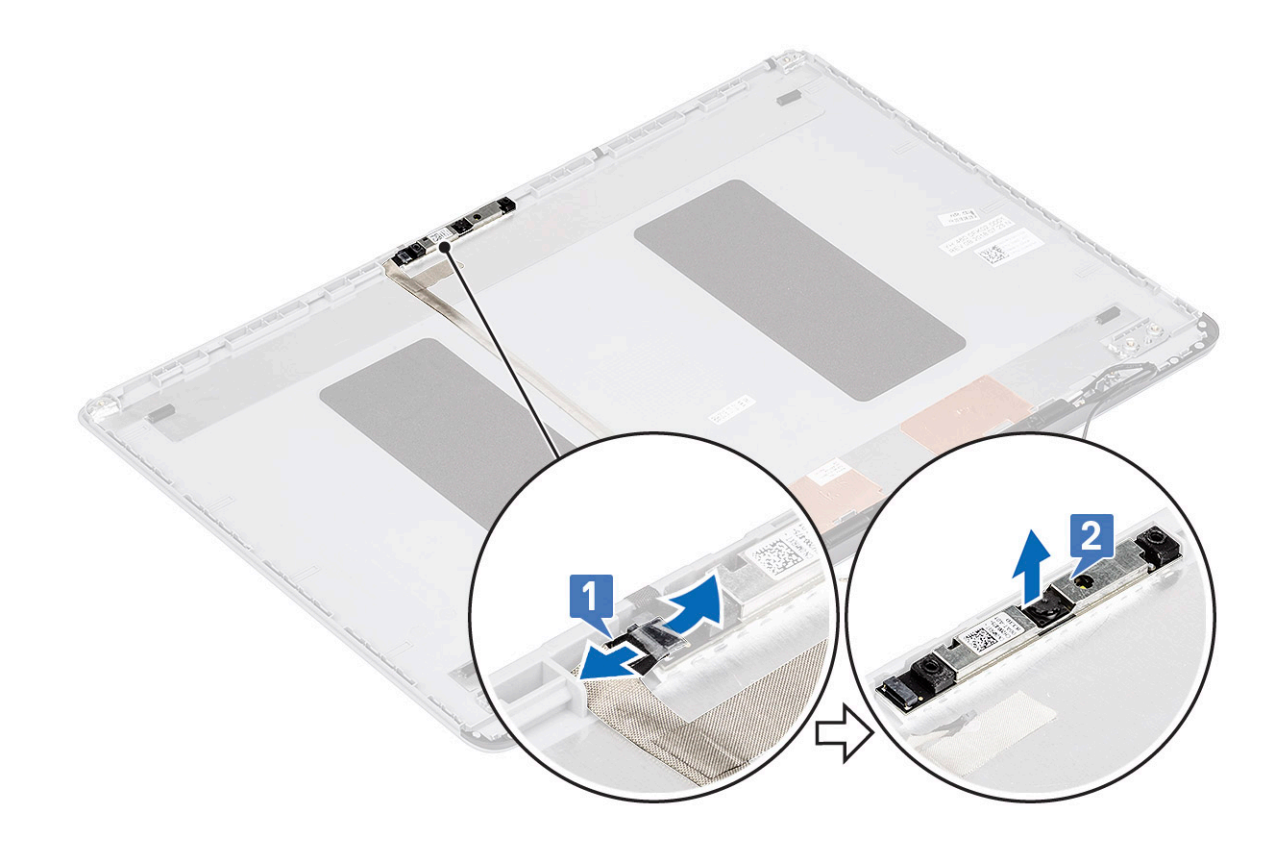

#### Εγκατάσταση της κάμερας

- 1 Για να εγκαταστήσετε την κάμερα:
  - a Τοποθετήστε τη μονάδα της κάμερας μέσα στην υποδοχή της στο σύστημα [1].
  - b Συνδέστε το καλώδιο της οθόνης στη μονάδα της κάμερας και κολλήστε την ταινία για να στερεώσετε τον σύνδεσμο του καλωδίου της οθόνης [2].

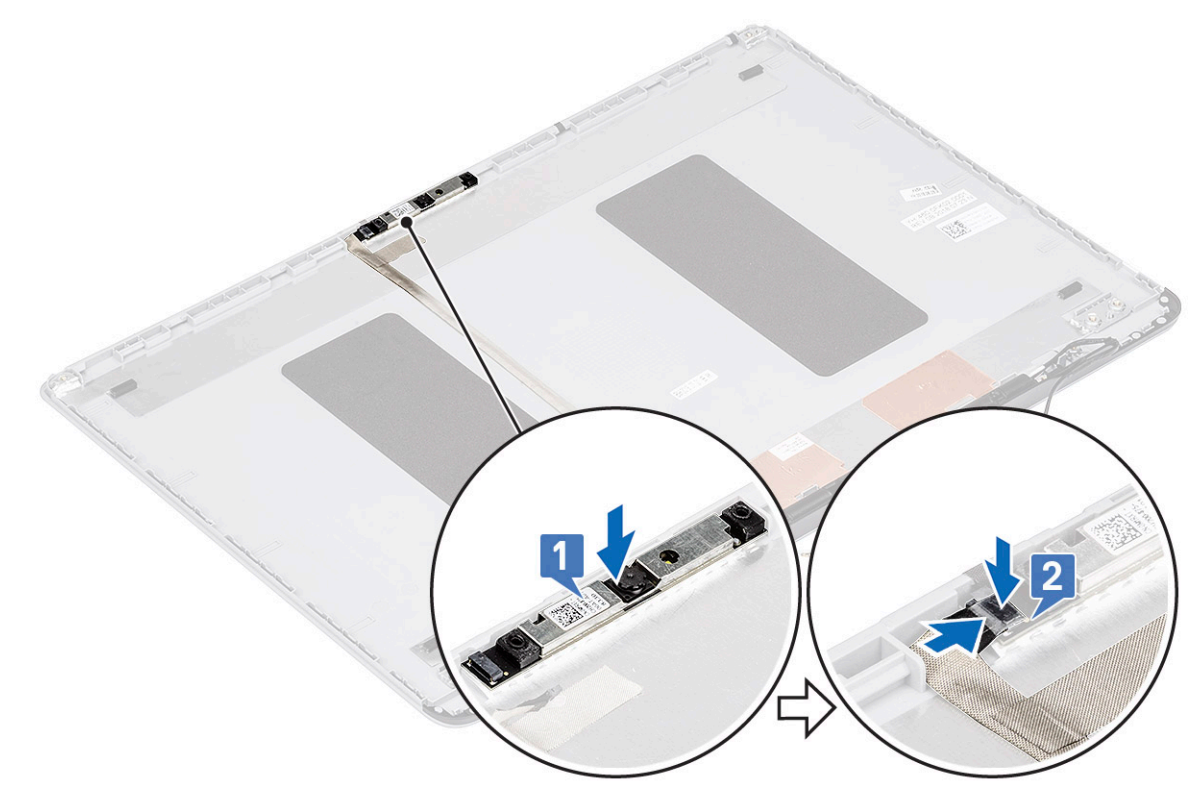

- 2 Εγκαταστήστε τα εξής εξαρτήματα:
  - α πλαίσιο οθόνης
  - b στεφάνη συγκράτησης οθόνης
  - c διάταξη οθόνης
  - d WLAN
  - ε μπαταρία
  - f κάλυμμα βάσης
- 3 Ακολουθήστε τη διαδικασία που παρατίθεται στην ενότητα Μετά την εκτέλεση εργασιών στο εσωτερικό του υπολογιστή σας.

# Καλώδιο οθόνης

#### Αφαίρεση του καλωδίου της οθόνης

- 1 Ακολουθήστε τη διαδικασία που παρατίθεται στην ενότητα Πριν από την εκτέλεση εργασιών στο εσωτερικό του υπολογιστή σας.
- 2 Αφαιρέστε τα εξής εξαρτήματα:
  - a κάλυμμα βάσης
  - b μπαταρία
  - c WLAN
  - d διάταξη οθόνης
  - e στεφάνη συγκράτησης οθόνης
  - f πλαίσιο οθόνης
  - g κάμερα
- 3 Για να αφαιρέσετε το καλώδιο της οθόνης:
  - Ξεκολλήστε το καλώδιο της οθόνης από το κάλυμμα της πίσω πλευράς της οθόνης και βγάλτε το καλώδιο από το κανάλι δρομολόγησής του.
  - b Αφαιρέστε το καλώδιο της οθόνης από το κάλυμμα της πίσω πλευράς της οθόνης.

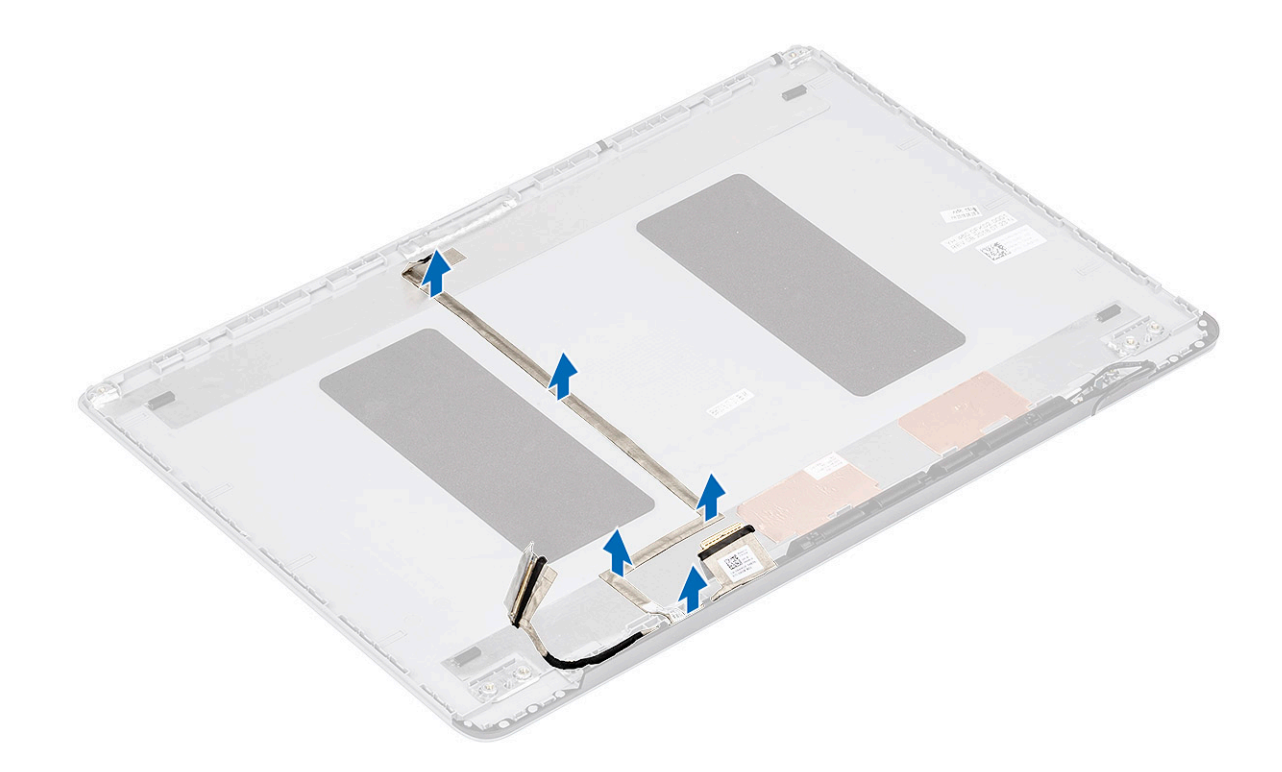

# Εγκατάσταση του καλωδίου της οθόνης

- 1 Για να εγκαταστήσετε το καλώδιο της οθόνης:
  - a Δρομολογήστε και στερεώστε το καλώδιο της οθόνης στο κάλυμμα της πίσω πλευράς της οθόνης.

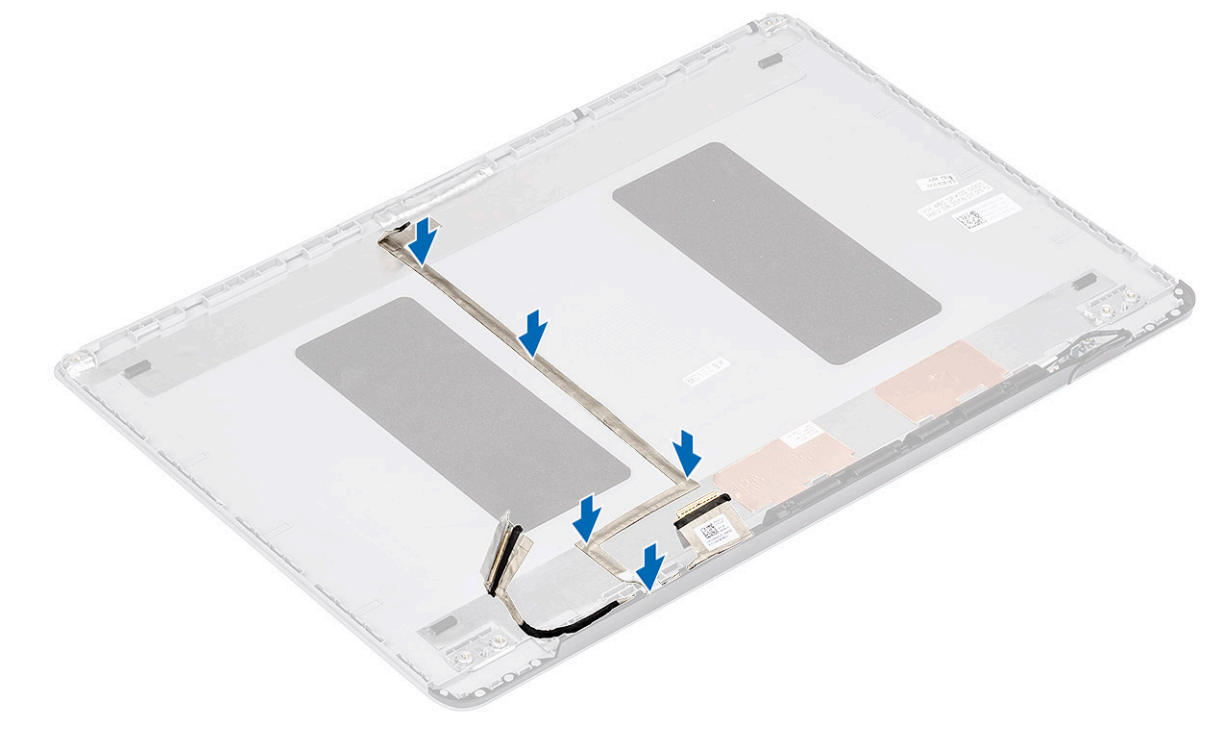

- 2 Εγκαταστήστε τα εξής εξαρτήματα:
  - a κάμερα
  - b πλαίσιο οθόνης

- c στεφάνη συγκράτησης οθόνης
- d διάταξη οθόνης

- e WLAN

Αφαιρέστε τα εξής εξαρτήματα:

e στεφάνη συγκράτησης οθόνης

a κάλυμμα βάσης b μπαταρία c WLAN

d διάταξη οθόνης

f πλαίσιο οθόνης

h καλώδιο οθόνης

g κάμερα

Κάλυμμα πίσω πλευράς οθόνης

3 Ακολουθήστε τη διαδικασία που παρατίθεται στην ενότητα Μετά την εκτέλεση εργασιών στο εσωτερικό του υπολογιστή σας.

Αφαίρεση του καλύμματος της πίσω πλευράς της οθόνης

Αφού αφαιρέσετε τα παραπάνω εξαρτήματα, θα μείνετε με το κάλυμμα της πίσω πλευράς της οθόνης.

Ακολουθήστε τη διαδικασία που παρατίθεται στην ενότητα Πριν από την εκτέλεση εργασιών στο εσωτερικό του υπολογιστή σας.

f μπαταρία g κάλυμμα βάσης

1 2

3

84

Αφαίρεση και εγκατάσταση εξαρτημάτων

# Αντιμετώπιση προβλημάτων

# Διαγνωστικά βελτιωμένης αξιολόγησης του συστήματος πριν από την εκκίνηση – ePSA

Ο διαγνωστικός έλεγχος ePSA (γνωστός και ως διαγνωστικός έλεγχος συστήματος) εκτελεί έναν ολοκληρωμένο έλεγχο του υλικού σας. Ο διαγνωστικός έλεγχος ePSA είναι ενσωματωμένος στο BIOS και εκκινείται εσωτερικά από το BIOS. Ο ενσωματωμένος διαγνωστικός έλεγχος του συστήματος παρέχει ένα σύνολο επιλογών για συγκεκριμένες συσκευές ή ομάδες συσκευών επιτρέποντάς σας τα εξής:

- · Εκτέλεση δοκιμών αυτόματα ή με διαδραστικό τρόπο
- · Επανάληψη δοκιμών
- Παρουσίαση ή αποθήκευση αποτελεσμάτων δοκιμών
- Εκτέλεση λεπτομερών δοκιμών για την εισαγωγή πρόσθετων επιλογών δοκιμών ώστε να παρέχονται πρόσθετες πληροφορίες
  για τις συσκευές που έχουν αποτύχει
- · Προβολή μηνυμάτων κατάστασης που σας ενημερώνουν αν οι δοκιμές έχουν ολοκληρωθεί με επιτυχία
- Προβολή μηνυμάτων σφαλμάτων που σας ενημερώνουν για προβλήματα που προέκυψαν κατά τη διεξαγωγή των δοκιμών
- ΠΡΟΣΟΧΗ: Χρησιμοποιήστε τον διαγνωστικό έλεγχο για να ελέγξετε μόνο τον υπολογιστή σας. Η χρήση του συγκεκριμένου προγράμματος με άλλους υπολογιστές ενδέχεται να προκαλέσει μη έγκυρα αποτελέσματα ή μηνύματα σφάλματος.
- ΣΗΜΕΙΩΣΗ: Ορισμένοι έλεγχοι για συγκεκριμένες συσκευές μπορεί να απαιτούν παρέμβαση του χρήστη. Να είστε πάντα μπροστά στον υπολογιστή κατά την εκτέλεση των διαγνωστικών ελέγχων.

#### Εκτέλεση των διαγνωστικών ePSA

Εκτελέστε τους διαγνωστικούς ελέγχους κατά την εκκίνηση με μία από τις μεθόδους που προτείνονται παρακάτω:

- 1 Θέστε τον υπολογιστή σε λειτουργία.
- 2 Καθώς εκκινείται ο υπολογιστής, πατήστε το πλήκτρο F12 μόλις εμφανιστεί το λογότυπο της Dell.
- 3 Στην οθόνη του μενού εκκίνησης, χρησιμοποιήστε το πλήκτρο πάνω/κάτω βέλους για να επιλέξετε το στοιχείο Diagnostics (Διαγνωστικοί έλεγχοι) και μετά πατήστε το πλήκτρο Enter.
  - ΣΗΜΕΙΩΣΗ: Θα εμφανιστεί το παράθυρο Enhanced Pre-boot System Assessment (Βελτιωμένη αξιολόγηση συστήματος πριν από την εκκίνηση), στο οποίο θα παρατίθενται όλες οι συσκευές που έχουν εντοπιστεί στον υπολογιστή. Η διαδικασία διαγνωστικού ελέγχου θα ξεκινήσει την εκτέλεση των δοκιμών σε όλες τις συσκευές που έχουν εντοπιστεί.
- 4 Πατήστε το βέλος στην κάτω δεξιά γωνία για να μεταβείτε στη λίστα της σελίδας. Τα στοιχεία που έχουν εντοπιστεί παρατίθενται σε λίστα και ελέγχονται.
- 5 Για να εκτελέσετε διαγνωστικό έλεγχο σε μια συγκεκριμένη συσκευή, πατήστε το πλήκτρο Esc και κάντε κλικ στην επιλογή **Yes** (Nai) για να διακόψετε τον διαγνωστικό έλεγχο.
- 6 Επιλέξτε τη συσκευή από το αριστερό τμήμα του παραθύρου και κάντε κλικ στην επιλογή Run Tests (Εκτέλεση δοκιμών).
- 7 Αν υπάρξουν προβλήματα, παρουσιάζονται κωδικοί σφαλμάτων.
  - Σημειώστε τον κωδικό του κάθε σφάλματος και επικοινωνήστε με την Dell.

ή

8 Τερματίστε τη λειτουργία του υπολογιστή.

- 9 Πατήστε παρατεταμένα το πλήκτρο Fn ταυτόχρονα με το κουμπί λειτουργίας και έπειτα αφήστε και τα δύο κουμπιά.
- 10 Επαναλάβετε τα παραπάνω βήματα 3-7.

# Διαγνωστική ενδεικτική λυχνία

Αυτή η ενότητα περιγράφει τις διαγνωστικές λειτουργίες της λυχνίας LED μπαταρίας σε έναν φορητό υπολογιστή.

Τα σφάλματα δεν υποδεικνύονται με κωδικούς ηχητικού σήματος αλλά μέσω της λυχνίας LED φόρτισης μπαταρίας δύο χρωμάτων. Κάθε μοτίβο εναλλαγής φωτεινών σημάτων αποτελείται από ένα μοτίβο πορτοκαλί (κεχριμπαρένιου χρώματος) λάμψεων που ακολουθούνται από λευκές λάμψεις. Στη συνέχεια το μοτίβο επαναλαμβάνεται.

ΣΗΜΕΙΩΣΗ: Το διαγνωστικό μοτίβο αποτελείται από έναν διψήφιο αριθμό που αντιπροσωπεύεται από μια πρώτη ομάδα εναλλαγών φωτεινών σημάτων LED (1 έως 9) σε πορτοκαλί, στη συνέχεια μια παύση ενάμισι δευτερολέπτου με σβηστή τη λυχνία LED και έπειτα μια δεύτερη ομάδα εναλλαγών φωτεινών σημάτων LED (1 έως 9) σε πορτοκαλί, στη συνέχεια μια παύση ενάμισι δευτερολέπτου με σβηστή τη λυχνία LED και έπειτα μια δεύτερη ομάδα εναλλαγών φωτεινών σημάτων LED (1 έως 9) σε πορτοκαλί, στη συνέχεια μια παύση ενάμισι δευτερολέπτου με σβηστή τη λυχνία LED και έπειτα μια δεύτερη ομάδα εναλλαγών φωτεινών σημάτων LED (1 έως 9) σε λευκό. Στη συνέχεια ακολουθεί μια παύση τριών δευτερολέπτων με σβηστή τη λυχνία LED και έπειτα το μοτίβο επαναλαμβάνεται. Κάθε φωτεινό σήμα της λυχνίας LED διαρκεί μισό δευτερόλεπτο.

Η λειτουργία του συστήματος δεν τερματίζεται όταν εμφανίζονται οι διαγνωστικοί κωδικοί σφαλμάτων. Οι διαγνωστικοί κωδικοί σφαλμάτων υπερισχύουν πάντα κάθε άλλης χρήσης της λυχνίας LED. Για παράδειγμα, σε φορητούς υπολογιστές, δεν θα εμφανίζονται κωδικοί σε περίπτωση χαμηλής μπαταρίας ή αποτυχίας μπαταρίας, όταν εμφανίζονται διαγνωστικοί κωδικοί σφαλμάτων:

| Μοτίβο<br>εναλλαγής<br>φωτεινών<br>σημάτων |       | Περιγραφή προβλήματος                                     | Προτεινόμενη λύση                                                      |
|--------------------------------------------|-------|-----------------------------------------------------------|------------------------------------------------------------------------|
| Κεχρι<br>μπαρέ<br>νιο<br>χρώμ<br>α         | Λευκό |                                                           |                                                                        |
| 2                                          | 1     | επεξεργαστής                                              | αποτυχία επεξεργαστή                                                   |
| 2                                          | 2     | π <b>λακέτα συστήματος</b> , BIOS ROM                     | π <b>λακέτα συστήματος, καλύπτει αλλοίωση</b> BIOS <b>ή σφάλμα</b> ROM |
| 2                                          | 3     | μνήμη                                                     | δεν ανιχνεύτηκε μνήμη/RAM                                              |
| 2                                          | 4     | μνήμη                                                     | αποτυχία μνήμης/RAM                                                    |
| 2                                          | 5     | μνήμη                                                     | μη έγκυρη εγκατεστημένη μνήμη                                          |
| 2                                          | 6     | π <b>λακέτα συστήματος</b> , chipset                      | σφάλμα πλακέτας συστήματος / chipset                                   |
| 2                                          | 7     | εμφάνισης                                                 | αποτυχία οθόνης                                                        |
| 3                                          | 1     | αποτυχία τροφοδοσίας ρολογιού<br>πραγματικού χρόνου (RTC) | αποτυχία μπαταρίας σε σχήμα νομίσματος                                 |
| 3                                          | 2     | ΡCΙ/ <b>Βίντεο</b>                                        | αποτυχία PCI / κάρτας γραφικών / chip                                  |
| 3                                          | 3     | Ανάκτηση BIOS 1                                           | δεν βρέθηκε είδωλο αποκατάστασης                                       |
| 3                                          | 4     | Ανάκτηση BIOS 2                                           | βρέθηκε είδωλο αποκατάστασης, αλλά δεν είναι έγκυρο                    |

#### Πίνακας 6. Μοτίβο λυχνιών LED

## Λυχνίες κατάστασης μπαταρίας

Αν ο υπολογιστής είναι συνδεδεμένος σε ηλεκτρική πρίζα, η λυχνία για την μπαταρία λειτουργεί ως εξής:

| Αναβοσβήνει σε<br>κεχριμπαρένιο και<br>λευκό χρώμα<br>εναλλάξ.                               | Στον φορητό σας υπολογιστή είναι προσαρτημένος κάποιος ανεξουσιοδότητος ή μη υποστηριζόμενος<br>προσαρμογέας ισχύος AC που δεν κατασκευάστηκε από την Dell. Επανασυνδέστε τον σύνδεσμο της<br>μπαταρίας, αντικαταστήστε την μπαταρία αν παρουσιαστεί ξανά το πρόβλημα. |
|----------------------------------------------------------------------------------------------|----------------------------------------------------------------------------------------------------|
| Αναβοσβήνει σε<br>κεχριμπαρένιο<br>χρώμα και μένει<br>αναμμένη σε<br>λευκό χρώμα<br>εναλλάξ. | Προσωρινή αποτυχία της μπαταρίας ενώ είναι συνδεδεμένος ο προσαρμογέας ισχύος AC. Επανασυνδέστε<br>τον σύνδεσμο της μπαταρίας, αντικαταστήστε την μπαταρία αν παρουσιαστεί ξανά το πρόβλημα.                                                                           |
| Αναβοσβήνει<br>συνεχώς σε<br>κεχριμπαρένιο<br>χρώμα                                          | Ανεπανόρθωτη αποτυχία της μπαταρίας ενώ είναι συνδεδεμένος ο προσαρμογέας ισχύος ΑC. Ανεπανόρθωτη αποτυχία της μπαταρίας, αντικαταστήστε την μπαταρία.                                                                                                    |
| Σβηστή                                                                                       | Η μπαταρία είναι σε λειτουργία πλήρους φόρτισης ενώ είναι συνδεδεμένος ο προσαρμογέας ισχύος AC.                                                                                                    |
| Αναμμένη σε<br>λευκό χρώμα                                                                   | Η μπαταρία είναι σε λειτουργία φόρτισης ενώ είναι συνδεδεμένος ο προσαρμογέας ισχύος AC.                                                                                                    |

5

### Επικοινωνία με την Dell

#### ΣΗΜΕΙΩΣΗ: Αν δεν έχετε ενεργή σύνδεση στο Ίντερνετ, μπορείτε να βρείτε τις πληροφορίες επικοινωνίας στο τιμολόγιο αγοράς, στο δελτίο αποστολής, στον λογαριασμό ή στον κατάλογο προϊόντων της Dell.

Η Dell παρέχει αρκετές επιλογές για υποστήριξη και εξυπηρέτηση μέσω Ίντερνετ και τηλεφώνου. Η διαθεσιμότητα ποικίλλει ανά χώρα και προϊόν και ορισμένες υπηρεσίες ενδέχεται να μην είναι διαθέσιμες στην περιοχή σας. Για να επικοινωνήσετε με την Dell σχετικά με θέματα που αφορούν τα τμήματα πωλήσεων, τεχνικής υποστήριξης ή εξυπηρέτησης πελατών:

- 1 Επισκεφτείτε την ιστοσελίδα Dell.com/support.
- 2 Επιλέξτε την κατηγορία υποστήριξης που θέλετε.
- 3 Επαληθεύστε τη χώρα ή την περιοχή σας στην αναπτυσσόμενη λίστα Choose A Country/Region (Επιλογή χώρας/περιοχής) στο κάτω μέρος της σελίδας.
- 4 Επιλέξτε τον σύνδεσμο για την υπηρεσία ή την υποστήριξη που ενδείκνυται με βάση τις ανάγκες σας.